# 千寻 GNSS 使用说明

SR1 SR3 SE

V1.0.202011

2020年11月

# 目录

| 1 | 基本  | 操作说明         | 1  |
|---|-----|--------------|----|
|   | 1.1 | 设备连接-蓝牙连接    | 1  |
|   | 1.2 | 移动站设置-手簿网络   | 2  |
|   | 1.3 | 新建项目与坐标系统设置  | 4  |
|   | 1.4 | 参数计算操作流程     | 7  |
|   | 1.5 | 点测量          | 11 |
|   | 1.6 | 点放样          | 14 |
|   | 1.7 | 测量点数据导出说明    | 17 |
|   | 1.8 | 放样点数据导入说明    | 18 |
|   | 1.9 | 导入 CAD 底图放样  | 20 |
| 2 | 道路  | 放样           | 29 |
|   | 2.1 | 平曲线交点法输入手薄说明 | 29 |
|   | 2.2 | 平曲线直曲表导入手薄说明 | 36 |
|   | 2.3 | 平曲线线元法输入手薄说明 | 39 |
|   | 2.4 | 竖曲线输入手薄说明    | 48 |
|   | 2.5 | 线路逐点放样使用说明   | 53 |
|   | 2.6 | 线路施工放样使用说明   | 57 |
|   | 2.7 | 道路功能横断面测量说明  | 61 |
| 3 | 其他  | 操作           | 66 |
|   | 3.1 | 惯导使用(仅高级版支持) | 66 |
|   | 3.2 | 开通 NTRIP 功能  | 68 |

| 3.3  | 主机绑定千寻知寸账号   | 70 |
|------|--------------|----|
| 3.4  | 静态数据采集设置     | 72 |
| 3.5  | 基准站设置—使用内置电台 | 76 |
| 3.6  | 移动站设置—使用内置电台 | 77 |
| 3.7  | 移动站设置—主机网络   | 79 |
| 3.8  | 设备连接—WIFI 连接 | 80 |
| 3.9  | 周长面积计算       | 82 |
| 3.10 | 坐标反算操作步骤     | 85 |
| 3.11 | 直线放样操作步骤     | 87 |

### 1 基本操作说明

### 1.1 设备连接-蓝牙连接

主机开机,打开手簿软件星矩 APP

点击【仪器】-【通讯设置】,进入到参数设置界面

仪器厂家选择千寻位置, 仪器类型选择 RTK (SR1,SR3), 通信模式选择蓝牙

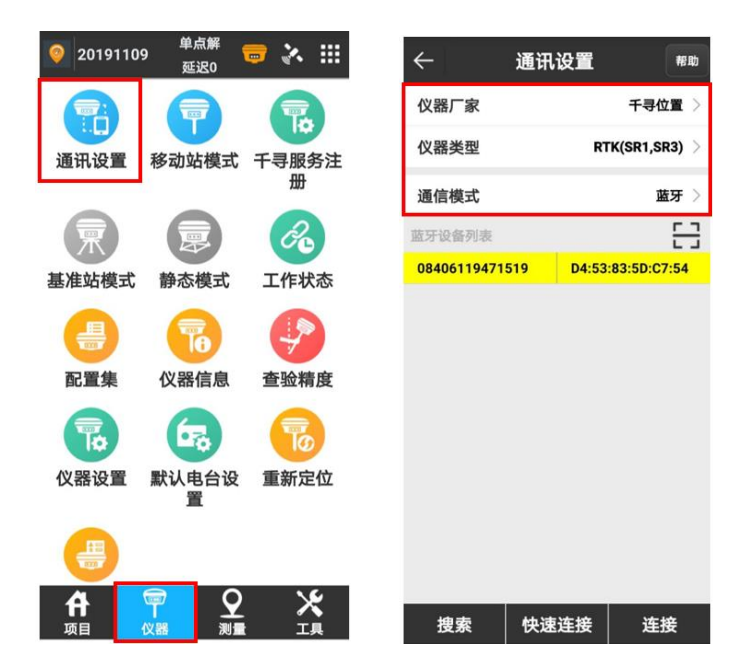

点击【搜索】搜索主机蓝牙,蓝牙名称为主机 SN 号,进行蓝牙配对,主机蓝牙信息会出现在 设备列表里,点击【停止】

| ÷      | 通讯设置 | 帮助          | ← 通:           | 讯设置 帮助             |
|--------|------|-------------|----------------|--------------------|
| 仪器厂家   |      | 千寻位置 >      | <br>仪器厂家       | 千寻位置 >             |
| 仪器类型   | RTK  | (SR1,SR3) > | 仪器类型           | RTK(SR1,SR3)       |
| 通信模式   |      | 蓝牙 >        | 通信模式           | 蓝牙 >               |
| 蓝牙设备列表 |      | 8           | 蓝牙设备列表         |                    |
|        |      |             | 08406119471519 | D4:53:83:5D:C7:54  |
|        |      |             | 19             | <del>※</del><br>家中 |
| 搜索     | 快速连接 | 连接          | 停止             | 连接                 |

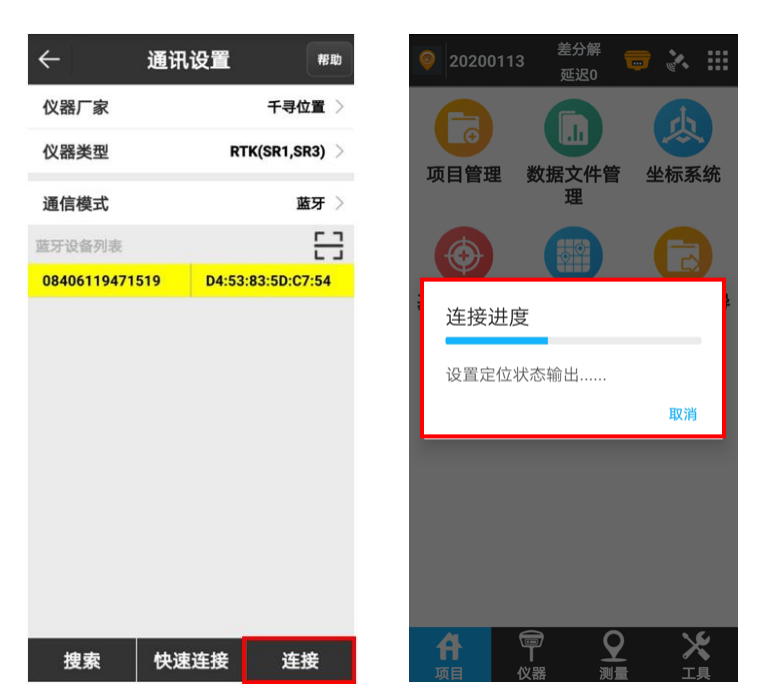

点击主机蓝牙变为黄色, 点击【连接】, 等待连接完成, 连接完成后自动返回主界面

注意事项:

- 如果手簿连接过多个主机蓝牙,使用时尽量只保留目标主机蓝牙,将其余不用的蓝牙都 删除掉
- 2. 若蓝牙连接失败可以断开重新连接

### 1.2 移动站设置-手簿网络

1. 点击【仪器】-【移动站模式】,进入到参数设置界面

高度截止角默认 5 度,可设置为 10 度,数据链选择**手簿网络**,连接模式选择**千寻知寸**,自动 连接网络打开,其他参数保持默认不变,点击【应用】

2

| ← 移动站设置      | 帮助               | <b>@</b> 20191109 | 9 <sup>单点解</sup><br>延迟0 | <b>-</b> 😽 |
|--------------|------------------|-------------------|-------------------------|------------|
| 高度截止角        | 5 >              |                   |                         |            |
| 启用PPK        | $\bigcirc \circ$ | 通讯设置              | 移动站模式                   | 千三服名       |
| 数据链          | 手簿网络 🗦           |                   | 12 40 41 12 10          | 册          |
| 连接模式         | 千寻知寸 >           | 栗                 |                         | Ro         |
| 回传异常观测数<br>据 | 自动回传 🗦           | 基准站模式             | 静态模式                    | 工作状态       |
| 妾收数据         | _                | -                 | 76                      | P          |
| 自动连接网络       |                  | 配置集               | 仪器信息                    | 查验精》       |
| 保存到配置集       | $\bigcirc \circ$ | 70                | 676                     | To         |
|              |                  | 仪器设置              | 默认电台设<br>置              | 重新定任       |
|              |                  |                   |                         |            |
| 停止    高级     | 应用               | <b>A</b>          |                         | ×          |

移动站设置成功后自动返回主界面,再次点击【移动站模式】,查看接收数据进度条是否循环

读取,循环读取则设置成功,返回即可

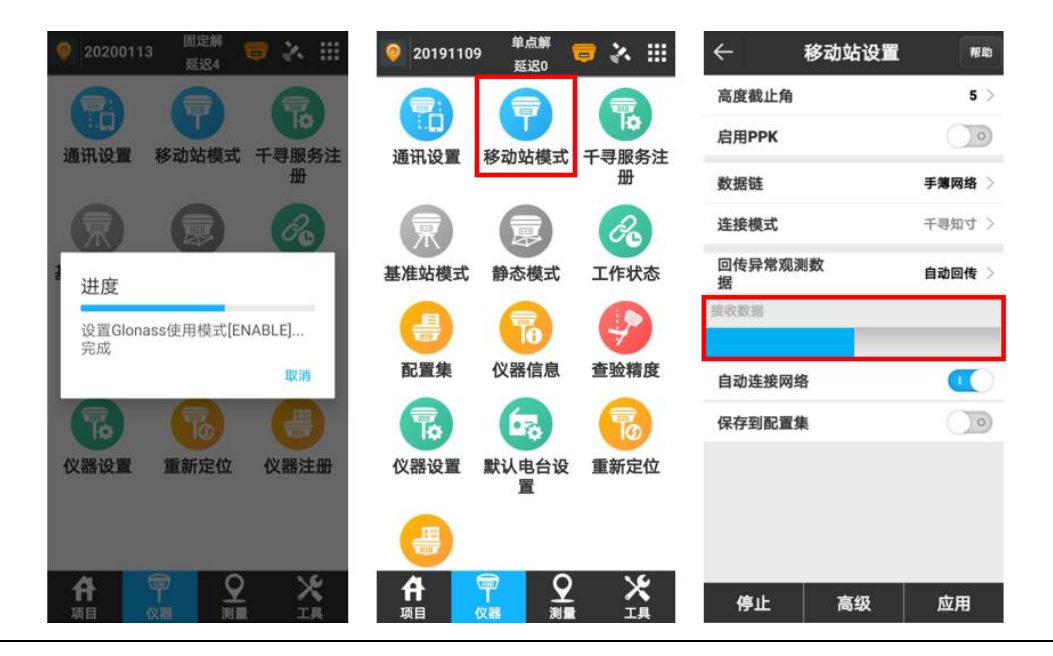

#### 注意事项:

- 1. SIM 卡放在手簿里或手簿连接 WIFI 热点时,使用手簿网络模式;
- 2. 设置前确保手簿软件与主机已连接
- 3. 使用手簿网络一定要确保手簿网络通畅,可以正常访问互联网
- 4. 接受到差分数据后,进度条是实时动态循环读取的,不会停止。

# 1.3 新建项目与坐标系统设置

### 1.3.1 新建项目

点击【项目】-【项目管理】-【新建】,进入参数设置界面

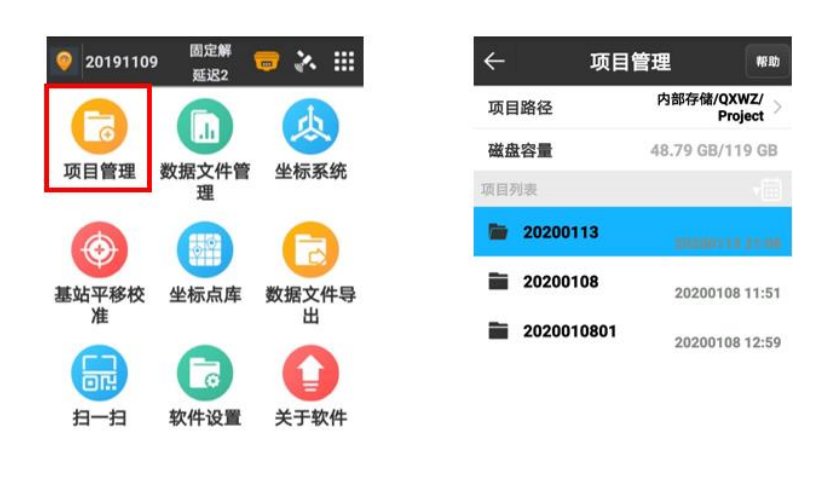

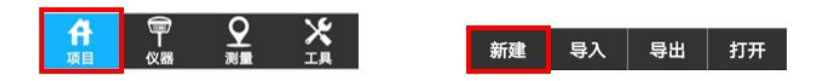

【项目名称】推荐使用默认日期, 比如 20201118,

【坐标参数类型】选择"本地坐标参数"

【操作人员】、【工程说明】等根据实际需要填写也可不填,

点击【确定】

| ← 工程项目属性 |                     |  |  |
|----------|---------------------|--|--|
| 项目名称     | 20191119            |  |  |
| 坐标参数类型   | 本地坐标参数 >            |  |  |
| 操作人员     |                     |  |  |
| 仪器说明     |                     |  |  |
| 工程说明     |                     |  |  |
| 创建日期     | 2019-11-19 13:21:03 |  |  |
| 磁盘容量     | 38.51 GB/119 GB     |  |  |
|          |                     |  |  |
|          |                     |  |  |
|          |                     |  |  |
|          |                     |  |  |
|          | 确中                  |  |  |

### 1.3.2 设置坐标系统参数

进入坐标系统参数设置,框架转换不使用,

点击【椭球参数】, 椭球参数可以**根据项目要求选择相应椭球**这里以 CGCS2000 椭球为例, 点 击【确定】返回坐标系统参数界面

| ← 坐标系统参数     | 118 IID   | $\leftarrow$ | 椭球参数        |
|--------------|-----------|--------------|-------------|
| 坐标系统         | default 📀 | 椭球名称         | CGCS200     |
| 框架转换         | 不使用 〉     | 长半轴          | 63781       |
| 💽 椭球参数       | >         | 扁率倒数         | 298.2572221 |
| 😧 投影参数       | >         |              |             |
| ♥ 七参数        | >         | 椭球名称         |             |
| • 四参数/水平平差参数 | >         | Beijing54    | $\bigcirc$  |
| ♀ 高程拟合参数     | >         | Deijingo -   | 0           |
| ♀ 垂直平差参数     | >         | XIAN8U       | 0           |
| ♀ 网格模型文件     | >         | CGCS200      | 0 📀         |
| ♀ 大地水准文件     | >         | WGS-84       | $\bigcirc$  |
| ♀ 半移参数       | >         |              |             |
|              |           |              |             |
| 导出 套用        | 确定        |              | 确定          |

点击【投影参数】,投影方式选择**高斯投影**,中央子午线可以**手动输入**也可以自动获取,点击定

| ←  | 坐标系统参数     | WE ADD        |
|----|------------|---------------|
| 坐杨 | 家统         | default 🛇     |
| 框架 | 转换         | 不使用 〉         |
| 0  | 椭球参数       | >             |
| ٥  | 投影参数       | >             |
| ø  | 七参数        | >             |
| ø  | 四参数/水平平差参数 | >             |
| ø  | 高程拟合参数     | >             |
| ø  | 垂直平差参数     | $\rightarrow$ |
| ø  | 网格模型文件     | >             |
| ø  | 大地水准文件     | >             |
| ø  | 平移参数       | >             |
|    |            |               |
| Ę  | 身出 套用      | 确定            |

位图标即可自动获取,点击【确定】返回坐标系统参数界面

当椭球参数和投影参数设置完成后,点击【确定】,新建项目完成并自动返回到主界面,再次 点击【项目管理】,可以在项目列表里查看到新建的项目

| $\leftarrow$ | 坐标系统参数   | 46 Rb         |
|--------------|----------|---------------|
| 坐标系统         |          | default 🕃     |
| 框架转换         |          | 不使用 〉         |
| 🔇 椭球         | 參数       | >             |
| 🔷 投影         | 參数       | $\rightarrow$ |
| O 七参         | 敗        | >             |
| ✿ 四参         | 数/水平平差参数 | >             |
| ♥ 高程         | 以合参数     | >             |
| Ø 垂直3        | 平差参数     | >             |
| ♥ 网格         | 模型文件     | >             |
| ♥ 大地         | 水准文件     | >             |
| ♥ 平移         | 參数       | >             |
|              |          |               |
| 导出           | 套用       | 确定            |

### 注意事项:

- 1. 新建项目时坐标参数类型一定要选择本地坐标参数
- 2. 新建项目完成后,默认直接打开新建的项目,可在项目管理中更换项目文件

- 央子午线:一般是要求与"坐标系的投影中央子午线"一致,如果确实不清楚,可点击 中央子午线后面的测量图标自动获取中央子午线即可。
- 坐标系统参数:新建的项目要确保坐标系统详情里除了椭球参数和投影参数左边的图标 为蓝色其他参数左边的齿轮为黑色。

### 1.4 参数计算操作流程

计算参数目的:

一般情况下国内需要的成果是平面直角坐标,而 RTK 接收的原始坐标系为椭球坐标系 (CGCS2000),为了实现从 GPS 坐标系转换到平面直角坐标系需要进行点校正的操作。

#### 1.4.1 一、新建任务

参考 1.3 条

### 1.4.2 二、测量控制点

分别用移动站测量测区内的至少两个控制点。

测量方法:

点击【测量】→【碎步测量】→【设置】→【平滑点数 5】→【确定】,输入点名,点【确 定】; 依次测量其他已知控制点,测量时须扶稳对中杆保证气泡居中。

| ( 1 1 1 1 1 1 1 1 1 1 1 1 1 1 1 1 1 1 1 | 7<br>0 🛶 30<br>33 🗍 帮助 |
|-----------------------------------------|------------------------|
| N: 4366807 B                            | N39°26'0               |
| E: 446907.5 L:                          | : E116°22'5            |
| п1.8/43 П                               | -1.8743                |
| 点名                                      | K1 😡                   |
| 编码                                      |                        |
| 天线量取高度(米)                               | 2 1.8                  |
| 天线量取方式                                  | 杆高 >                   |
| 采集进度                                    |                        |
|                                         |                        |
|                                         |                        |
|                                         |                        |
|                                         | ( <b>0</b> )           |
|                                         |                        |
|                                         |                        |

测量后点自动保存在【项目】→【坐标点库】里面,可点击查看。

| < | -   | 坐椅       | 京点  | 库    |        | 帮助   |
|---|-----|----------|-----|------|--------|------|
| 数 | 量 3 | 输入点名     | 或编  | 玛    |        | Q    |
|   | 名称  | 北坐杨      | Ā   | 东    | 坐标     | 高    |
| ۹ | К3  | 4366799. | 372 | 4469 | 07.555 | -1.1 |
| ۹ | К2  | 4366795. | 451 | 4469 | 07.555 | -1.1 |
| ۹ | K1  | 4366800. | 973 | 4469 | 07.561 | -1.8 |
|   |     |          |     |      |        |      |
|   |     |          |     |      |        |      |
|   |     |          |     |      |        |      |
|   |     |          |     |      |        |      |
|   |     |          |     |      |        |      |
|   |     |          |     |      |        |      |
|   |     |          |     |      |        |      |
|   |     |          |     |      |        |      |
|   |     |          |     |      |        |      |
| t | 曾加  | 编辑       | 详   | 青石   | 确定     |      |

#### 注意事项:

- 1. 设置:状态限制选择固定解,平滑点数一般选择5(多采集几次求平均提高测量精度)。
- 2. 天线高: 根据对中杆的刻度进行调节, 天线量取方式选择杆高。
- 3. 解类型: 解类型必须显示为固定。
- 4. 测量:测量的时候要确保对中杆气泡居中。
- 5. 控制点:控制点选取的时候尽量选择在测区分布均匀的控制点,避免短边控制长边。

#### 1.4.3 三、参数计算

输入已知点坐标,点击【项目】→【坐标点库】→【增加】,输入点名及已知坐标后属性类型 选择控制点,点【确定】,重复操作输入其他已知点坐标。

8

| ∢ |      | 坐标       | 「点库            | Ŧ      | 帮助  | ÷        | 新建点       | 6 <sup>4</sup> AssBacord | ÷  |            | 坐杨       | 「点库              |        | 帮助  |
|---|------|----------|----------------|--------|-----|----------|-----------|--------------------------|----|------------|----------|------------------|--------|-----|
| 娄 | (量 3 | 输入点名或    | 或编码            | (      | 0   | 名称       | 10 grold= | K-1                      | 数  | (量 6       | 输入点名或    | 戊编码              | (      | Q   |
|   | 名称   | 北坐标      | 东坐标            | 高程     |     | 北坐标      |           | 6800.973                 | 33 | 名称         | 北坐标      | 东坐标              | 高程     |     |
| ۲ | КЗ   | 6799.371 | 907.556        | -1.876 | N39 | ÷ 111 += |           | 007 544                  | Ø  | K-3        | 6799.373 | 907.556          | -1.875 | N39 |
| ۲ | К2   | 6795.451 | 907.555        | -1.874 | N3  | 乐坐标      |           | 907.561                  | Ø  | K-2        | 6795.451 | 907.556          | -1.875 | N3  |
| ۲ | K1   | 6800.972 | 907.563        | -1.884 | N39 | 高程       |           | -1.874 🕲                 | Ø  | K-1        | 6800.973 | 907.563          | -1.875 | N39 |
|   |      |          |                |        |     | 编码       |           |                          | ۲  | К3         | 6799.371 | 907.556          | -1.875 | N39 |
|   |      |          |                |        |     | -110 - 3 |           |                          | ۲  | К2         | 6795.451 | 907.555          | -1.875 | N3  |
|   |      |          |                |        |     | 坐标类型     |           | 平面坐标 >                   | ۲  | <b>K</b> 1 | 6800.972 | 907.563          | -1.875 | N39 |
|   |      |          |                |        |     | 属性类型     |           | 控制点 >                    |    |            |          |                  |        |     |
|   |      |          |                |        |     |          |           |                          |    |            |          |                  |        |     |
|   |      |          |                |        |     |          |           |                          |    |            |          |                  |        |     |
|   |      |          |                |        |     |          |           |                          |    |            |          |                  |        |     |
|   |      |          |                |        |     |          |           |                          |    |            |          |                  |        |     |
|   |      |          |                |        |     |          |           |                          |    |            |          |                  |        |     |
|   | **   | (合于日     | <b>NAL 1-1</b> | 7.02   |     |          | 74 -      |                          | _  | **         | (合于日     | <u></u>          |        |     |
| 1 | 冒加   | 编辑       | <b>详</b> 情     | 佣定     | ••• |          | 佣足        |                          | I  | 冒加         | 编辑       | ' <b>讦</b> 情   ' | 痈定     |     |

参数计算,点击【工具】→【计算转换参数】→【···】→【选项】选择坐标转换方法"平面平 差+垂直平差",点击【确定】; 【增加】进入坐标选择界面,分别点击红框位置选择【当前坐 标系已知点】坐标及对应的【椭球原始坐标】(测量点坐标),重复操作,将所有已知点添加进 去,点计算。

| ← 转换参数 <sup>報助</sup>  | ← 转换参数设置                | 帮助       | ← 转换参数   | <b>汝</b>  | ← GPS参 | 数报告             |
|-----------------------|-------------------------|----------|----------|-----------|--------|-----------------|
| 序号 名称 北坐标 东坐标 高程 纬度/北 | 坐标转换方法 <sup>平面平差+</sup> | 垂直平<br>差 | 当前坐标系已知点 |           | 平行圈纬度1 | N0°00'00"       |
|                       | 水亚糖度限制                  | 0.02 >   | 点名       |           | 平行圈纬度2 | N0°00'00"       |
|                       | 小干特及视时                  | 0.02     | 北坐标      |           | 四参数/オ  | 《平平差参数          |
|                       | 高程精度限制                  | 0.03 >   | 东坐标      |           | 是否使用   | 使用              |
|                       |                         |          | 古田       |           | 北平移    | -4360000.000306 |
|                       |                         |          | 同性       |           | 东平移    | -445999.999098  |
|                       |                         |          | 椭球原始坐标   |           | ①旋转角   | 0°01'17.4773"   |
|                       |                         |          | 坐标类型     | 大地坐标 >    | 2 比例尺  | 0.999696137474  |
|                       |                         |          | 纬度       | N0°00'00" | 北原点    | 4366798.599306  |
|                       |                         |          | 经度       | E0°00'00" | 东原点    | 446907.557432   |
|                       |                         |          | 大地高      |           | 平和     | 多参数             |
|                       |                         |          | 选项       |           | 是否使用   | 使用              |
|                       |                         |          | 具不使田亚面校正 |           | 北坐标    | 0               |
|                       |                         |          | 定日使用十個快止 |           | 东坐标    | 0               |
|                       |                         |          | 是否使用高程校正 |           | 高程     | -0.0007         |
| 增加 编辑 删除 计算           | 确定                      |          | 确定       |           | 保存     | 应用              |
|                       |                         |          |          |           |        |                 |

点击【应用】刚才解算的参数就应用到当前项目里了。

#### 注意事项:

- 1. 旋转角:数值很接近于0。
- 2. 比例尺: 解算完比例尺越接近于1 越好一般在0.999x-1.000x 之间。
- 在【项目】-【坐标系统】可以看到除了椭球参数和投影参数左边的齿轮变成了蓝色外, 四参数/水平平差参数和垂直平差参数左边的齿轮图标也变成了蓝色,点进去可以看到 解算的平面校正参数及高程拟合参数。

| ← 坐标系统参     | 数帮助         |
|-------------|-------------|
| 坐标系统        | default 🛛   |
| 框架转换        | 不使用 >       |
| 🔷 椭球参数      | >           |
| 🔷 投影参数      | >           |
| ✿ 七参数       | >           |
| 🔉 四参数/水平平差缘 | <b>参数</b> > |
| ✿ 高程拟合参数    | >           |
| 🔹 垂直平差参数    | >           |
| Ø 网格模型文件    | >           |
| ✿ 大地水准文件    | >           |
| ♀ 平移参数      | >           |
|             |             |
| 导出 套用       | 确定          |

# 1.5 点测量

**注意:**确认解状态为"固定解"时,才能进行点测量操作

1. 点击【测量】-【点测量】,进入测量操作界面

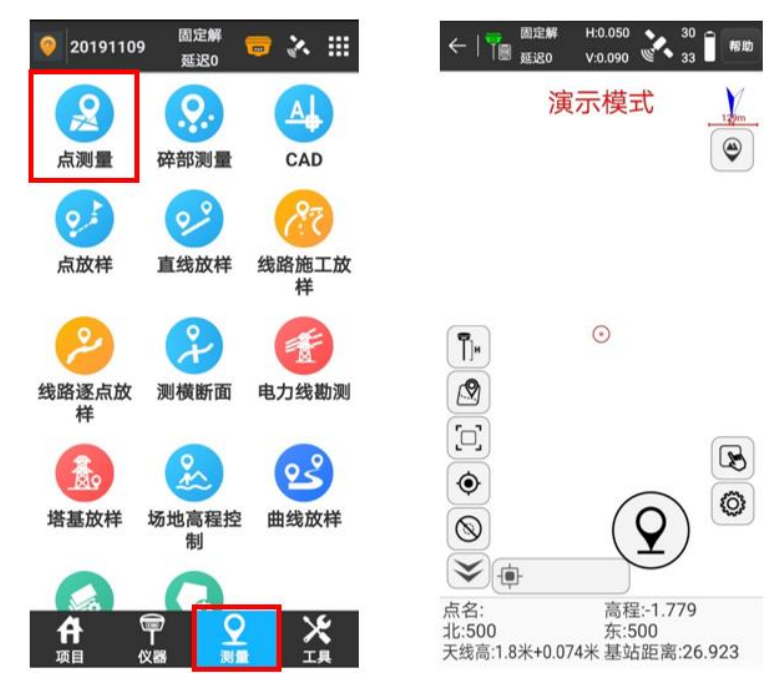

 点击【天线图标<sup>门</sup>】输入对中杆高度,即对中杆刻度尺显示高度,【天线量取方式】选择 杆高,点击【确定】,自动返回测量界面

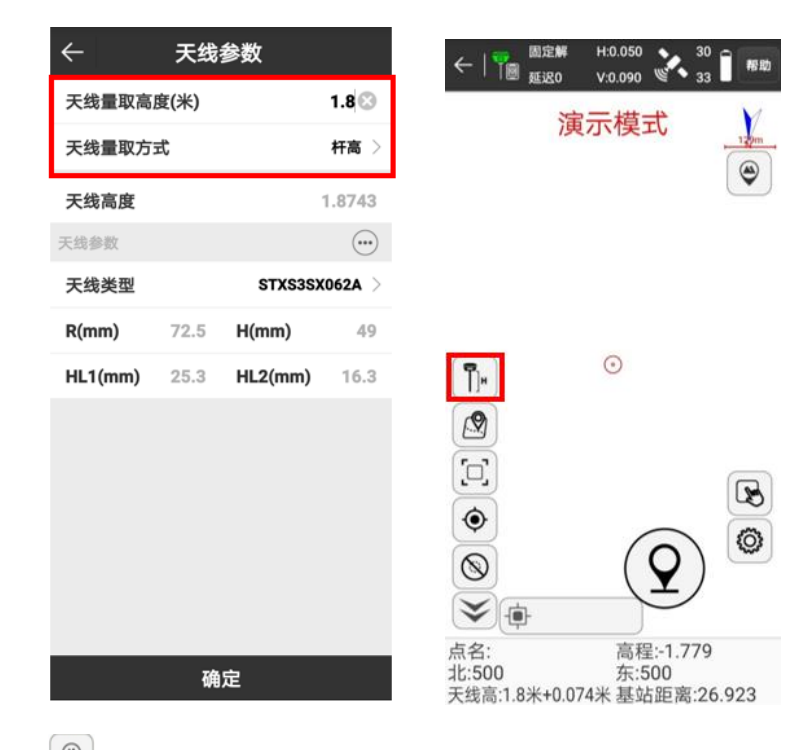

3. 点击【测量点类型 🔍 】选择测量点类型,通常选择地形点。

| 演示模式         | 演示模式          |
|--------------|---------------|
|              | ② 控制点         |
|              | 📀 快速点         |
| (Ph          | 🔗 连续点         |
|              | 「見」 ダ 房角点     |
| ¶¶<br>¶      | ()            |
|              |               |
|              |               |
|              |               |
| ¥.           |               |
| 名: 高程:-1.779 | 点名: 高程:-0.368 |

 点击【设置图标<sup>1</sup>】进入测量设置界面,可以根据需要对编码,平滑点数等进行设置, 平滑点数默认为1,测一次即保存该点坐标

| ←   〒園 型定解 H:0.050 2 30 日 解助               | ÷     | 显示信息设计     | <b>1 1 1 1 1 1 1 1 1 1</b> |
|--------------------------------------------|-------|------------|----------------------------|
| 演示模式                                       | 地形点   | 信息栏        | 工具栏                        |
| - <u>18</u>                                | 状态限制  |            | 固定解 >                      |
|                                            | HRMS限 | 制          | 0.05 >                     |
|                                            | VRMS限 | 制          | 0.1 >                      |
|                                            | PDOP限 | 刨          | 3.0 >                      |
| (M)                                        | 延迟限制  |            | 5 >                        |
|                                            | 允许测量  | 点名重复       |                            |
|                                            | 点名累加  | 步长         | 1 >                        |
|                                            | 默认编码  |            | 与上一点相同 >                   |
|                                            | 平滑点数  |            | 1 >                        |
|                                            |       |            |                            |
| ▲ 中                                        |       |            |                            |
| 北:500 东:500<br>天线高:1.8米+0.074米 基站距离:26.923 | 默     | ε <b>λ</b> | 确定                         |

5. 将对中杆放于目标点上,气泡**保持居中**点击【测量图标<sup>②</sup>】测量点坐标,点击完成后会自 动跳转坐标信息界面,核对无误后点击【确定】,保存点坐标

| ←   〒   週定解 H:0.050 v:0.090 v:0.090 10 133   ■ 椰助 | $\leftarrow$ | 地形点              |
|---------------------------------------------------|--------------|------------------|
| 演示模式                                              | 详细信息         |                  |
|                                                   | 记录           | <1/1>采集完成        |
| ٩                                                 | 解状态          | (30/33)固定解       |
|                                                   | 北坐标          | 4540572.509      |
|                                                   | 东坐标          | 499997.949       |
|                                                   | 高程           | -0.922           |
| (P)                                               | HRMS         | 0.05             |
|                                                   | VRMS         | 0.09             |
|                                                   | 延迟           | 2                |
|                                                   | 与上一点距离       | ?                |
|                                                   | 经度           | E122°59'59.9123" |
|                                                   | 纬度           | N40°59'59.9746"  |
|                                                   | 大地高          | -0.922           |
| ( <b>Q</b> )                                      | 本地时间         | 11:49:06.992     |
|                                                   | 本地日期         | 2020-02-13       |
| 点名· 高程·-1 779                                     | 基站距离         | 26.14            |
| 北:500 东:500<br>天线高:1.8米+0.074米 基站距离:26.923        | 图像标记         | 强 确定             |

6. 点击【点库图标 🐼 】进入坐标点库,可查看所有测量点信息

|    |        | <      | <u>,</u> | 坐杨          | 京库         |            | 7.III) | ←   〒 國定解 H:0.050 ● 30 Î ● 限助           |
|----|--------|--------|----------|-------------|------------|------------|--------|-----------------------------------------|
|    |        | 数      | 量 5      | 输入点名或编码     | 马          | (          | 3      | 演示模式 ↓                                  |
|    |        |        | 名称       | 北坐标         | 东坐标        | 高程         |        |                                         |
|    |        | Ø      | Pt5      | 2563097.384 | 441628.974 | 68.68      | N2     | $\odot$                                 |
|    |        | 0      | Pt4      | 2563096.727 | 441629.468 | 68.638     | N2     |                                         |
|    |        | 0      | Pt3      | 2563097.05  | 441630.626 | 68.823     | N2     |                                         |
|    |        | 8<br>0 | Pt2      | 2563098.955 | 441630.698 | 71.002     | N2     |                                         |
|    |        | Ŷ      | РП       | 2563098.088 | 441031.039 | 70.383     | NZ     |                                         |
|    |        |        |          |             |            |            |        |                                         |
|    |        |        |          |             |            |            |        |                                         |
|    |        |        |          |             |            |            |        |                                         |
|    |        |        |          |             |            |            |        |                                         |
|    |        |        |          |             |            |            |        |                                         |
|    |        |        |          |             |            |            |        |                                         |
|    |        |        |          |             |            |            |        | 点名:       高程:-1.779<br>北:500      东:500 |
|    |        | :      | 增加       | 编辑          | 详情         | <b>能</b> 定 |        | 天线高:1.8米+0.074米 基站距离:26.923             |
| 注意 | s事项:   |        |          |             |            |            |        |                                         |
| 1. | 一定要在固定 | Ē      | 解        | 状态下?        | 十能进行       | 行坐         | 标      | 测量采集                                    |
| 2. | 杆高会影响  | 则      | 量,       | 点的高利        | 呈,如谷       | 索高         | 程      | 值务必输入正确杆高                               |
| 3. | 设置界面的制 | 清      | 度        | 限制参数        | 改不建语       | 议做         | 修      | 改,保持默认值即可                               |

# 1.6 点放样

注意:确认解状态为"固定解"时,才能进行点放样操作

点击【测量】-【点放样】,进入选择放样点界面,坐标点库中的点会自动加载进来,也可以批 量导入坐标点(详情见《千寻星矩 SR1&3-数据导入》)或者点击【增加】手动输入放样点坐标, 点击【确定】

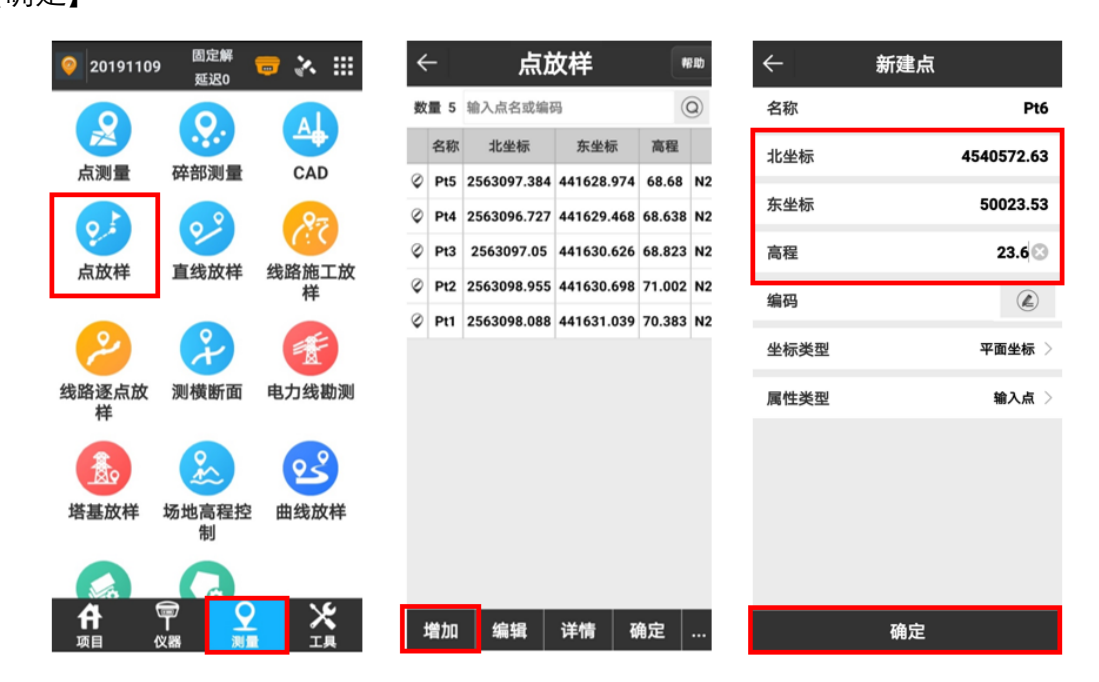

选择需要放样的点,点击后变成黄色,点击【确定】进入放样界面,点放样提示方式默认使用

### 距离式

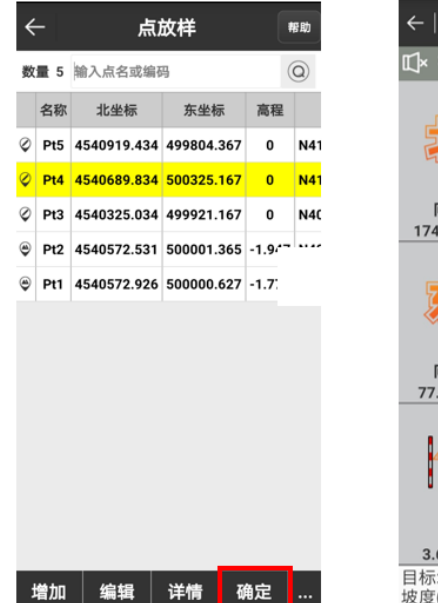

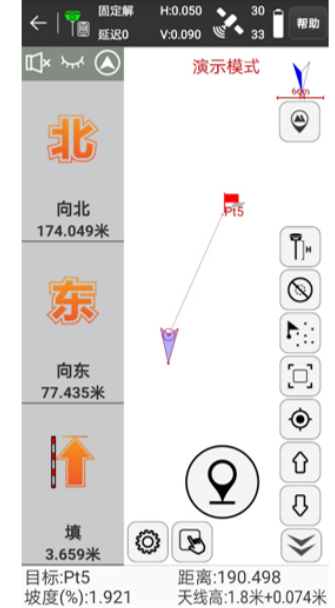

- 1. 距离式放样界面显示介绍
  - a) 左侧: 当前位置到放样点向南或向北,向西或向东的**距离**,填挖是放样点高程与实际高程的差值
  - b) 右侧: 依次为杆高, 惯导, 放样最近点, 全屏, 测量点居中, 放样上一点, 放样下一点

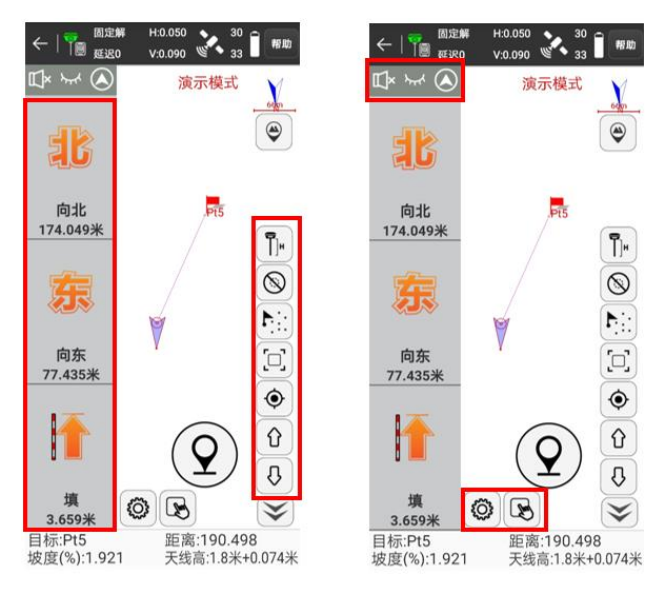

- c) 上左: 打开关闭放样语音提示,关闭开启状态栏提示,切换距离式与罗盘式放样界面 d) 下中: 放样点设置,坐标点库
- 点击图标 进入放样设置界面,可以设置提示范围,是否自动标记为已放样点,放样限
   差等

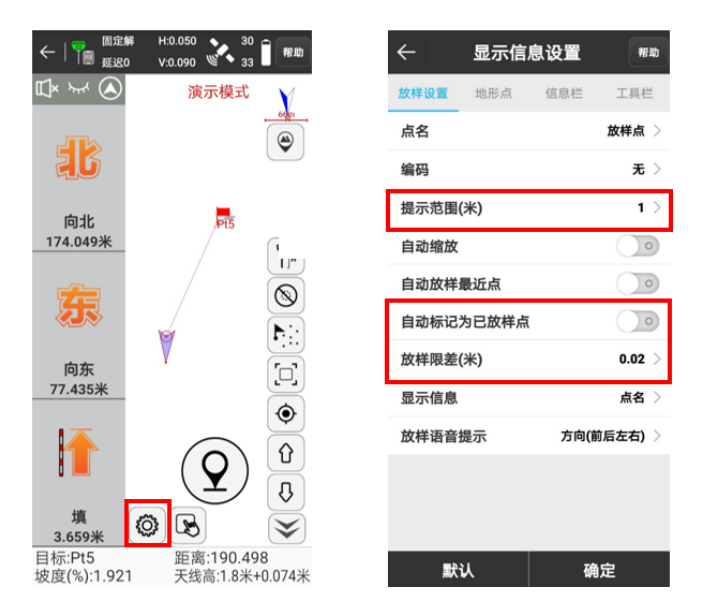

按照信息栏提示找到放样点,气泡保持居中,点击图标 ② 测量点坐标,点击完成后会自动跳转放样点信息界面,查看该点与目标点的各方向距离,满足放样精度后,点击【确定】

放样完成

|                                                                                    | 1:0.050 30 i maintaine 1:0.090 30 ii maintaine 1:00 ii maintaine 1:00 ii maintaine 1:00 ii maintaine 1:00 ii ma | ÷    | 地形点              |
|------------------------------------------------------------------------------------|----------------------------------------------------------------------------------------------------|------|------------------|
| $\mathbb{P}^{\times} \stackrel{\scriptstyle \searrow}{\rightarrowtail} \bigotimes$ | 演示模式                                                                                                    | 点名   | Pt2(1) 😳         |
|                                                                                    | 1297                                                                                                    | 编码   |                  |
| 26                                                                                 | ( <b>v</b> )                                                                                                    | 天线参数 | <b>1.8m,杆高</b> > |
|                                                                                    |                                                                                                    | 详细信息 |                  |
| 同北                                                                                 |                                                                                                    | 记录   | <1/1>采集完成        |
|                                                                                    | [ <b>Ť</b> ]+                                                                                                   | 解状态  | (30/33)固定解       |
|                                                                                    |                                                                                                    | 北坐标  | 4540578.93       |
|                                                                                    |                                                                                                    | 东坐标  | 500007.739       |
|                                                                                    |                                                                                                    | 高程   | -4.161           |
| 向东                                                                                 |                                                                                                    | 目标   | Pt2              |
|                                                                                    | ۲                                                                                                    | 填挖   | (填)2.215         |
| 1                                                                                  |                                                                                                    | 距离   | 9.032            |
|                                                                                    | (O) 🖞                                                                                                    | 向北   | -6.398           |
| -                                                                                  | \\ ₿                                                                                                    | 向东   | -6.374           |
| 挖<br>1.03米                                                                         |                                                                                                    | HRMS | 0.05             |
| 目标:Pt3<br>坡度(%):-Infinity                                                          | 距离:0<br>天线高:1.8米+0.074米                                                                                         | 图像   | 标记    确定         |

 在距离式放样界面点击左上图标可以切换为罗盘式放样界面,罗盘式放样分为两个阶段, 放样距离是设置的提示范围两倍时,阶段一(左图)变为阶段二(右图)

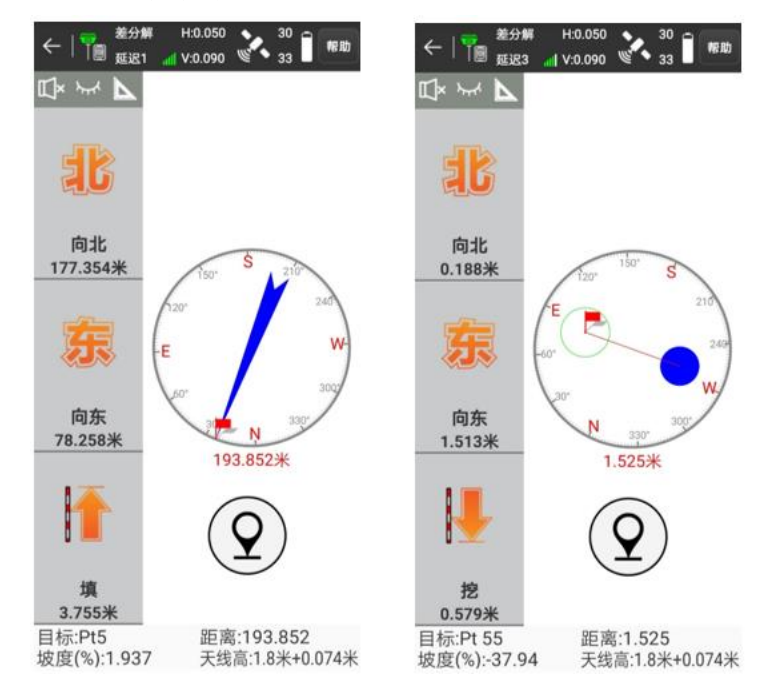

- a) 阶段一(左图): 红旗代表目标点,蓝色箭头表示从目前接收机位置到放样点的移动方向,下方红字表示距离目标点的距离
- b) 阶段二(右图): 灰色的圆圈中心红旗表示放样目标,蓝色圆表示接收机位置,当放样 距离满足放样限差时,蓝色圆会变成绿色圆

### 注意事项:

1. 放样点数量少可以手动输入,放样点数量大时可以提前导入

2. 距离式与罗盘式可以根据个人习惯选择,不影响放样精度

# 1.7 测量点数据导出说明

数据导出

将手簿里测量的数据转成我们需要的格式导出到电脑上,以便我们进行数据的做图、分析等 工作。

#### 1.7.1 1、数据导出

打开千寻位置 APP,点【项目】→【数据文件导出】,选择文件格式、导出点类型点【导出】, 在弹出的导出文件界面记住导出路径、输入文件名,点击【导出】即可在电脑上进入手簿盘符 内相应的文件目录,即可找到导出的数据。

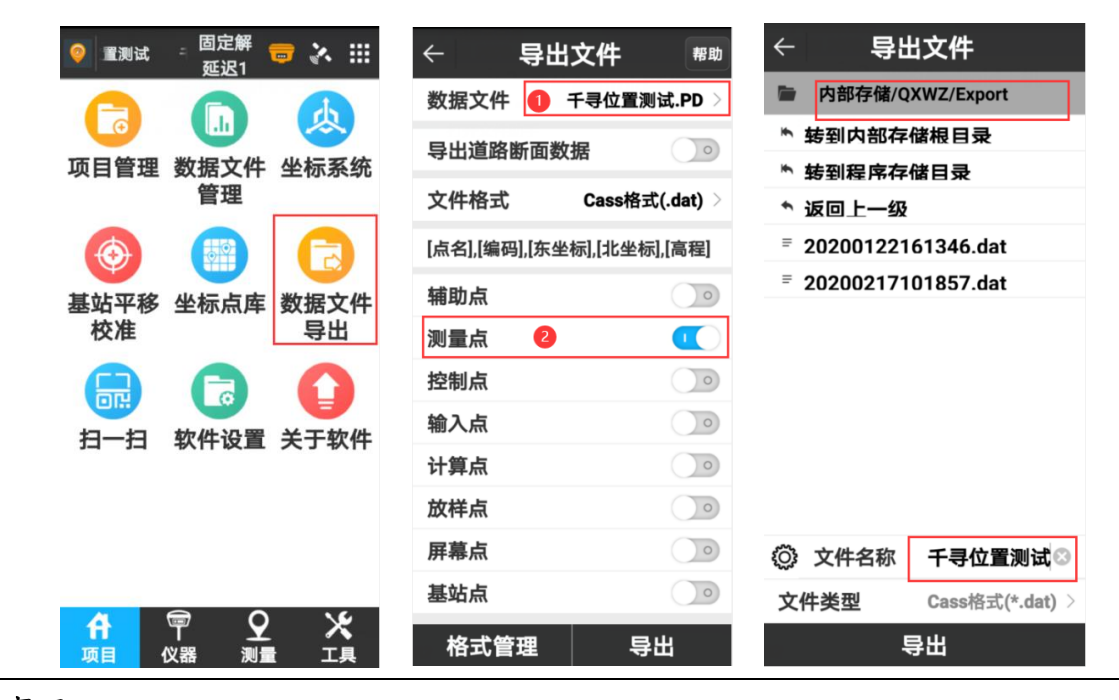

注意事项

数据文件:如果一个项目里面建立了多个数据文件,数据文件这里要核对一下是否正确。
 根据数据存放的位置进行选择,示例中导出的是采集的碎步测量保存在测量点点库里面,所以测量点要打开。

#### 1.7.1 2、手簿连接电脑:

将手簿用 USB 数据线跟电脑进行连接, 在弹出的【USB 连接用途】选择【文件传输】方式, 电脑界面会出现手簿的存储盘符。

### 1.8 放样点数据导入说明

#### 数据导入

将电脑上保存的点坐标数据导入到手簿,进行点放样、点校正等工作。

#### 1.8.1 1、准备数据

如果是 Dat 或者 DXF 格式的文件直接将导入的文件复制到手簿里,如果是自定义文件在电脑 上将点坐标按指定格式整理(格式为: 点名,N,E,Z),并将文件保存为 csv 格式,将准备好的数 据文件复制到手簿里。

|   | А  | В        | С       | D     | E |  |
|---|----|----------|---------|-------|---|--|
| 1 | K1 | 6800.97  | 907.563 | 1.884 |   |  |
| 2 | K2 | 6795.451 | 907.554 | 1.872 |   |  |
| 3 | КЗ | 6799.37  | 907.556 | 1.875 |   |  |
| 4 |    |          |         |       |   |  |
| 5 |    |          |         |       |   |  |

#### 1.8.2 2、手簿连接电脑

将手簿用 USB 数据线跟电脑进行连接, 在弹出的 USB 连接用途选择文件传输方式, 电脑界面 会出现手簿的存储盘符。

#### 1.8.3 3、数据导入

进入千寻星矩软件后,点【项目】→【坐标点库】,点击左下角…图标选择【导入】。由于软件 里面默认的文件格式只有 Cass、AutoCAD 等两个常用的格式,如果导入的数据是 Cass 或者 AutoCAD 等已经支持的数据直接点确定找到文件点确定看预览没问题说明导入成功了,如果 准备的数据没有刚才准备的 CSV 这种表格模式,咱们可以点格式管理新建一个 CSV 格式方便 后面数据整理及导入数据。

(1) 软件已有格式的数据导入, 以 Cass 数据为例:

18

点【项目】→【坐标点库】,点击左下角…图标选择【导入】,文件格式 Cass 格式,点【确定】 然后找到文件目录下选择需要导入的文件点确定,在弹出的预览对话框中显示导入的数据没问 题,点确定数据导入成功。

| ◎ 11測试 = 固定解 = よ Ⅲ<br>延迟1    | ← 坐标点库 ***          | ← 文件导入                     | ← 文件导入                |
|------------------------------|---------------------|----------------------------|-----------------------|
|                              | 数量 0 输入点名或编码 ④      | 文件格式 Cass格式(.dat) >        | ┣ 内部存储/QXWZ/Export <  |
|                              | 名称 北坐标 东坐标 高程 纬度 经度 | [点名],[编码],[东坐标],[北坐标],[高程] | ▶ 转到内部存储根目录           |
| 项百官连 数据文件 生物系统<br>管理         |                     | 属性类型 1 放样点 >               | ▶ 转到程序存储目录            |
|                              | 选项                  | 预览 ①                       | ◎ 转到00又件目录 ◎ 转到微信文件目录 |
|                              | 导入 〇                |                            | * 返回上一级               |
| 基站平移 <u>坐标</u> 凤库 数据义件 校准 导出 | 删除                  |                            | ■ 测试数据.dat            |
|                              | 选项 〇                |                            |                       |
|                              | 恢复    〇             |                            |                       |
| 扫一扫 软件设置 关于软件                | 分享                  |                            |                       |
|                              |                     |                            |                       |
|                              |                     |                            | 文件名称 测试数据.dat         |
|                              |                     |                            | 文件类型 Cass格式(*.dat) >  |
|                              | 增加 编辑 详情 确定         | 格式管理 确定                    | 确定                    |

(2) 自定义数据格式进行导入:

点【项目】→【坐标点库】,点击左下角…图标选择【导入】选择【格式管理】,点击【新建】, 即可根据需要 新建导入文件格式。设置分隔符号,扩展名称,角度格式,是否写文件 头,选 择自定义导出格式内容。选中需要导出的内容,点击【添加】,即可添加到自定义格 式描述中。 完成设置后点击【确定】即完成自定义导出格式设置。

| ← 坐标点       | <b>库</b> 帮助 | ← 文4          | 牛导入            | ← 编辑自         | 定义格式         |
|-------------|-------------|---------------|----------------|---------------|--------------|
| 数量 0 输入点名或编 | 码<br>(Q)    | 文件格式          | Cass格式(.dat) 〉 | 自定义格式描述       |              |
| 名称 北坐标 东坐板  | 示 高程 纬度 经度  | [点名],[编码],[东: | 坐标],[北坐标],[高程] | [点名],[北坐标],[东 | · 坐标],[高栏] 1 |
|             |             | 属性类型          | 输入点〉           | 格式名称          | 编码           |
| \# TT       | _           | 조표내소          |                |               | 纬度           |
| 选坝          |             | 观戏            |                | 分隔符号          | 经度           |
| 导入          | 0           |               |                | , ~           | 大地高          |
| 删除          | 0           |               |                | 扩展名称          |              |
| 选项          | 0           |               |                | csv 🗸         | ]            |
| 恢复          | 0           |               |                |               |              |
| 分享          | 0           |               |                |               |              |
| _           |             |               |                |               |              |
|             |             |               |                |               |              |
|             |             |               |                |               |              |
| 增加 编辑 详     | 情 确定        | 格式管理          | 确定             | 添加            | 删除 确定        |

点【项目】→【坐标点库】,点击左下角…图标选择【导入】,文件格式选择新建的(测试数据.CSV) 模板,点确定然后找到文件目录下选择需要导入的文件点确定,在弹出的预览对话框中显示导 入的数据没问题,点确定数据导入成功。

| ← 文件          | 导入             | $\leftarrow$ | 文件导       | 入          |   | $\leftarrow$ | 预货       | 3       |       |
|---------------|----------------|--------------|-----------|------------|---|--------------|----------|---------|-------|
| 文件格式          | 数据测试(.csv) >   |              | 内部存储/QXWZ | /Export <  |   | [点名]         | [北坐标]    | [东坐标]   | [高程   |
| [点名],[北坐标],[穷 | 、<br>、坐标],[高程] | *            | 转到内部存储根   | 長日         |   | Pt1          | 6931.838 | 907.625 | -0.17 |
| ~~~~          |                | *            | 转到程序存储目   | 一気         |   | Pt2          | 6933.038 | 907.626 | -0.17 |
| 用度俗式          |                | *            | 转到00文件目录  | ₽.         |   | Pt3          | 6933.987 | 907.626 | -0.17 |
| 属性类型          | 放样点 >          | *            | 转到微信文件目   | 录          |   |              |          |         |       |
| 预览            |                | •            | 返回上一级     |            |   |              |          |         |       |
|               |                | =            | 测试数据.csv  |            |   |              |          |         |       |
|               |                | =            | 123.csv   |            |   |              |          |         |       |
|               |                |              |           |            |   |              |          |         |       |
|               |                |              |           |            |   |              |          |         |       |
|               |                |              |           |            |   |              |          |         |       |
|               |                |              |           |            |   |              |          |         |       |
|               |                | 文作           | 牛名称       | 测试数据.csv   | / |              |          |         |       |
|               |                | 文作           | 牛类型数      | 据测试(*.csv) | > |              |          |         |       |
| 格式管理          | 确定             |              | 确定        |            |   | 取            | 消        | 确定      | 1     |

注意事项:

- 属性类型:属性类型根据导入点的目的进行选择,如果导入的数据是用来放样属性类型 就选择放样点。
- 2. 自定义格式描述: 自定义格式描述添加的顺序要跟准备数据列的顺序一致。

# 1.9 导入 CAD 底图放样

- 点击【测量】-【CAD】,进入 CAD 模块界面,CAD 模块共分四个功能界面,分别是数据,绘 图,测量,工具
  - **数据:** 图层管理,数据导入导出 **绘图:** 绘制点,线,几何图形 **测量:** 测量关键点,要素交点坐标 **工具:** 计算图形要素角度,面积

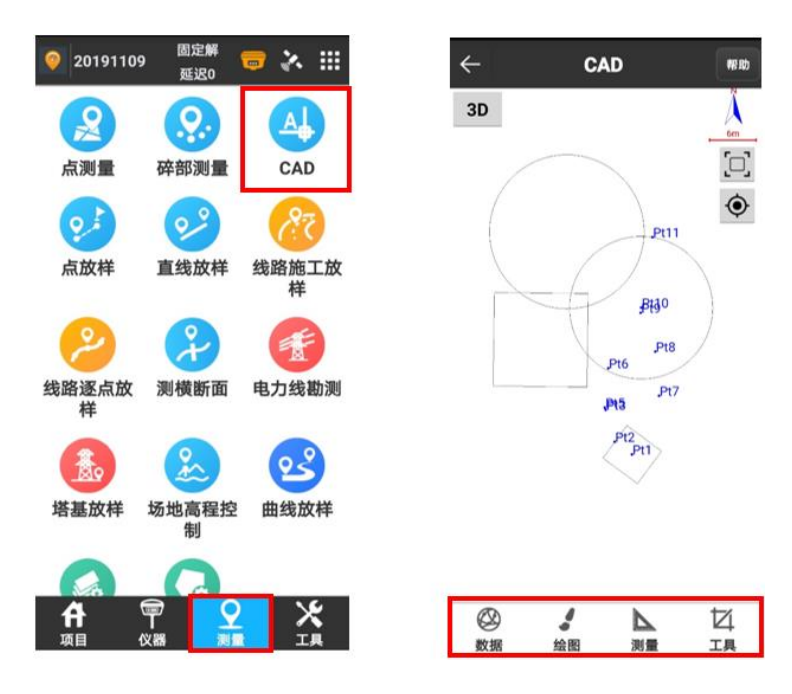

2. 点击【数据】,弹出操作选项卡,可以根据需要进行图层和点样式的设置

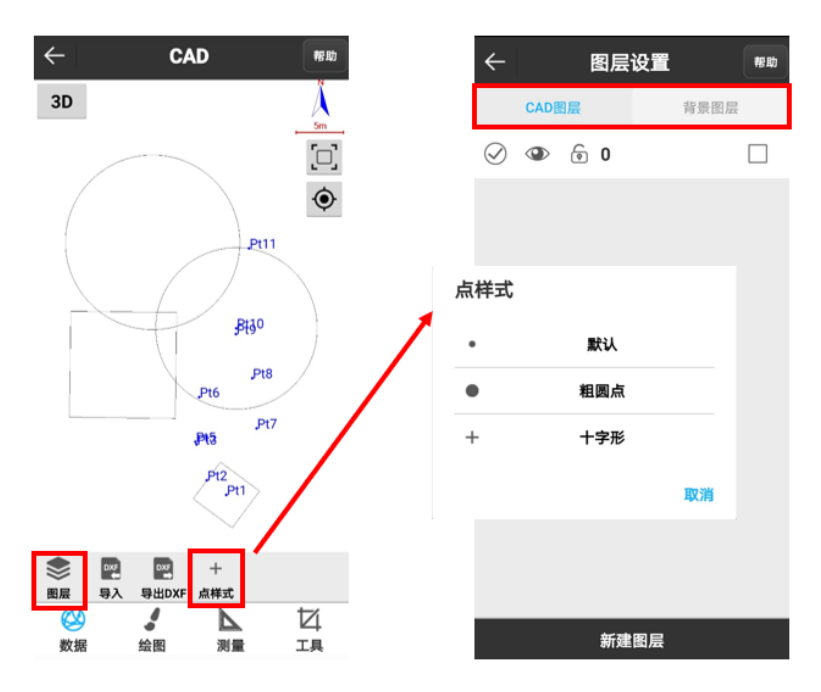

 打开手簿文件管理,将要导入的底图存放在路径 QXWZ-Input 下,点击【导入】,在存储目 录下找到目标文件,点击【确定】即可导入\*dxf 格式图形数据,点击全屏按钮可进行导入 图形的全屏显示

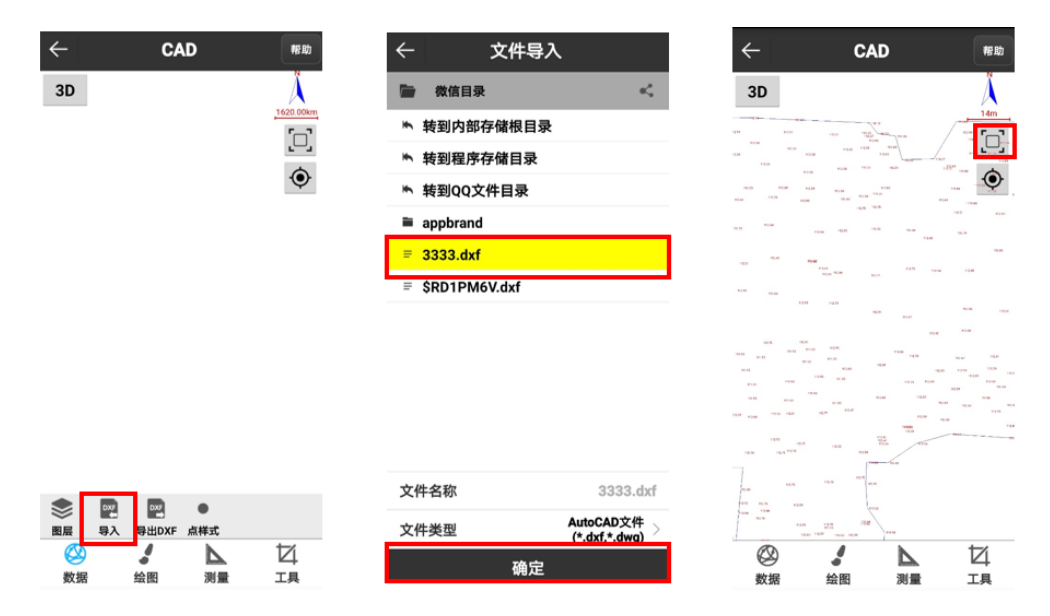

- 底图导入成功后,图形上的点,线,几何图形信息会显示出来,可以直接在图上选取点线
   等要素进行放样操作
  - a)选点放样:直接点击图上点即可选中目标点,目标点被选中后会变成**蓝色**,点击【放样】 即进入放样界面

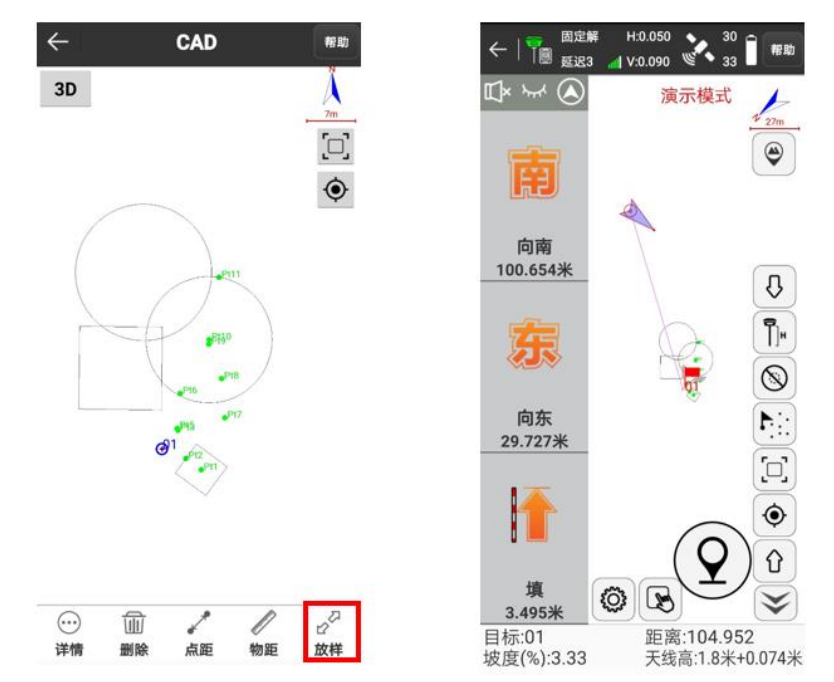

b)选图形放样:直接点击图形即可选中目标要素,目标要素被选中后会变成**蓝色**,点击 【放样】进入**放样设置**界面

| $\leftarrow$ Cad | 帮助  |   | ← 3     |
|------------------|-----|---|---------|
| 3D               | Å   | • | 放样中心点   |
|                  |     |   | 选择方式    |
| PII              | ۲   |   | 起点里程    |
|                  |     |   | 偏距      |
| 2 BH30           | )   |   | 按逐桩坐标方面 |
| • "P18           | /   |   |         |
| ,P17             |     |   |         |
| PI2              |     |   |         |
|                  |     |   |         |
|                  |     |   |         |
|                  |     |   |         |
|                  | 200 |   |         |

5. 放样中心点开启后,就是自动放样到所选图形的几何中心那一个点

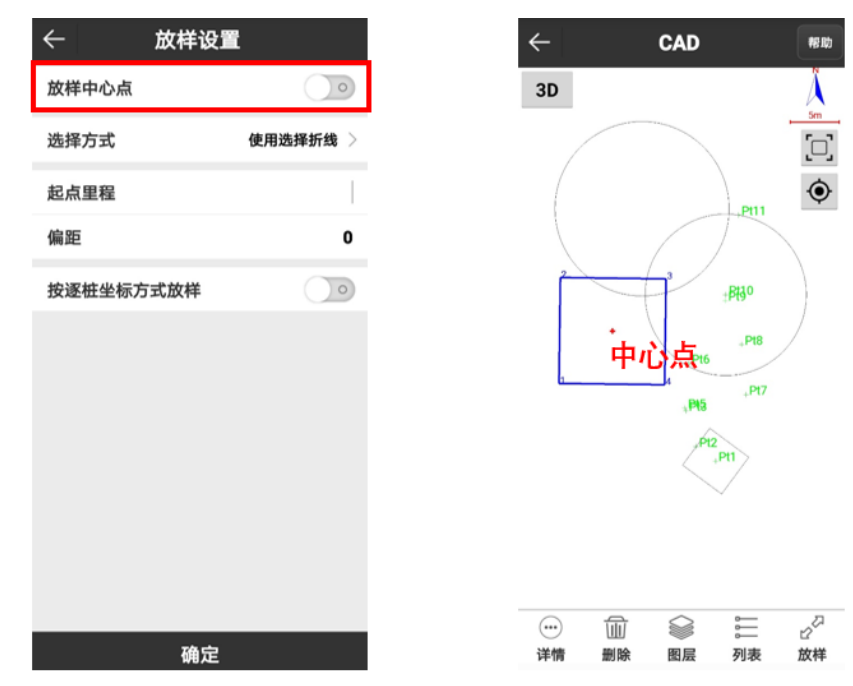

- 6. 图形放样的选择方式有两种: 使用选择折线和使用选择线段,根据实际需求选择
  - a) 使用选择折线: 放样到距离当前位置最近的所选图形要素上的点

| ← 放样设置                      |                                                                                             |
|-----------------------------|---------------------------------------------------------------------------------------------|
| 放样中心点                       | 演示模式 203.884                                                                                |
| 选择方式使用选择折线 >                | 使用折线 💿                                                                                      |
| 起点里程                        |                                                                                             |
| 偏距 0                        | PIS                                                                                         |
| 按按 选择方式 ○ 使用选择折线 ○ 使用选择折线 ○ |                                                                                             |
|                             |                                                                                             |
| 确定                          | 里程:K4516+370.224 偏距:(左)3287107.867<br>高程:-1.949     填:1.949<br>向南:3271927.788 向西:315541.888 |

②使用选择线段: 放样到距离当前位置最近的所选图形要素被点击的那条线段所在的直线

上

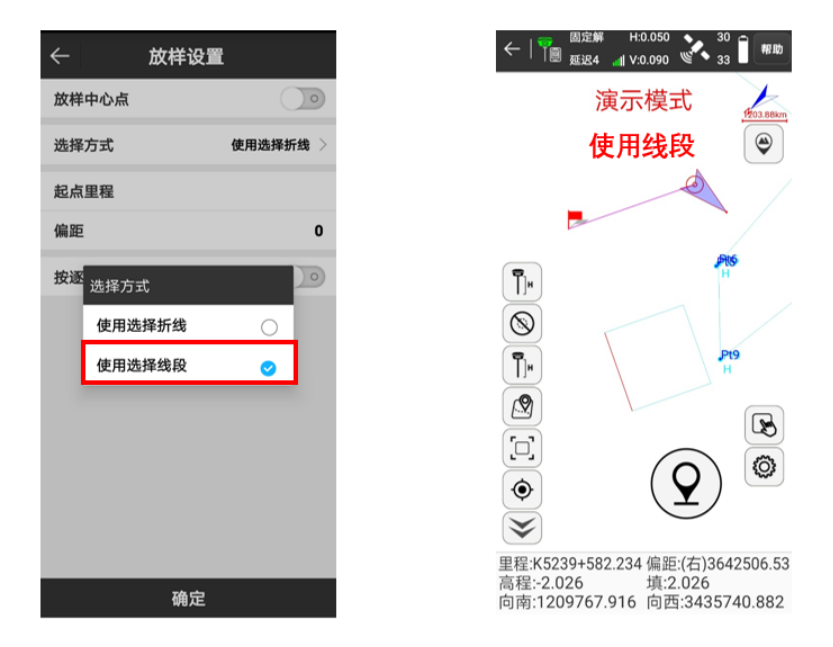

 根据实际需要,可以在图形放样设置中开启按逐桩坐标方式放样,将图形按照指定距离, 线段等分和关键节点三种方式进行逐点放样

| $\leftarrow$ | 放样设置                     |
|--------------|--------------------------|
| 放样中心点        | ā O                      |
| 选择方式         | 使用选择折线 >                 |
| 起点里程         |                          |
| 偏距           | 0                        |
| 按逐桩坐椅        | 示方式放样 🛛 🚺                |
| 自动放样量        | 近点                       |
| 里程           | 0                        |
| 范围           | K0+0.000 ~ K9032+740.448 |
| 计算方式         | 按指定距离计算 >                |
| 间隔           | 5 >                      |
|              |                          |
|              |                          |
|              | 确定                       |

| ←   | 放样设法    | Ë         |
|-----|---------|-----------|
| 放样  | 中心点     |           |
| 选择  | 方式      | 使用选择折线 〉  |
| 起点  | 里程      |           |
| 偏距  |         | 0         |
| 按逐  | 计算方式    |           |
| 自动  | 按指定距离计算 | 0         |
| 里程  | 按线段等分计算 | 0         |
| 范围  | 按关键节点放样 | 000       |
| 计算: | 方式      | 按关键节点放样 > |
|     |         |           |
|     |         |           |
|     |         |           |
|     | 确定      |           |

a) 指定距离: 输入指定的距离间隔, 将图形要素按指定的距离分段, 进行各节点放样

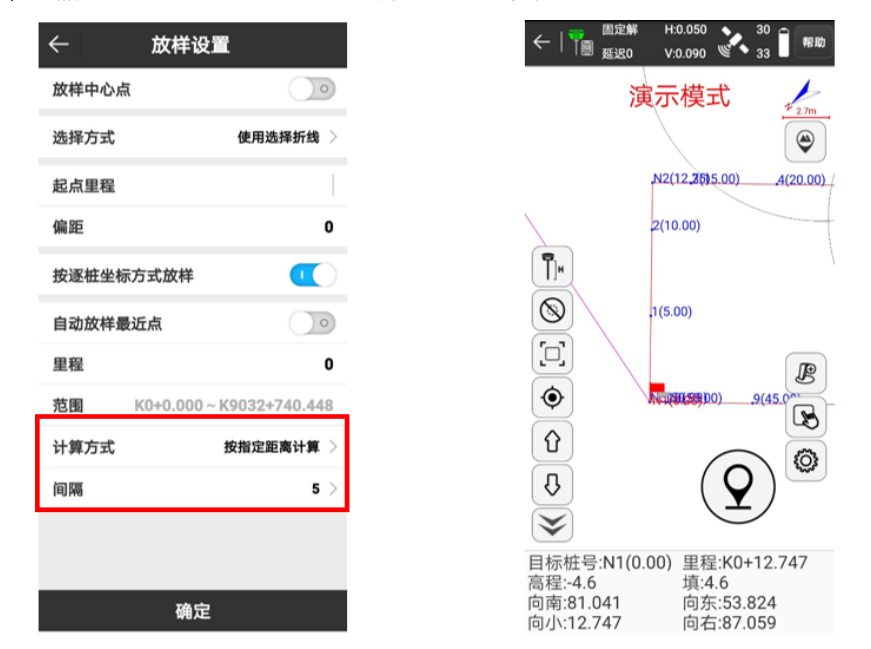

b) 线段等分:输入分段数目,将图形要素等距离分成输入段数,进行各节点放样

| ← t     | 放样设置                |
|---------|---------------------|
| 放样中心点   |                     |
| 选择方式    | 使用选择折线 >            |
| 起点里程    |                     |
| 偏距      | 0                   |
| 按逐桩坐标方式 | 沈祥 (1)              |
| 自动放样最近点 | a oo                |
| 里程      | 0                   |
| 范围      | K0+0.000 ~ K0+0.000 |
| 计算方式    | 按线段等分计算 >           |
| 分段数目    | 10 >                |
|         |                     |
|         |                     |
|         | 确定                  |

c)关键节点:关键点放样会自动放样图形要素的端点,中心等关键节点

| ÷      | 放样设置                     |
|--------|--------------------------|
| 放样中心点  |                          |
| 选择方式   | 使用选择折线                   |
| 起点里程   |                          |
| 偏距     |                          |
| 按逐桩坐标7 | 方式放样 🛛 🚺                 |
| 自动放样最近 | 近点                       |
| 里程     |                          |
| 范围     | K0+0.000 ~ K9032+740.44  |
| 计异力式   | <b>按大键</b> 卫 <b>点</b> 放样 |
|        |                          |
|        |                          |
|        | 确定                       |

8. 在图形作业过程中,如果对图形进行了编辑,可以进行\*dxf 格式图片导出,点击【数据】
-【导出 dxf】,在导出设置界面根据实际需要进行相应设置,点击【导出】

| ÷              | CAD                                     | 18 BJ    |
|----------------|-----------------------------------------|----------|
| 3D             |                                         | Å        |
|                |                                         | 5m       |
|                |                                         | <u>ن</u> |
| (              | Pt                                      |          |
|                |                                         |          |
|                | Bt30                                    |          |
|                | Pt                                      | 8        |
|                | Pto                                     | 17       |
|                | Pt2                                     |          |
|                | Pt1                                     |          |
| ۰              | <b>w</b> +                              |          |
| ○ III<br>图层 导入 | 导出DXF 点样式                               | +        |
| <b>公</b><br>数据 | ・ A A A A A A A A A A A A A A A A A A A | 口工具      |

9. 底图使用过后可以进行**删除**,点击【数据】-【图层】-【CAD 图层】,将不需要的图层全部 删除掉即可

| $\leftarrow$                               | CAD        | 18 Rb | ÷          |     | 图层词         | 设置  | 帮助 | $\leftarrow$ | 图易                                                                                                    | 层设置       | 帮助 |
|--------------------------------------------|------------|-------|------------|-----|-------------|-----|----|--------------|----------------------------------------------------------------------------------------------------|-----------|----|
| ЗD                                         |            | Å     |            | CAD | 图层          | 背景医 | 层  |              | CAD图层                                                                                                    | 背景图       | 层  |
|                                            |            |       | $\oslash$  | ۲   | 6 01        |     |    | $\bigcirc$   | ۵                                                                                                    |           |    |
|                                            |            | ۲     | $\bigcirc$ | ٢   | <b>@</b> 02 |     |    | $\bigcirc$   | <ul> <li>Image: Image: Ima</li></ul> | 层1        |    |
|                                            | .Pt11      |       | $\bigcirc$ | ٢   | 6 03        |     |    | $\bigcirc$   | 选项                                                                                                    |           |    |
|                                            |            |       |            |     |             |     |    |              | 重命名                                                                                                    | C         |    |
|                                            |            |       |            |     |             |     |    |              | 删除                                                                                                    | $\subset$ |    |
|                                            | Pt8        |       |            |     |             |     |    |              | 批量删除                                                                                                    | $\subset$ |    |
|                                            | Pt6        | _     |            |     |             |     |    |              | 删除所有                                                                                                    | C         |    |
|                                            | ,Pt5       |       |            |     |             |     |    |              | 隐藏所有                                                                                                    | C         |    |
|                                            | Pt2<br>Pt1 |       |            |     |             |     |    |              | -                                                                                                    |           |    |
|                                            | $\sim$     |       |            |     |             |     |    |              |                                                                                                    |           |    |
|                                            |            |       |            |     |             |     |    |              |                                                                                                    |           |    |
| (2) (1) (1) (1) (1) (1) (1) (1) (1) (1) (1 |            | 口工具   |            |     | 新建          | 图层  |    |              | 新                                                                                                    | 建图层       |    |

- 注意事项:
- 1. <u>\*. dwg</u>请在电脑使用 CAD 软件打开, 另存为 2004 版、\*. dxf 格式。
- 2. 导入的图层有块体,需要炸开,详细操作网上搜索"CAD炸开块体方法"
- 3. 导入的底图不宜过大,图层不宜过多,尽量只保留需要的图层
- 4. 可被导入和导出的图形格式为\*. dxf。
- 5. 底图导入手簿时一定要按【文件管理】-【QXWZ】-【Input】路径存放,方便导入时查找

| 6. | 导入底图作业时,一定 | 要保证底图坐标系与测量坐标系一致,且为同一测区 |
|----|------------|-------------------------|
| 7. | 根据不同的项目需求, | 灵活运用不同的放样方式组合,提高效率      |

# 2 道路放样

# 2.1 平曲线交点法输入手薄说明

### 2.1.1 梳理直曲表内容

#### 1. 查看直曲表

|       | 直线 <u>、曲线及转角表-演示</u> 数据 |             |              |                       |          |     |        |        |         |       |        |              |              |              |             |              |          |             |                |                      |
|-------|-------------------------|-------------|--------------|-----------------------|----------|-----|--------|--------|---------|-------|--------|--------------|--------------|--------------|-------------|--------------|----------|-------------|----------------|----------------------|
| xxxx  | 二級公路                    |             |              |                       |          |     |        |        |         |       |        |              |              |              |             |              |          | S           | 2-4 第4页        | 共 12 页               |
| -     | 交点                      | 坐 标         |              |                       |          |     | 曲线     | 要 素    | 值 (*    | m)    |        |              | 曲线           | 主点           | 桩 号         |              |          | 直线长度        | 及方向            |                      |
| 父点    | NO                      | R (D)       | 交点桩号         | 转角值                   |          | 緩和曲 | 緩和曲    | 切线     | 自线      | A 15  |        | 第一级和由线       | 第一级和由线终      |              | 第二级和曲线起     | 第二级和曲线       | 重线段      | 交点间         |                | 备 注                  |
| 2     | N(A)                    | E(1)        |              |                       | + =      | 线长度 | 线参数    | 长度     | 长度      | 21 22 | OCT IN | 8 <i>A</i>   | 点或圆曲线起点      | RATH         | 点或圆曲线终点     | 8 A          | t (m)    | <b>胜(m)</b> | 计异力性用          |                      |
| 1     | 2                       | 3           | 4            | 5                     | 6        | 7   | 8      | 9      | 10      | 11    | 12     | 13           | 14           | 15           | 16          | 17           | 18       | 19          | 20             | 21                   |
| JD112 | 3073281. 560            | 429078. 537 | K36+104.641  | 接上页                   |          |     |        |        |         |       |        |              |              |              |             |              |          |             |                |                      |
| 10115 | 2072242 787             | 420250 216  | 725-201 000  | 25* 17' 56.8          | 250 50   |     | 141 56 | 06.42  | 100.61  | 7.92  | 2.24   | 726-205 225  | ¥25-005-075  | 725-200 620  | 725-215 004 | 725-205-004  | 0.000    | 199. 401    | 72 07' 37.9"   |                      |
| 50113 | 3013342.101             | 429205.310  | 130+301.000  | " (Y)                 | 200.00   | 00  | 141.00 | 90.45  | 190.01  | 1. 32 | 2.24   | A30+200. 375 | A30+200.310  | A30+300. 019 | 2304310.904 | A30+393. 904 | 85.607   | 276. 249    | 97* 25′ 34.7″  |                      |
| JD114 | 3073307.052             | 429542.247  | £36+575.807  | (Z)                   | 246.83   | 40  | 99.36  | 94. 22 | 184.05  | 11.18 | 4. 39  | K36+481.591  | K36+521.591  | X36+573.614  | X36+625.637 | X36+665.637  | 0.000    | 165 437     | 63* 50/ 20 7/  |                      |
| JD115 | 3073379. 603            | 429690. 927 | K36+736.858  | 35° 25′ 23.7<br>" (Y) | 160.00   | 40  | 80.00  | 71. 22 | 138.92  | 8.40  | 3. 52  | K36+665.637  | K36+705.637  | K36+735.097  | K36+764.557 | K36+804.557  | 0.000    |             |                |                      |
| TD116 | 3073307.861             | 430123.705  | ¥37+172.020  | 19* 40′ 48.4          | 200.00   | 40  | 89.44  | 54.74  | 108.70  | 3, 32 | 0.79   | K37+117, 279 | \$37+157.279 | X37+171.628  | ¥37+185.976 | K37+225.976  | 312.722  | 438.684     | 99* 24′ 44.5″  |                      |
| -     |                         |             |              | - (Z)                 |          |     |        |        |         |       |        |              |              |              |             |              | 136. 160 | 246. 634    | 79° 43′ 56″    |                      |
| JD117 | 3073351.823             | 430366.389  | X37+417.869  | " (Z)                 | 350.00   | 40  | 118.32 | 55.73  | 111.18  | 2.01  | 0.28   | K37+362.136  | K37+402.136  | X37+417.728  | K37+433.320 | K37+473.320  | 305.287  | 430, 783    | 68" 04' 45.6"  |                      |
| JD118 | 3073512.644             | 430766.027  | K37+848. 370 | 40° 28′ 19″<br>(¥)    | 127. 61  | 45  | 75.78  | 69.76  | 135.14  | 9.10  | 4.39   | K37+778.607  | K37+823.607  | K37+846.178  | K37+868.749 | K37+913.749  |          |             |                |                      |
| JD119 | 3073467. 906            | 430899. 339 | X37+984. 603 | 43° 41′ 04.2          | 120.00   | 45  | 73. 49 | 70.85  | 135.49  | 10.04 | 5.22   | K37+913.749  | K37+958.749  | K37+981.995  | X38+005.241 | K38+050. 241 | 0.000    | 140. 618    | 108 33′04.6″   |                      |
|       |                         |             |              | (2)<br>14° 14′ 53.7   |          |     |        |        |         |       |        |              |              |              |             |              | 0.000    | 120. 617    | 64° 52′ 00.4″  | 短键:                  |
| JD120 | 3073519.135             | 431008.536  | X38+100.004  | " (Y)                 | 237.88   | 40  | 97.55  | 49.76  | 99.16   | 2.13  | 0.37   | K38+050.241  | K38+090.241  | K38+099.820  | K38+109.398 | K38+149.398  | 197.460  | 329. 161    | 79* 06/ 54.2"  | 56.462m<br>K38+170 = |
| JD121 | 3073581. 293            | 431331.774  | K38+485.259  | 9°22′06.8″<br>(¥)     | 1000. 00 |     |        | 81.94  | 163. 51 | 3.35  | 0.37   |              | K38+403.320  | K38+485.076  | K38+566.832 |              |          |             |                | X38+226.46<br>2      |
| JD122 | 3073599.855             | 432032.979  | K39+186. 344 | 83° 40′ 04″<br>(7)    | 215.00   | 60  | 113.58 | 223.07 | 373.96  | 74.49 | 72. 17 | K38+963.278  | K39+023.278  | K39+150.258  | ¥39+277.238 | K39+337.238  | 396. 446 | 701. 450    | 88" 29' 00.9"  |                      |
| 10125 | 2072055 222             | 422062 010  | F20+470 808  | 82° 11′ 50.4          | 117 82   | 60  | 82.08  | 122 87 | 220 61  | 40.12 | 20 82  | ¥20+227 228  | F20+207 228  | 720-481 844  | ¥20+505 050 | ¥20+565 050  | 0.000    | 356. 636    | 4* 48′ 56.9″   |                      |
| 10123 | 3013930. 232            | 432002.919  | a39-4/0.000  | " (Y)                 | 111.05   |     | 03.95  | 133.57 | 220.01  | 40.12 | 30. 55 | A39*337.235  | aasvas1.230  | A397401.044  | a39+303.630 | A397303. 630 | 0.000    | 107 020     | 87. 00/ 47. 47 |                      |

# 2. 梳理交点法需要输入的信息

标准交点只需输入:交点、北坐标(N、E),东坐标(E、Y),交点桩号,半径,缓和曲线。 如下图所示:

| xxxx         | 二级公路                |                    |                     |                       |                |           |        |     |
|--------------|---------------------|--------------------|---------------------|-----------------------|----------------|-----------|--------|-----|
|              | 交 点                 | 坐 标                |                     |                       |                |           | 曲线     | 要   |
| 交点号          | NO                  | ECO                | 交点桩号                | 转角值                   | * 17           | 缓和曲       | 缓和曲    | 切:  |
|              | N (A)               | E(1)               |                     |                       |                | 线长度       | 线参数    | ₭.  |
| 1            | 2                   | 3                  | 4                   | 5                     | 6              | 7         | 8      | 9   |
| <u>TD112</u> | <u>3073281.560</u>  | <u>429078, 537</u> | <u>K36+104. 641</u> | 接上页                   |                |           |        |     |
| <u>JD113</u> | <u>3073342. 757</u> | <u>429268. 316</u> | <u>K36+301.800</u>  | 25° 17′ 56.8<br>″(Y)  | <u>250. 50</u> | <u>80</u> | 141.56 | 96. |
| <u>JD114</u> | <u>3073307.052</u>  | <u>429542.247</u>  | <u>K36+575.807</u>  | 33° 26′ 14″<br>(Z)    | <u>246. 83</u> | <u>40</u> | 99.36  | 94. |
| <u>TD115</u> | <u>3073379.603</u>  | <u>429690, 927</u> | <u>K36+736, 858</u> | 35° 25′ 23.7<br>″(Y)  | <u>160.00</u>  | <u>40</u> | 80.00  | 71. |
| <u>TD116</u> | <u>3073307. 861</u> | <u>430123, 705</u> | <u>K37+172.020</u>  | 19° 40′ 48.4<br>″ (Z) | <u>200. 00</u> | <u>40</u> | 89.44  | 54. |
| <u>TD117</u> | <u>3073351.823</u>  | <u>430366. 389</u> | <u>K37+417.869</u>  | 11° 39″ 10.4<br>″ (Z) | <u>350.00</u>  | <u>40</u> | 118.32 | 55. |
| <u>TD118</u> | <u>3073512.644</u>  | <u>430766.027</u>  | <u>K37+848. 370</u> | 40° 28′ 19″<br>(Υ)    | <u>127.61</u>  | <u>45</u> | 75. 78 | 69. |
| <u>JD119</u> | <u>3073467. 906</u> | <u>430899, 339</u> | <u>K37+984.603</u>  | 43° 41′ 04.2<br>″ (Z) | <u>120.00</u>  | <u>45</u> | 73. 49 | 70. |
| <u>JD120</u> | <u>3073519, 135</u> | <u>431008. 536</u> | <u>K38+100.004</u>  | 14° 14″ 53.7<br>″(¥)  | <u>237. 88</u> | <u>40</u> | 97.55  | 49. |

补充说明:

- 标准交点,指第一缓和曲线长度与第二缓和曲线长度相等或同时为 0,不包含虚交、非 对称缓和曲线。
- 交点桩号:软件计算线路时,如果交点列表输入的第一个点的桩号非零时,软件以第一 个点桩号作为里程起算点,如果交点列表输入的第一个点的桩号为0,软件以第二个点 的桩号作为里程起算点。故第一个点在线路上,交点桩号输入实际里程,第一个点不在 线路上,交点桩号输入0,缓和曲线说明:
- 缓和曲线:一般直曲表只有一列缓和曲线,表示第一缓和曲线长度等于第二缓和曲线, 如果缓和曲线值为空表示无缓和曲线,输入时,缓和曲线长度直接输 0。

#### 3. 梳理断链信息

断链是由于勘察设计阶段更改线路设计导致里程不连续,分长链和短链,一般在直曲表备 注栏会标明。

以上直曲表中, 在 JD120 和 JD121 后备注:"短链: 56.462m K28+170=K38+226.462", 表示 JD120 和 JD121 附近有断链。

| xxxx         |          | S2       | ?4 第4页         | 共 12 页                     |
|--------------|----------|----------|----------------|----------------------------|
|              |          | 直线长度     | 及方向            |                            |
| 交点<br>号      | 直线段      | 交点间      |                | 备注                         |
|              | 长 (m)    | 距(m)     | 计异力12用<br>     |                            |
| 1            | 18       | 19       | 20             | 21                         |
| TT118        | 303.201  | 400.100  | 00 04 40.0     |                            |
| 10110        | 0.000    | 140.618  | 108° 33′ 04.6″ |                            |
| <u>JD119</u> | 0.000    | 120.617  | 64° 52′ 00.4″  |                            |
| <u>JD120</u> |          |          |                | 短链:<br>56_462m             |
|              | 197. 460 | 329. 161 | 79° 06′ 54.2″  | K38+170 = -<br>K38+226, 46 |
| <u></u>      | 396. 446 | 701.450  | 88° 291 00.9″  | 2                          |
| <u>TD122</u> |          |          |                |                            |

录入平曲线时,如果有断链必须先录入断链信息,没有则忽略。

### 2.1.2 进星矩 APP 新建道路设计文件

- 进入星矩 APP,点击【测量】,再点【线路施工放样】或【线路逐点放样】,软件会提示选择已有线路文件,如果没有线路文件点击新建。
- 点击新建后,切到【道路设计】界面,以上述直曲表为例,线路名称输入"xxxx 二级公路",
   线路参数分:断链、平曲线、竖曲线、标准横断面、边坡,根据需要输入。

| 201912251  | 固定解 30<br>延迟3 33 | 🥃 🗞 🎟         | $\leftarrow$ | 线路    | 各施工放 | 树  | 帮助 | $\leftarrow$ | 1                  | 道路设计 | 十 帮助       |
|------------|------------------|---------------|--------------|-------|------|----|----|--------------|--------------------|------|------------|
| 2          | 0.               | A             | 序号 名称        | 你完整路径 | ž    |    |    | 线路           | 各名称                | [    | ooox二级公路 📀 |
| 点测量        | 碎部测量             | CAD           |              |       |      |    |    | 0            | 断链                 |      | >          |
| 0          | 09               | 87            |              |       |      |    |    | 0            | 平曲线                |      | >          |
| 点放样        | 直线放样             | 线路施工放         |              |       |      |    |    | 0            | <b>竖田</b> 残<br>标准横 | 新面   | >          |
|            |                  | 样             |              |       |      |    |    | 0            | 边坡                 |      | >          |
| 2          | ÷                |               |              |       |      |    |    |              |                    |      |            |
| 线路逐点放<br>样 | 测横断面             | 道路桥涵放<br>样    |              |       |      |    |    |              |                    |      |            |
|            | -                | <b>a</b>      |              |       |      |    |    |              |                    |      |            |
| 桥台锥坡放<br>样 | 电力线勘测            | 塔基放样          |              |       |      |    |    |              |                    |      |            |
|            |                  | <b>米</b><br>耳 | 新建           | 编辑    | 删除   | 导入 | 确定 | 쥔            | 诞图                 | 验算   | 确定         |

#### 2.1.3 输入断链信息

录入平曲线时,如果有断链必须先录入断链信息,没有则忽略。

1. 点击【断链】,在断链列表里,依次输入断链信息。

| ←  |      | 道路设计 | 帮助      | ~ | •    |    | 断链    |       | 帮助 |
|----|------|------|---------|---|------|----|-------|-------|----|
| 线路 | 各名称  | 2000 | x二级公路 ⊗ | 序 | 弓 类型 | 长度 | 断链前里程 | 断链后里和 | E  |
| 0  | 断链   |      | >       |   |      |    |       |       |    |
| 0  | 平曲线  |      | >       |   |      |    |       |       |    |
| ø  | 竖曲线  |      | >       |   |      |    |       |       |    |
| 0  | 标准横断 | 「面   | >       |   |      |    |       |       |    |
| 0  | 边坡   |      | >       |   |      |    |       |       |    |
|    |      |      |         |   |      |    |       |       |    |
|    |      |      |         |   |      |    |       |       |    |
|    |      |      |         |   |      |    |       |       |    |
|    |      |      |         |   |      |    |       |       |    |
|    |      |      |         |   |      |    |       |       |    |
| 预  | ī览图  | 验算   | 确定      |   | 增加   | ¥  | 扁辑    | 删除    | 确定 |

2. 点击【增加】, 输入断链点信息。

以上直曲表中, 在 JD120 和 JD121 后备注"短链: 56.462m K28+170=K38+226.462"。 断前里程输: <u>38170</u>, 断后里程输: <u>38226.462</u>。 输入完后, 点击【确定】保存断链信息, 并返回到断链列表,

 检查断链信息是否正确,如果错误长按可以编辑、删除,检查无误后,点击【确定】, 断链输入完毕。

| ¢ |       | 断链 |           | ←  | $\leftarrow$ |        | 断链                                                                                                    |           | 帮助 |
|---|-------|----|-----------|----|--------------|--------|----------------------------------------------------------------------------------------------------|-----------|----|
| Ø | 所链前里程 |    | 38170 🕄   | 序号 | 类型           | 长度     | 断链前里程                                                                                                    | 断链后里程     |    |
| Đ | 所链后里程 |    | 38226.462 | 1  | 短链           | 56.462 | 38170.000                                                                                                    | 38226.462 |    |
|   |       |    |           |    |              |        |                                                                                                    |           |    |
|   |       |    |           |    |              |        |                                                                                                    |           |    |
|   |       |    |           |    |              |        |                                                                                                    |           |    |
|   |       |    |           |    |              |        |                                                                                                    |           |    |
|   |       |    |           |    |              |        |                                                                                                    |           |    |
|   |       |    |           |    |              |        |                                                                                                    |           |    |
|   |       |    |           |    |              |        |                                                                                                    |           |    |
|   |       |    |           |    |              |        |                                                                                                    |           |    |
|   |       |    |           |    |              |        |                                                                                                    |           |    |
|   |       |    |           |    |              |        |                                                                                                    |           |    |
|   | -     |    |           |    |              |        |                                                                                                    |           | _  |
|   |       | 确定 |           | 捐  | 入            | 编辑     | よう よう おうしょう かんしょう かんしょう しょうしん しょうしん しょうしょう しょうしょう しょう | 除 确       | 定  |

# 2.1.4 输入平曲线

1. 点击【平曲线】,支持线元法、交点法、坐标法。

| ←  |      | 道路设计  | 帮助                                     | $\leftarrow$ |      | 平曲            | 线     |          | 帮助   |
|----|------|-------|----------------------------------------|--------------|------|---------------|-------|----------|------|
| 线路 | 各名称  | XXX   | x二级公路 📀                                | 道            | 路设计  |               |       | 交点       | [法 > |
| ø  | 断链   |       | >                                      | 序号           | 交点名  | 北坐标 东坐        | 标 第一组 | 爰曲长      | 第一缓  |
| 0  | 平曲线  |       | >                                      |              |      |               |       |          |      |
| 0  | 竖曲线  |       | >                                      |              |      |               |       | _        | 1    |
| 0  | 标准横断 | 面     | >                                      |              | 道路   | 设计            |       | 0        |      |
| 0  | 边坡   |       | >                                      | _            | 缆刀   | -<br>-<br>- 、 |       | 0        |      |
|    |      |       |                                        |              | 交点   | <b>私</b>      |       | <b>S</b> |      |
|    |      |       |                                        |              | 坐杨   |               |       | 0        |      |
|    |      |       |                                        |              |      |               |       |          |      |
|    |      |       |                                        |              |      |               |       |          |      |
|    |      |       |                                        |              |      |               |       |          |      |
| -  |      | TA AT | ~~~~~~~~~~~~~~~~~~~~~~~~~~~~~~~~~~~~~~ | هر           | **** | /白 #2         |       |          |      |
| 预  | 「見图  | 拉昇    | 佣定                                     | 걕            |      | 编辑            | 删际    | r        | 「昇   |

- 2. 选择【交点法】,点击【增加】,
  - ① 第一个点作为起点, 仅需输入: 交点名、北坐标、东坐标、桩号, 依次输入 JD112 的 信息。

JD112 输好后,点击【下一个】继续输入,点击【确定】返回列表,点击【下一个】继续输入交点。
② 一个标准交点需要输入:交点名、北坐标、东坐标、桩号、第一缓和曲线、第二缓和 曲线。添加 JD113 内容时,按照以上内容进行输入。

| ← 平曲4          | 我帮助        | ÷    | 交点坐 | 标参数    |        | ÷    | 交点坐 | 标参数         |
|----------------|------------|------|-----|--------|--------|------|-----|-------------|
| 道路设计           | 交点法 >      | 设置交点 |     |        |        | 设置交点 |     |             |
| 序号 交点名 北坐标 东坐桥 | 示第一缓曲长第一缓日 | 交点名  |     | JD     | 112 🖸  | 交点名  |     | JD113 📀     |
|                |            | 北坐标  |     | 30732  | 281.56 | 北坐标  |     | 3073342.757 |
|                |            | 东坐标  |     | 429078 | 8.5372 | 东坐标  |     | 429268.3156 |
|                |            | 参数设置 |     |        |        | 参数设置 |     |             |
|                |            | 桩号   |     |        | 0      | 桩号   |     | 36301.8     |
|                |            |      |     |        |        | 第一缓曲 | ĸ   | 80          |
|                |            |      |     |        |        | 第一缓曲 | 参数  |             |
|                |            |      |     |        |        | 半径   |     | 250.5       |
|                |            |      |     |        |        | 第二缓曲 | ĸ   | 80          |
|                |            |      |     |        |        | 第二缓曲 | 参数  |             |
|                |            |      |     |        |        | 输入直线 | 长度  |             |
| 增加编辑           | 删除 计算      | 下-   | ·个  | 确定     | l      | -    | -个  | 确定          |

- ③ JD113 输入完毕后,点击下一个依次输入剩余交点信息,直到全部交点输入完毕,点 击【确定】,返回交点列表,如下图。
- 3. 点击计算,检查逐桩坐标。

点击计算生成逐桩坐标列表,, 依次检查检查每一个里程桩号显示的坐标, 是否直曲表对 应逐桩坐标表一样。

| ←  | ľ     | 平曲线         | 哉          | 帮助   | $\leftarrow$ | 逐桩纠       | と标列表        |           | 逐桩           | 坐           | 标表          |
|----|-------|-------------|------------|------|--------------|-----------|-------------|-----------|--------------|-------------|-------------|
| 道  | 路设计   |             | 交          | 点法 > | 名称           | 里程        | 北坐标         | 东坐标       | xxxx二级公路     |             |             |
| 序号 | 交点名   | 北坐标         | 东坐标        | 第一缓  | ZH1          | 36205.375 | 3073313.164 | 429176.54 |              | 坐           | 标           |
| 1  | JD112 | 3073281.56  | 429078.537 | 0    | 36220.00     | 36220.000 | 3073317.628 | 429190.47 | 性亏           | N (X)       | Е (Ү)       |
| 2  | JD113 | 3073342.757 | 429268.316 | 80   | 36240.00     | 36240.000 | 3073323.461 | 429209.60 | K36+205.3747 | 3073313.164 | 429176.544  |
| 3  | JD114 | 3073307.052 | 429542.247 | 40   | 36260.00     | 36260.000 | 3073328.629 | 429228.92 | K36+220      | 3073317.628 | 429190.471  |
| 4  | JD115 | 3073379.603 | 429690.927 | 40   | 36280.00     | 36280.000 | 3073332.737 | 429248.49 | K36+240      | 3073323.461 | 429209.601  |
| 5  | JD116 | 3073307.861 | 430123.705 | 40   | HY1          | 36285.375 | 3073333.608 | 429253.79 | K36+260      | 3073328.630 | 429228.920  |
| 6  | JD117 | 3073351.823 | 430366.389 | 40   | 36300.00     | 36300.000 | 3073335.403 | 429268.30 | K36+280      | 3073332.737 | 429248.490  |
| 7  | JD118 | 3073512.644 | 430766.027 | 45   | QZ1          | 36300.679 | 3073335.466 | 429268.98 | K36+285.3747 | 3073333.608 | 429253. 794 |
| 8  | JD119 | 3073467.906 | 430899.339 | 45   | YH1          | 36315.983 | 3073336.393 | 429284.25 | K36+300      | 3073335.403 | 429268.306  |
| 9  | JD120 | 3073519.135 | 431008.536 | 40   | 36320.00     | 36320.000 | 3073336.482 | 429288.27 | K36+315.9830 | 3073336.393 | 429284.256  |
| 10 | JD121 | 3073581.293 | 431331.774 | 0    | 36340.00     | 36340.000 | 3073336.079 | 429308.26 | K36+320      | 3073336.482 | 429288.272  |
| 11 | JD122 | 3073599.855 | 432032.979 | 60   | 36360.00     | 36360.000 | 3073334.56  | 429328.20 | K36+340      | 3073336.079 | 429308.264  |
| 12 | JD123 | 3073955.232 | 432062.919 | 60   | 36380.00     | 36380.000 | 3073332.326 | 429348.07 | K36+360      | 3073334.560 | 429328.205  |
| 堆  | 加     | 编辑          | 删除         | 计算   | HH1          | 36395.983 | 3073330.294 | 429363.93 | K36+380      | 3073332.326 | 429348.079  |

如有桩号坐标不一致,返回检查交点坐标、半径、缓和曲线是否有有误并更正,待全部检查正确后,方可用于道路测量与放样。

4. 预览验算线路

在道路设计列表里,每一项前面都有一个黑色的图标,蓝色表示已经输入内容。

① 点击预览图, 生成线路图。

| <i>←</i> | 道路设计        | ← 预览图                                   |
|----------|-------------|-----------------------------------------|
| 线路名称     | xxxx二级公路    | ↑ A                                     |
| 😫 断链     | >           | 363m                                    |
| 🔹 平曲线    | >           |                                         |
| ♀ 竖曲线    | >           |                                         |
| ♥ 标准横    | <b>新面</b> > |                                         |
| ✿ 边坡     | >           | ALLER CONTRACTOR                        |
|          |             | 0,00,00,00,00,00,00,00,00,00,00,00,00,0 |
|          |             | -(mothors/9)9114                        |
|          |             |                                         |
|          |             |                                         |
|          |             |                                         |
| 预览图      | 验算 确定       |                                         |
|          | WUNL        | (3071705.796,428931.807)                |

②点击【验算】, 计算方式选择【输入里程和偏距】, 输入里程和偏距, 点击【计算】, 生成 坐标, 检查坐标是否与逐桩坐标表一样。

| ← 道路    | <b>设计</b> 帮助 | ÷                    | 道路验算           |
|---------|--------------|----------------------|----------------|
| 线路名称    | xxxx二级公路     | 计算方式                 | 输入里程和偏距 >      |
| 🗳 断链    | >            | 里程                   | 36102.3986 📀   |
| ♀ 平曲线   | >            | 偏距                   | 0              |
| ♥ 竖曲线   | >            | 注:允许里程<br>38479.959; | 芭围是36102.399 ~ |
| ♥ 标准横断面 | >            | 计算结果                 |                |
| ✿ 边坡    | >            | 北坐标                  | 3073281.56     |
|         |              | 东坐标                  | 429078.537     |
|         |              | 设计高                  | 0              |
|         |              | 中心线设计副               | <b>高 0</b>     |
|         |              | 方位角                  | 72:07:38.1917  |
|         |              |                      |                |
| 预览图 验算  | 章 确定         |                      | 计算             |

# 2.2 平曲线直曲表导入手薄说明

# 2.2.1 编排直曲表内容

|         | 直线 <u>、曲线及转角表−演示</u> 数据 |             |              |                       |          |     |        |        |         |       |        |              |              |             |              |              |          |              |                           |                      |
|---------|-------------------------|-------------|--------------|-----------------------|----------|-----|--------|--------|---------|-------|--------|--------------|--------------|-------------|--------------|--------------|----------|--------------|---------------------------|----------------------|
| xxxx    | 二級公路                    |             |              |                       |          |     |        |        |         |       |        |              |              |             |              |              |          | s            | 2-4 第4页                   | 共 12 页               |
|         | 交点                      | 坐 标         |              |                       |          |     | 曲线     | 要素     | 值 (;    | m)    |        |              | 曲錢           | 主点          | 柱 号          |              |          | 直线长度         | 及方向                       |                      |
| 点       |                         |             | 交点桩号         | 转角值                   |          | 緩和曲 | 緩和曲    | 切线     | 自线      |       |        | 第一级和由线       | 第一级和自线终      |             | 第二级和曲线起      | 第二级和曲线       | 重线段      | 交点间          |                           | 备 注                  |
|         | N (X)                   | E(Y)        |              |                       | 羊 栓      | 线长度 | 线参数    | 长度     | 长度      | 介臣    | 农止值    | 8. A         | 点或圆白线起点      | 目現平点        | 点或圆曲线终点      | 84 A         | ₩ (m)    | <u> </u> (m) | 计算方位用                     |                      |
| 1       | 2                       | 3           | 4            | 5                     | 6        | 7   | 8      | 9      | 10      | 11    | 12     | 13           | 14           | 15          | 16           | 17           | 18       | 19           | 20                        | 21                   |
| JD112   | 3073281.560             | 429078. 537 | K36+104.641  | 接上页                   |          |     |        |        |         |       |        |              |              |             |              |              |          |              |                           |                      |
| -       |                         |             |              | 25* 17/ 55 8          |          |     |        |        |         |       |        |              |              |             |              |              | 0.000    | 199. 401     | 72 07' 37.9"              |                      |
| JD113   | 3073342.757             | 429268.316  | K36+301.800  | " (Y)                 | 250.50   | 80  | 141.56 | 96.43  | 190.61  | 7.32  | 2.24   | K36+205. 375 | K36+285.375  | K36+300.679 | K36+315.984  | K36+395.984  | 85 607   | 276 249      | 97* 25/ 34 7"             |                      |
| JD114   | 3073307.052             | 429542. 247 | £36+575.807  | 33° 26′ 14″<br>(Z)    | 246.83   | 40  | 99.35  | 94. 22 | 184.05  | 11.18 | 4. 39  | K36+481.591  | K36+521.591  | K36+573.614 | £36+625.637  | X36+665.637  |          |              |                           | -                    |
|         | 2072270 602             | 400500 007  | FOR          | 35* 25' 23.7          | 160.00   |     | 00.00  | 71.00  | 100.00  | 0.40  | 2.52   | ¥26.665.627  | X05-705 607  | X26-225-002 | P06-764 557  | F25-004 552  | 0.000    | 165. 437     | 63* 59/ 20.7"             |                      |
| JU115   | 3013319.003             | 429090.921  | A30+730.030  | " (Y)                 | 100.00   | 40  | 80.00  | 11.22  | 130.92  | 0.40  | 3. 02  | A30+003. 037 | A30+700.037  | A30+133.091 | A30+704.007  | A307604.001  | 312.722  | 438. 684     | 99* 24' 44.5"             |                      |
| JD116   | 3073307.861             | 430123.705  | K37+172.020  | 19* 40' 48.4<br>" (Z) | 200.00   | 40  | 89.44  | 54.74  | 108.70  | 3. 32 | 0.79   | K37+117.279  | £37+157.279  | K37+171.628 | £37+185.976  | K37+225.976  |          |              |                           |                      |
| TD117   | 3073351.823             | 430366, 389 | X37+417.869  | 11* 39/ 10.4          | 350.00   | 40  | 118.32 | 55, 73 | 111.18  | 2.01  | 0.28   | X37+362, 136 | \$37+402.136 | X37+417.728 | \$37+433.320 | X37+473, 320 | 135.160  | 246. 634     | 79* 43′ 56″               |                      |
| -       |                         |             |              | · (2)                 |          |     |        |        |         |       |        |              |              |             |              |              | 305. 287 | 430. 783     | 68* 04' 45.6"             |                      |
| JD118   | 3073512.644             | 430766.027  | K37+848.370  | (Y)<br>(Y)            | 127. 61  | 45  | 75.78  | 69.76  | 135.14  | 9.10  | 4. 39  | K37+778.607  | K37+823.607  | K37+846.178 | K37+868.749  | K37+913.749  | 0.000    | 140 610      | 1001 22/ 04 67            |                      |
| JD119   | 3073467.906             | 430899. 339 | X37+984. 603 | 43° 41′ 04.2          | 120.00   | 45  | 73. 49 | 70.85  | 135.49  | 10.04 | 5. 22  | K37+913.749  | K37+958.749  | K37+981.995 | K38+005.241  | K38+050. 241 | 0.000    | 140.015      | 108 33 04.0               | -                    |
|         |                         |             |              | 14* 14' 53.7          |          |     |        |        |         |       |        |              |              |             |              |              | 0.000    | 120. 617     | 64* 52' 00.4"             | 短键:                  |
| JD120   | 3073519.135             | 431008.536  | X38+100.004  | (Y)                   | 237.88   | 40  | 97.55  | 49.76  | 99.16   | 2.13  | 0.37   | K38+050.241  | K38+090.241  | X38+099.820 | £38+109.398  | K38+149.398  | 197, 460 | 329, 161     | 79* 06' 54.2"             | 56.462m<br>X38+170 = |
| JD121   | 3073581. 293            | 431331.774  | K38+485. 259 | 9° 22′ 06.8″<br>(¥)   | 1000. 00 |     |        | 81.94  | 163. 51 | 3, 35 | 0.37   |              | K38+403.320  | K38+485.076 | K38+566.832  |              |          |              |                           | X38+226.46<br>2      |
| TD 1 25 | 2072500 855             | 422022 020  | 720-105-244  | 83* 40' 04"           | 215.00   | 60  | 112 50 | 222.02 | 272.06  | 74.40 | 22.12  | X20-062 220  | ¥20-022-228  | X20+180 280 | X20+277 228  | X20-222 220  | 396. 446 | 701. 450     | 88* 29' 00.9"             |                      |
|         | 0010099.000             | 402002.919  | 100.044      | (2)                   | 210.00   |     | 110.00 |        | 515.90  | 14.47 |        | 400-203, 210 | 200-023.210  | 100.200     | 200-211.230  | 109-031.230  | 0.000    | 356. 636     | 4* 48' 56.9"              |                      |
| JD123   | 3073955.232             | 432062.919  | X39+470.808  | 82' 11' 50.4<br>" (Y) | 117.53   | 60  | 83.98  | 133.57 | 228.61  | 40.12 | 38. 53 | K39+337.238  | £39+397.238  | K39+451.544 | £39+505.850  | X39+565.850  | 0.000    |              | 222 00/ 42 4 <sup>1</sup> | 1                    |

1. 新建 Excel 文件,将上述直曲表内容按照以下顺序,依次填入:

交点名, 北坐标, 东坐标, 里程, 半径, 第一缓和曲线, 第二缓和曲线

|    | A     | В           | С          | D           | E       | F    | G    |  |
|----|-------|-------------|------------|-------------|---------|------|------|--|
| 1  | 交点名   | 北坐标         | 东坐标        | 交点里程        | 半径      | 第一缓曲 | 第二缓曲 |  |
| 2  | JD112 | 3073281.560 | 429078.537 | 0           |         |      |      |  |
| 3  | JD113 | 3073342.757 | 429268.316 | K36+301.800 | 250.500 | 80   | 80   |  |
| 4  | JD114 | 3073307.052 | 429542.247 | K36+575.807 | 246.828 | 40   | 40   |  |
| 5  | JD115 | 3073379.603 | 429690.927 | K36+736.858 | 160     | 40   | 40   |  |
| 6  | JD116 | 3073307.861 | 430123.705 | K37+172.020 | 200     | 40   | 40   |  |
| 7  | JD117 | 3073351.823 | 430366.389 | K37+417.869 | 350     | 40   | 40   |  |
| 8  | JD118 | 3073512.644 | 430766.027 | K37+848.370 | 127.613 | 45   | 45   |  |
| 9  | JD119 | 3073467.906 | 430899.339 | K37+984.603 | 120     | 45   | 45   |  |
| 10 | JD120 | 3073519.135 | 431008.536 | K38+100.004 | 237.885 | 40   | 40   |  |
| 11 | JD121 | 3073581.293 | 431331.774 | K38+485.259 | 1000    |      |      |  |
| 12 | JD122 | 3073599.855 | 432032.979 | K39+186.344 | 215     | 60   | 60   |  |
| 13 | JD123 | 3073955.232 | 432062.919 | K39+470.808 | 117.531 | 60   | 60   |  |
| 14 | JD124 | 3073965.545 | 432260.580 | K39+630.209 | 232.117 | 40   | 40   |  |
| 15 | JD125 | 3074099.967 | 432554.163 | K39+951.949 | 260     | 45   | 45   |  |
| 16 | JD126 | 3074095.593 | 432693.777 | K40+089.326 | 306.716 | 40   | 40   |  |
| 17 | JD127 | 3074204.594 | 433223.018 |             |         |      |      |  |
| 18 |       |             |            |             |         |      |      |  |

2. 填写完毕后, 另存为".csv (逗号分隔符) 格式", 示例文件: xxxx 二级公路.csv

#### 注意事项:

- 如果第一个点在线路上,交点里程输入实际里程,软件计算线路时,以第一个点位里程 起算里程
- 如果第一个点不在线路上,交点里程输入0,软件计算线路里程时,以第二个交点里程 作为起算里程。

## 2.2.2 把文件导入手薄

- 1. 可选两种导入方式:
  - ① USB 方式,用 USB 数据线将手薄连接上电脑。

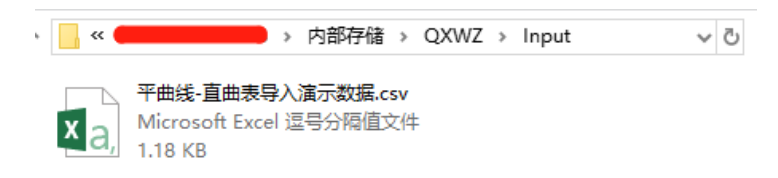

② FTP 方式, 电脑以 FTP 方式访问手薄文件。

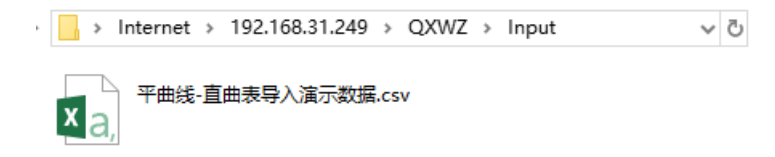

注意: 导入的时候拷贝到 QXWZ\INPUT 文件夹里,

## 2.2.3 .进星矩 APP 导入直曲表

1. 进入星矩 APP, 点击【测量】, 再点击【线路施工放样】或【线路逐点放样】, 软件会

提示选择已有线路文件,如果没有线路文件点击新建或导入。

2. 点击【导入】,点击【文件类型】,选择【直曲表(交点法)】,

| ← 线路施工放样 <sup>#助</sup> | ← 文件导入                                  | ← 文件导入                              |
|------------------------|-----------------------------------------|-------------------------------------|
| 序号 名称 完整路径             | ┣ 内部存储/QXWZ/Input <                     | ┣ 内部存储/QXWZ/Input <                 |
|                        | ▶ 转到内部存储根目录                             | ▶ <sup>▲</sup> 文件类型                 |
|                        | ▶ 转到程序存储目录                              | ◎ ▲ 道路文件                            |
|                        | 🖻 转到微信文件目录                              | (*.RE,*.LE,*.RP,*.REC)<br>声方道路文件    |
|                        | ◆ 返回上一级                                 | ■ 1 (*.IP;*ROAD)                    |
|                        |                                         | 中海达道路文件<br>(*.SEC,*PHI)             |
|                        |                                         | 华测道路文件(*.ROD)                       |
|                        |                                         | 坐标文件(坐标法)<br>(*.dat,*csv,*txt)      |
|                        |                                         | 直曲表(交点法)<br>(*csv,*txt) ○           |
|                        |                                         | AutoCAD文件格式(*.dxf)〇                 |
|                        | 文件名称                                    | 文件 LandXML文件(*.xml) 〇               |
|                        | 道路文件 ><br>文件类型 (*.RE,*.LE,*.RP,*.REC) > | 道路文件<br>文件类型 (*.RE,*.LE,*.RP,*.REC) |
| 新建 编辑 删除 导入 确定         | 确定                                      | 确定                                  |

选中文件"平曲线-直曲表导入演示数据.csv",点击确定,进入配置参数界面,依次选择,点名列数、北坐标列数、东坐标列数、交点桩号列数、半径列数、第一缓曲长度列数、第二换曲长度列数,对于标准交点(不是非对称、虚交),可以不导入缓和曲线参数、以及直线长度。

| ← 文件导入              | ← 配置参数       |     |
|---------------------|--------------|-----|
| ┣ 内部存储/QXWZ/Input < | 点名列数         | 1 > |
| ▶ 转到内部存储根目录         | 北坐标列数        | 2 > |
| ▶ 转到程序存储目录          | 东坐标列数        | 3 > |
| ▶ 转到微信文件目录          | 交点桩号列数       | 4 > |
| ◆ 返回上一级             |              | -   |
| ■ 平曲线-直曲表导入演示数据.csv | 干怪列奴         | 5   |
|                     | 第一缓曲长度列数     | 6 > |
|                     | 第一缓曲参数列<br>数 | 无 > |
|                     | 第二缓曲长度列<br>数 | 7 > |
|                     | 第二缓曲参数列<br>数 | 无 > |
| 文件名称 平曲线-直曲表导入演示数   | 直线长度列数       | 9 > |
|                     |              |     |
| <br>确定              | 取消预览         | 确定  |

3. 导入之后,软件会自动新建道路,道路名称可以,例如改为: "xxxx 二级公路"。

4. 点击【平曲线】, 查看导入交点信息, 检查每一项是否准确导入, 点击【计算】, 可以

查看每一个交点的要素点里程和坐标。

| $\leftarrow$ | 道路设计  | 帮助     | $\leftarrow$ |       | 平曲线         | ŧ          | 帮助   |
|--------------|-------|--------|--------------|-------|-------------|------------|------|
| 战路名称         | XXXXX | 二级公路 📀 | 道            | 路设计   |             | 交          | 点法 > |
| > 断链         |       | >      | 序号           | 交点名   | 北坐标         | 东坐标        | 第一缓  |
| 亚曲线          |       | >      | 1            | JD112 | 3073281.56  | 429078.537 | 0    |
| тщж          |       |        | 2            | JD113 | 3073342.757 | 429268.316 | 80   |
| 竖曲线          |       | >      | 3            | JD114 | 3073307.052 | 429542.247 | 40   |
| 标准横断         | 所面    | >      | 4            | JD115 | 3073379.603 | 429690.927 | 40   |
| 边坡           |       | >      | 5            | JD116 | 3073307.861 | 430123.705 | 40   |
|              |       |        | 6            | JD117 | 3073351.823 | 430366.389 | 40   |
|              |       |        | 7            | JD118 | 3073512.644 | 430766.027 | 45   |
|              |       |        | 8            | JD119 | 3073467.906 | 430899.339 | 45   |
|              |       |        | 9            | JD120 | 3073519.135 | 431008.536 | 40   |
|              |       |        | 10           | JD121 | 3073581.293 | 431331.774 | 0    |
|              |       |        | 11           | JD122 | 3073599.855 | 432032.979 | 60   |
|              |       |        | 12           | JD123 | 3073955.232 | 432062.919 | 60   |
| 预览图          | 验算    | 确定     | 埠            | 加     | 编辑          | 删除 i       | 計算   |

### 注意:

- 1. 如果有断链,需要先输入断链信息,否则断链点后的里程与坐标计算会错。
- 目前交点法已支持非对称缓和曲线,导入非对称缓和曲线线型时,需要导入、第一第二
  缓和曲线参数、直线段长度。

# 2.3 平曲线线元法输入手薄说明

## 2.3.1 梳理直曲表内容

#### 1. 查看直曲表

|       |              |             |                    |                     |          |     |        | 直线     | Ì <u>,</u> ∎ | <u> </u> | 及转     | 角表−淌         | <u>寅</u> 示数据 | 1           |                    |              |          |          |                |            |
|-------|--------------|-------------|--------------------|---------------------|----------|-----|--------|--------|--------------|----------|--------|--------------|--------------|-------------|--------------------|--------------|----------|----------|----------------|------------|
| xxxx  | 二级公路         |             |                    |                     |          |     |        |        |              |          |        |              |              |             |                    |              |          | S        | 2-4 第4页        | 共 12 页     |
| -     | 交点           | 坐 标         |                    |                     |          |     | 曲线     | 要素     | 值 (:         | m)       |        |              | 曲线           | 主点          | 柱 号                |              |          | 直线长度     | 及方向            |            |
| 点     |              |             | 交点桩号               | 转角值                 |          | 緩和曲 | 緩和曲    | 切线     | 目线           |          |        | 第一级和由线       | 第一级和曲线终      |             | 第二级和曲线起            | 第二级和曲线       | 重线段      | 交点间      |                | 备 注        |
| -     | N (X)        | E(Y)        |                    |                     | 羊栓       | 线长度 | 线参数    | 长度     | 长度           | 介臣       | 农止值    | 8 A          | AKEBRE       | 田硯平点        | AKEBBRA            | 8 A          | 长 (m)    | 戶(m)     | 计算力位用          |            |
| 1     | 2            | 3           | 4                  | 5                   | 6        | 7   | 8      | 9      | 10           | 11       | 12     | 13           | 14           | 15          | 16                 | 17           | 18       | 19       | 20             | 21         |
| JD112 | 3073281.560  | 429078. 537 | K36+104. 641       | 接上页                 |          |     |        |        |              |          |        |              |              |             |                    |              |          |          |                |            |
|       |              | 100000 010  |                    | 25* 17' 56.8        |          |     |        |        |              |          |        |              |              |             |                    |              | 0.000    | 199. 401 | 72* 07/ 37.9"  |            |
| JU113 | 30/3392.707  | 929208.310  | A30+301.800        | " (Y)               | 200.00   | 80  | 191.00 | 90.93  | 190.01       | 1.32     | 2.29   | A30+200, 370 | A30+280.370  | X30+300.079 | A30+310.984        | N30+390, 984 | 85. 607  | 276. 249 | 97* 25′ 34.7″  |            |
| JD114 | 3073307.052  | 429542.247  | <b>X36+575.807</b> | 33° 26' 14"<br>(Z)  | 246.83   | 40  | 99.36  | 94. 22 | 184.05       | 11.18    | 4. 39  | K36+481.591  | K36+521.591  | K36+573.614 | <b>X36+625.637</b> | X36+665.637  | 0.000    |          | 401 80/ 00 CT  |            |
| JD118 | 3073379. 603 | 429690. 927 | K36+736.858        | 35° 25′ 23.7        | 160.00   | 40  | 80.00  | 71. 22 | 138.92       | 8.40     | 3. 52  | K36+665.637  | K36+705.637  | K36+735.097 | K36+764.557        | K36+804.557  | 0.000    | 103. 437 | 63 39 20.7     |            |
|       | 2072207 061  | 420122 205  | X27-172-020        | 19* 40' 48.4        | 200.00   |     | 00.44  |        | 100.70       | 2.22     | 0.70   | X22-112 220  | X27+187 070  | X22-121 620 | X27+105 075        | X22,028,076  | 312.722  | 438. 684 | 99* 24′ 44.5″  |            |
|       | 0010001.001  | 400120.100  | 201112.020         | * (Z)               | 200.00   | **  |        | -      | 100.10       | 5.52     | 0.15   |              | 2011201201   | 101-111-010 | 2011200.010        | 1011220.010  | 136. 160 | 246. 634 | 79* 43′ 56″    |            |
| JD117 | 3073351.823  | 430366.389  | X37+417.869        | " (Z)               | 350.00   | 40  | 118.32 | 55.73  | 111.18       | 2.01     | 0.28   | X37+362.136  | £37+402.136  | X37+417.728 | £37+433.320        | X37+473.320  | 208 297  | 420 792  | 60° 04' 45 6'  |            |
| JD118 | 3073512.644  | 430766.027  | K37+848. 370       | 40° 28′ 19″<br>(¥)  | 127. 61  | 45  | 75.78  | 69.76  | 135.14       | 9.10     | 4. 39  | K37+778.607  | K37+823.607  | K37+846.178 | K37+868.749        | K37+913.749  | 303.201  | 450. 105 | 00 04 40.0     |            |
| TD110 | 2072467 005  | 420899 229  | ¥274084 602        | 43* 41' 04.2        | 120.00   | 45  | 72 49  | 70.95  | 125.49       | 10.04    | 5.22   | 8274012 740  | ¥274058 740  | ¥274091 005 | ¥284005 241        | ¥284050 241  | 0.000    | 140. 618 | 108* 33′ 04.6″ |            |
|       |              | 450577.557  | 231.904.003        | * (Z)               | 120.00   | ~~  | 10.40  | 10.00  |              | 10.04    | 0.22   | 101-910-149  |              |             | 200.000.241        | 100.000.041  | 0.000    | 120. 617 | 64* 52' 00.4"  | 17.04      |
| JD120 | 3073519.135  | 431008. 536 | X38+100.004        | " (Y)               | 237.88   | 40  | 97.55  | 49.76  | 99.16        | 2.13     | 0.37   | X38+050.241  | £38+090.241  | K38+099.820 | X38+109.398        | K38+149.398  | 197 460  | 329 161  | 79* 05/ 54 21  | 56.462m    |
| JD121 | 3073581.293  | 431331.774  | K38+485. 259       | 9" 22' 06.8"<br>(¥) | 1000. 00 |     |        | 81.94  | 163. 51      | 3.35     | 0.37   |              | K38+403.320  | K38+485.076 | K38+566.832        |              | 191.400  | 329.101  | 19 00 34.2     | X38+226.46 |
| TD122 | 3073599 855  | 432032 979  | X39+186 344        | 83* 40' 04"         | 215 00   | 60  | 113 58 | 223.07 | 373.96       | 74 49    | 72.17  | ¥38+963 278  | K39+023 278  | K39+150 258 | K39+277 238        | K39+337 238  | 396. 446 | 701.450  | 88* 29' 00.9"  |            |
|       |              |             |                    | (Z)                 |          |     |        |        |              |          |        |              |              |             |                    |              | 0.000    | 356. 636 | 4* 48′ 56.9″   |            |
| JD123 | 3073955. 232 | 432062.919  | X39+470.808        | ° (Y)               | 117.53   | 60  | 83.98  | 133.57 | 228.61       | 40.12    | 38. 53 | K39+337.238  | £39+397.238  | K39+451.544 | £39+505.850        | X39+565.850  | 0.000    | 107 020  | 97. 00/ 47 47  |            |

- 2. 梳理线元法需要输入的信息
- ① 线元法基本概念

线元法,又称积木法,从起点开始,把道路线路一段一段的拼接起来。

线形分为:直线、园曲、缓和曲线。

起点参数:北坐标、东坐标、起点里程、方位角

直线参数:长度、方位角

圆曲参数:起点半径、长度、方位角、方向(左、右)

换曲参数:起点半径、终点半径、长度、方位角、方向(左右)

注意:直线、圆曲、缓曲方位角一般会根据前一点自动计算得到。

2 直曲表解析,

用线元法输直曲表,必须能看懂直曲表才能输对。

用线元法输直曲表,必须能看懂直曲表才能输对,下图是 JD112、JD113、JD114 的平面示意图。

红色线段表示两交点之间的连线, 蓝线表示缓和曲线, 紫线表示圆弧, 黄色表示交点 间直线。

起点须在线路上, JD112 没有在主线上, 不能作为起点, 使用 JD113 直缓点作为起点,

JD113 直缓点里程为 K36+205.375, 在逐桩坐标中查到坐标 (3073313.164, E:429176.544)。

起点方位角为 JD112 到 JD113 的方位角,在直曲表中 JD112、JD113 之后两点间方位 角位 72°07'37.9"。

从起点开始,

第1段线:缓曲,起点半无穷大∞,终点半径250.5,长度80,方向右,

40

第2段线:圆弧,半径250,长度30.61,方向右

第3段线:缓曲,起点半径250,终点半径无穷大∞,方向右

第4段线: 直线, 长度 85.607

第5段线:缓曲,起点半无穷大∞,终点半径246.828,长度40,方向左

第6段线:圆弧,半径246.828,长度104.05,方向左

第7段线:缓曲,起点半径246.828,终点半径无穷大∞,长度40,方向左

···.

从线路起点一段一段的拼接到线路终点,把以上信息用线元法输入手薄,构成整条线路。

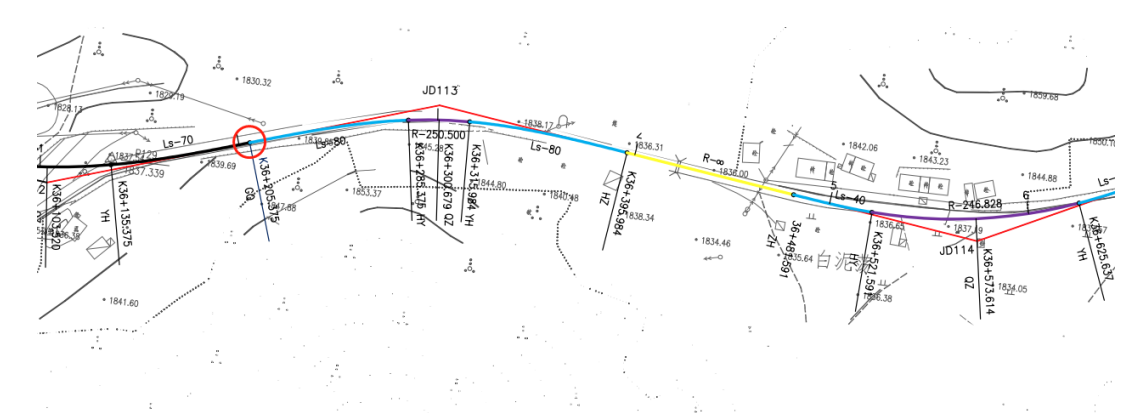

#### 3. 梳理断链信息

断链是由于勘察设计阶段更改线路设计导致里程不连续,分长链和短链,一般在直曲表备 注栏会标明。

以上直曲表中, 在 JD120 和 JD121 后备注:"短链: 56.462m K28+170=K38+226.462", 表示 JD120 和 JD121 附近有断链。

41

| xxxx         |          | S2       | ?4 第4页                   | 共 12 页                  |
|--------------|----------|----------|--------------------------|-------------------------|
|              |          | 直线长度     | 及方向                      |                         |
| 交点<br>号      | 直线段      | 交点间      | <u>:194<del>~</del>/</u> | 备注                      |
|              | 长 (m)    | 距(m)     | 17月712月                  |                         |
| 1            | 18       | 19       | 20                       | 21                      |
| TI118        | 309.201  | 400.100  | 00 04 40.0               |                         |
|              | 0.000    | 140.618  | 108° 33′ 04.6″           |                         |
| <u>JD119</u> | 0.000    | 120.617  | 64° 52′ 00.4″            |                         |
| <u>JD120</u> |          |          |                          | 短链:<br>56_462m          |
|              | 197. 460 | 329. 161 | 79° 06′ 54.2″            | K38+170 =<br>K38+226,46 |
| <u>JU121</u> | 396. 446 | 701.450  | 88° 291 00.9″            | 2                       |
| <u>JD122</u> |          |          |                          |                         |

录入平曲线时,如果有断链必须先录入断链信息,没有则忽略。

#### 2.3.2 进星矩 APP 新建道路设计文件

- 进入星矩 APP,点击【测量】,再点【线路施工放样】或【线路逐点放样】,软件会提示选择已有线路文件,如果没有线路文件点击新建。
- 点击新建后,切到【道路设计】界面,以上述直曲表为例,线路名称输入"xxxx 二级公路",
  线路参数分:断链、平曲线、竖曲线、标准横断面、边坡,根据需要输入。

| 0 201912251 | 固定解 30<br>延迟3 33 | 🥫 🗞 🎟      | ← 线        | 各施工放样 | 帮助 | ÷     | 道路设计 | 帮助       |
|-------------|------------------|------------|------------|-------|----|-------|------|----------|
| 9           | 0.               | AL         | 序号 名称 完整路径 | 조     |    | 线路名称  | хос  | ox二级公路 📀 |
| 点测量         | 碎部测量             | CAD        |            |       |    | ♥ 断链  |      | >        |
|             |                  |            |            |       |    | ◎ 平曲  | 线    | >        |
| 2           | 2                |            |            |       |    | ♥ 竖曲: | 线    | >        |
| 点放样         | 直线放样             | 线路施工放<br>样 |            |       |    | ♥ 标准  | 横断面  | >        |
| 2           | æ                |            |            |       |    | ✿ 边坡  |      | >        |
| 线路逐点放<br>样  | 测横断面             | 道路桥涵放<br>样 |            |       |    |       |      |          |
| Ø           | Ŧ                | <b>a</b>   |            |       |    |       |      |          |
| 桥台锥坡放<br>样  | 电力线勘测            | 塔基放样       |            |       |    |       |      |          |
|             |                  |            | 新建编辑       | 删除 导入 | 确定 | 预览图   | 验算   | 确定       |

## 2.3.3 输入断链信息

录入平曲线时,如果有断链必须先录入断链信息,没有则忽略。

1. 点击【断链】,在断链列表里,依次输入断链信息。

| ←  | 道     | 路设计    | 帮助    | $\leftarrow$ |    |    | 断链    |       | 帮助 |
|----|-------|--------|-------|--------------|----|----|-------|-------|----|
| 线路 | 各名称   | 2000年4 | 及公路 😒 | 序号           | 类型 | 长度 | 断链前里程 | 断链后里程 |    |
| Ø  | 断链    |        | >     |              |    |    |       |       |    |
| 0  | 平曲线   |        | >     |              |    |    |       |       |    |
| ø  | 竖曲线   |        | >     |              |    |    |       |       |    |
| 0  | 标准横断面 |        | >     |              |    |    |       |       |    |
| 0  | 边坡    |        | >     |              |    |    |       |       |    |
|    |       |        |       |              |    |    |       |       |    |
|    |       |        |       |              |    |    |       |       |    |
|    |       |        |       |              |    |    |       |       |    |
|    |       |        |       |              |    |    |       |       |    |
|    |       |        |       |              |    |    |       |       |    |
| _  |       |        |       |              |    |    |       |       |    |
| 预  | 览图    | 验算     | 确定    | 上增           | 加  | 纠  | 扁辑  册 | 別除    | 确定 |

2. 点击【增加】, 输入断链点信息。

以上直曲表中,在JD120和JD121后备注"短链: 56.462mK28+170=K38+226.462"。 断前里程输: <u>38170</u>,断后里程输: <u>38226.462</u>。

输入完后,点击【确定】保存断链信息,并返回到断链列表,

 检查断链信息是否正确,如果错误长按可以编辑、删除,检查无误后,点击【确定】, 断链输入完毕。

| ÷     | 断链 |           | $\leftarrow$ |      |        | 断链                                                                                                    | [         | 帮助 |
|-------|----|-----------|--------------|------|--------|----------------------------------------------------------------------------------------------------|-----------|----|
| 断链前里程 |    | 38170 🕲   | 序号           | 类型   | 长度     | 断链前里程                                                                                                    | 断链后里程     |    |
| 断链后里程 |    | 38226.462 | 1            | 短链   | 56.462 | 38170.000                                                                                                    | 38226.462 |    |
|       |    |           |              |      |        |                                                                                                    |           |    |
|       |    |           |              |      |        |                                                                                                    |           |    |
|       |    |           |              |      |        |                                                                                                    |           |    |
|       |    |           |              |      |        |                                                                                                    |           |    |
|       |    |           |              |      |        |                                                                                                    |           |    |
|       |    |           |              |      |        |                                                                                                    |           |    |
|       |    |           |              |      |        |                                                                                                    |           |    |
|       |    |           |              |      |        |                                                                                                    |           |    |
|       |    |           |              |      |        |                                                                                                    |           |    |
| _     |    |           |              | 27.2 |        |                                                                                                    |           | _  |
| L     | 确定 |           | 指            | 杁    | 编      | よう よう ようしょう かんしょう しょうしょう しょうしん しょうしょう しょうしん しょうしょう しょうしょう しょう | 涂 确       | 定  |

## 2.3.4 线元法输入平曲线

5. 点击【平曲线】,支持线元法、交点法、坐标法。

| ←  |      | 道路设计 | 帮助      | ÷  |      |             | 平曲              | 线         |          | 帮助  |
|----|------|------|---------|----|------|-------------|-----------------|-----------|----------|-----|
| 线路 | 各名称  | 2000 | x二级公路 📀 | 道  | 路设计  | *           |                 |           | 线元       | 法〉  |
| Ø  | 断链   |      | >       | 序号 | 线型   | 偏向          | 起点半径            | 终点半径      | 长度       | 方位角 |
| Ø  | 平曲线  |      | >       |    |      |             |                 |           |          |     |
| Ø  | 竖曲线  |      | >       |    |      |             |                 |           |          |     |
| Ø  | 标准横翻 | 所面   | >       |    | 道    | 路设          | ें <del>।</del> |           |          |     |
| Ø  | 边坡   |      | >       |    | 3    | 远法          |                 |           | <b>S</b> |     |
|    |      |      |         |    | 3    | 5点法         |                 |           | 0        |     |
|    |      |      |         |    | 색    | <b>全标</b> 法 |                 |           | 0        |     |
|    |      |      |         |    |      |             |                 |           |          |     |
|    |      |      |         |    |      |             |                 |           |          |     |
|    |      |      |         |    |      |             |                 |           |          |     |
|    | 断网   | 哈笛   | 确定      | 15 | é⊅⊓  | 4           | 启辑              | 删除        | ÷        | -笛  |
| ענ |      | 型异   | 14876   | 냭  | 1/JH | 1           | 쎄나타             | אנא ניווע | 1        | Ŧ   |

- 6. 选择【线元法】,点击【增加】。
  - ① 增加第一行默认为起点,输北坐标、东坐标、起点里程、方位角。依次输入后,点击

# 【下一个】。

② 提示输入线元参数,【线型】可以选择直线、圆曲、缓曲三种,根据实际选择。

| $\leftarrow$ | 平曲线       |        | 帮助    | ÷      | 起点坐标 |            | $\leftarrow$ | 线元  | 参数 |      |
|--------------|-----------|--------|-------|--------|------|------------|--------------|-----|----|------|
| 道路设计         | ŀ         | 线      | 沅法 >  | 起点坐标参数 |      |            | 线型           |     |    | 缓曲>  |
| 序号 线型        | 偏向 起点半径 终 | 点半径 长度 | 度 方位角 | 北坐标    | 3    | 073313.164 | 元素参          | 数   |    |      |
|              |           |        |       | 东坐标    |      | 429176.544 | 起点           | 半径  | [  | 0    |
|              |           |        |       | 起点里程   |      | 36205.375  | 终点           | 半径  | [  | 0    |
|              |           |        |       | 方位角    |      | 72.07379 😒 | 长度           | 线型  |    |      |
|              |           |        |       |        |      |            | 方位           | 直线  | 0  | 37.9 |
|              |           |        |       |        |      |            | 方向           | 圆曲  | 0  | 左 >  |
|              |           |        |       |        |      |            |              | 缓曲  | 0  |      |
|              |           |        |       |        |      |            |              |     | -  |      |
|              |           |        |       |        |      |            |              |     |    |      |
|              |           |        |       |        |      |            |              |     |    |      |
|              |           |        |       |        |      |            |              |     |    |      |
| 増加           | 编辑  册     | 别除 ·   | 计算    | 下一个    | •    | 确定         |              | 下一个 | 确定 |      |

③ 按照之前整理的线元参数,起点接缓和曲线;

选择缓曲,方位角根据起点自动推算,只需输入起点半径、终点半径、长度、方向信息。依次输入后,点击【下一个】。

④ 按照之前整理的线元参数,缓曲曲线之后接圆曲;
 选择圆曲,方位角根据上一线元自动推算,只需输入起点半径、终点半径、长度、方向信息。依次输入后,点击【下一个】。

| ÷    | 线元参数           | ÷    | 线元参数         |
|------|----------------|------|--------------|
| 线型   | <b>缓曲</b> >    | 线型   | 圆曲 >         |
| 元素参数 |                | 元素参数 |              |
| 起点半径 | oo 🗹 oo        | 起点半径 | 250          |
| 终点半径 | <b>250</b> 🗆 ∞ | 长度   | 30.61 📀      |
| 长度   | 80 😒           | 方位角  | 81:17:40.269 |
| 方位角  | 72:07:37.9     | 方向   | 右〉           |
| 方向   | 右〉             |      |              |
|      |                |      |              |
|      |                |      |              |
|      |                |      |              |
|      |                |      |              |
|      |                |      |              |
| 下一个  | 、 确定           | -    | -个 确定        |

⑤ 按照之前整理的线元参数,圆曲接缓和曲线;

选择缓曲,方位角根据起点自动推算,只需输入起点半径、终点半径、长度、方向信息。依次输入后,点击【下一个】。

⑥ 按照之前整理的线元参数,缓曲之后接直线;

选择直线,方位角根据上一线元自动推算,只需输入长度,点击【下一个】。

| ÷    | 线元参数           | $\leftarrow$ | 线元参数          |
|------|----------------|--------------|---------------|
| 线型   | <b>缓曲</b> >    | 线型           | <b>直线</b> >   |
| 元素参数 |                | 元素参数         |               |
| 起点半径 | <b>250</b> 🗆 ∞ | 长度           | 85.607 😒      |
| 终点半径 | ∞ ⊻ ∞          | 方位角          | 97:28:37.7009 |
| 长度   | 80 😒           |              |               |
| 方位角  | 88:18:35.3319  |              |               |
| 方向   | 右 >            |              |               |
|      |                |              |               |
|      |                |              |               |
|      |                |              |               |
|      |                |              |               |
|      |                |              |               |
| 下一行  | ▶ 确定           | 下一个          | <b>、</b> 确定   |

⑦ 点击下一个依次输入剩余线元信息,直到全部交点输入完毕,点击【确定】,返回交点

列表,如下图。

- 7. 点击计算,检查逐桩坐标。
  - ① 点击计算生成逐桩坐标列表, 依次检查检查每一个里程桩号显示的坐标, 是否与直曲

表对应逐桩坐标表一样。

| ←  | 平曲线 帮助 |    |         | $\leftarrow$ | 逐桩실    | <b>Ł标列表</b> |          | 逐桩        | 坐           | 标表        |              |              |             |
|----|--------|----|---------|--------------|--------|-------------|----------|-----------|-------------|-----------|--------------|--------------|-------------|
| 道  | 路设计    | t  |         |              | 线元法    | >           | 名称       | 里程        | 北坐标         | 东坐标       | xxxx二级公路     |              |             |
| 序号 | 线型     | 偏向 | 起点半径    | 终点半径         | 长度     |             | ZH1      | 36205.375 | 3073313.164 | 429176.54 |              | 坐            | 标           |
| 1  | 起点     | _  |         |              |        | 7:          | 36220.00 | 36220.000 | 3073317.628 | 429190.47 | 惟ち           | N (X)        | E (Y)       |
| 2  | 缓曲     | 右  | 00      | 250          | 80     | 7:          | 36240.00 | 36240.000 | 3073323.461 | 429209.60 | K36+205.3747 | 3073313.164  | 429176.544  |
| 3  | 圆曲     | 右  | 250     | 250          | 30.61  | 81:         | 36260.00 | 36260.000 | 3073328.629 | 429228.92 | K36+220      | 3073317.628  | 429190.471  |
| 4  | 缓曲     | 右  | 250     | œ            | 80     | 88:1        | 36280.00 | 36280.000 | 3073332.737 | 429248.49 | K36+240      | 3073323.461  | 429209.601  |
| 5  | 直线     |    |         |              | 85.607 | 97:1        | HY1      | 36285.375 | 3073333.608 | 429253.79 | K36+260      | 3073328.630  | 429228.920  |
| 6  | 缓曲     | 左  | œ       | 246.828      | 40     | 97:1        | 36300.00 | 36300.000 | 3073335.403 | 429268.30 | K36+280      | 3073332. 737 | 429248.490  |
| 7  | 圆曲     | 左  | 246.828 | 246.828      | 104.05 | 92:{        | QZ1      | 36300.679 | 3073335.466 | 429268.98 | K36+285.3747 | 3073333. 608 | 429253. 794 |
| 8  | 缓曲     | 左  | 246.828 | œ            | 40     | 68:4        | YH1      | 36315.983 | 3073336.393 | 429284.25 | K36+300      | 3073335. 403 | 429268.306  |
|    |        |    |         |              |        |             | 36320.00 | 36320.000 | 3073336.482 | 429288.27 | K36+315.9830 | 3073336.393  | 429284.256  |
|    |        |    |         |              |        |             | 36340.00 | 36340.000 | 3073336.079 | 429308.26 | K36+320      | 3073336.482  | 429288.272  |
|    |        |    |         |              |        |             | 36360.00 | 36360.000 | 3073334.56  | 429328.20 | K36+340      | 3073336.079  | 429308.264  |
|    |        |    |         |              |        |             | 36380.00 | 36380.000 | 3073332.326 | 429348.07 | K36+360      | 3073334.560  | 429328.205  |
| 埠  | 加      | 4  | 编辑      | 删除           | 计算     | Ĩ           | HH1      | 36395.983 | 3073330.294 | 429363.93 | K36+380      | 3073332. 326 | 429348.079  |

2 线元法检查技巧

线元法原理是一段一段地累加拼接构成整条线路,因此只要其中任何一段的信息输错, 之后线路都是错的。检查线路时,建议先从起点开始,检查每一段线元末端里程桩号 坐标,如果末端里程桩号坐标错误,检查该段信息是否输对,如果正确,说明该段输 入正确,再检查下一段,直到全部检查完毕准确无误,方可用于测量。

8. 预览验算线路

在道路设计列表里,每一项前面都有一个黑色的图标,蓝色表示已经输入内容。

2 点击预览图, 生成线路图。

| $\leftarrow$ | 道路证   | <b>设计</b> | 帮助 | ÷                | 预览图         |                    |
|--------------|-------|-----------|----|------------------|-------------|--------------------|
| 线路           | 名称    | xxxx工级公   | 路  | N<br>↑           |             | A                  |
| 0            | 断链    |           | >  |                  |             | 363m               |
| Ø            | 平曲线   |           | >  |                  |             |                    |
| 0            | 竖曲线   |           | >  |                  |             |                    |
| 0            | 标准横断面 |           | >  |                  |             |                    |
| Ø            | 边坡    |           | >  |                  | R           | AVIII<br>HIO       |
|              |       |           |    | -ana 1113        | JD116 JD115 | 10 JD118JD120<br>7 |
|              |       |           |    |                  |             |                    |
|              |       |           |    |                  |             |                    |
|              |       |           |    |                  |             |                    |
|              |       |           |    |                  |             |                    |
| 预            | 览图 验算 | 章 确:      | 定  | (3071705.796,428 | 3931.807)   | →E                 |

点击【验算】, 计算方式选择【输入里程和偏距】, 输入任意里程和偏距, 点击【计算】, 生成 坐标, 检查坐标是否与已知坐标一样。

| ← 道路    | 设计 帮助      | < 	 〕 〕                | <b>道路验算</b>   |
|---------|------------|------------------------|---------------|
| 线路名称    | xxxx二级公路 🕄 | 计算方式                   | 输入里程和偏距 >     |
| 🔕 断链    | >          | 里程                     | 36102.3986 📀  |
| ♀ 平曲线   | >          | 偏距                     | 0             |
| ♥ 竖曲线   | >          | 注:允许里程范围<br>38479.959; | 是36102.399~   |
| ✿ 标准横断面 | >          | 计算结果                   |               |
| ● 边坡    | >          | 北坐标                    | 3073281.56    |
|         |            | 东坐标                    | 429078.537    |
|         |            | 设计高                    | 0             |
|         |            | 中心线设计高                 | 0             |
|         |            | 方位角                    | 72:07:38.1917 |
|         |            |                        |               |
| 预览图 验   | 算    确定    |                        | 计算            |

# 2.4 竖曲线输入手薄说明

# 2.4.1 梳理直曲表内容

# 1. 查看竖曲线表

|        |         |           |            | 37         | 12      |         | щ            | 12           |       |       |          |          |          |       |
|--------|---------|-----------|------------|------------|---------|---------|--------------|--------------|-------|-------|----------|----------|----------|-------|
| xxxx=@ | 公路      |           |            |            |         |         |              |              |       |       |          | s2-5     | 第x页      | 共 6 页 |
| * *    | 10 4    |           |            | 竖          | 曲       | 线       |              |              | 纵:    | 铍(%)  | 受坡点间距    | 直坡段长     |          | 法     |
| 11.3   | 02 V    | 标 商 (m)   | 凸曲线半径R (m) | 凹曲线半径R (m) | 切线长T(m) | 外距B (m) | 起点桩号         | 终点桩号         | ÷     | -     | (m)      | (m)      | <b>–</b> | ,±    |
| 0      | 1       | 2         | 3          | 4          | 5       | 6       | 7            | 8            | 9     | 10    | 11       | 12       | 1        | 3     |
| 1      | K35+080 | 1812.871  |            | 30000      | 135.00  | 0.30    | K34+945      | K35+215      | 0.00  |       | 1010.000 |          | -        |       |
| 2      | K36+290 | 1840. 701 | 1800       |            | 50. 40  | 0.71    | K36+239.600  | K36+340. 400 | 2.30  |       | 1210.000 | 1024.000 | -        |       |
| 3      | X36+425 | 1836, 246 |            | 1200       | 28.20   | 0.33    | X36+396, 800 | X36+453, 200 |       | -3.30 | 135.000  | 55. 400  |          |       |
| 4      | K36+615 | 1838.905  | 3200       |            | 46.40   | 0.34    | K36+568,600  | K36+661, 400 | 1. 40 |       | 190.000  | 115. 400 |          |       |
|        |         |           |            |            |         |         |              |              |       | -1.50 | 340.000  | 223. 100 |          |       |
| 5      | K36+955 | 1833.806  |            | 6000       | 70.50   | 0.41    | K36+884. 500 | K37+025.500  | 0.85  |       | 230.000  | 120. 750 | 1        |       |
| 6      | K37+185 | 1835.761  |            | 5000       | 38.75   | 0.15    | K37+146.250  | K37+223.750  | 2, 40 |       | 130,000  | 51, 532  |          |       |
| 7      | K37+315 | 1838. 881 | 3800       |            | 39.72   | 0.21    | K37+275.282  | K37+354.718  | 0.31  |       | 225,000  | 124 100  | 1        |       |
| 8      | K37+540 | 1839. 577 |            | 3500       | 61.08   | 0. 53   | K37+478.917  | K37+601.083  | 0.02  |       |          |          | -        |       |
| 9      | X37+865 | 1851.927  |            | 4800       | 48.00   | 0.24    | K37+817      | K37+913      | 3.80  |       | 325.000  | 210.917  | -        |       |
| 10     | X38+090 | 1864.977  | 7500       |            | 37.50   | 0.09    | K38+052.500  | K38+127.500  | 5.80  |       | 225.000  | 139.500  | -        |       |
| 11     | K38+480 | 1880. 987 | 4000       |            | 66.00   | 0.54    | X38+414      | X38+546      | 4.80  |       | 333. 538 | 230.038  | -        |       |
| 12     | X38+865 | 1886. 762 | 4800       |            | 95.63   | 0.95    | K38+769.372  | K38+960.628  | 1.50  |       | 385.000  | 223. 373 |          |       |
| 13     | K39+445 | 1872 352  | 5100       |            | 79.45   | 0.62    | K39+365 554  | K39+524 446  |       | -2.48 | 580.000  | 404.927  |          |       |
|        | 100-110 | 1012.002  |            | 2000       | 20.00   | 0.02    | 800.000      | 200-024      |       | -5.60 | 350.000  | 231. 554 |          |       |
|        | 734+130 | 1652.752  |            | 3000       | 39.00   | 0.25    | 7394130      | 2397034      |       | -3.00 | 140.000  | 49.000   | ]        |       |
| 15     | X39+935 | 1848. 552 | 5200       |            | 52.00   | 0.26    | X39+883      | X39+987      |       | -5.00 | 585.000  | 479.000  | 1        |       |
| 16     | K40+520 | 1819.302  |            | 3000       | 54.00   | 0.49    | X40+466      | X40+574      |       | -1.40 | 1255.000 | 1103.400 | 1        |       |
| 17     | K41+775 | 1801.732  |            | 97600      | 97.60   | 0.0488  | K41+677.400  | K41+872.600  |       |       |          |          | 1        |       |

### 纵坡、竖曲线表

# 2. 梳理竖曲线需要输入的信息

竖曲线仅需输入每一个变坡点桩号、高程、半径。

| xxxx=@         | 公路              |           |            |           |
|----------------|-----------------|-----------|------------|-----------|
| * =            | +r =            |           |            | 竖         |
| л <del>т</del> | 1∉ – –          | 标 高 (m)   | 凸曲线半径R (m) | 凹曲线半径R(m) |
| 0              | 1               | 2         | 3          | 4         |
| 1              | K35+080         | 1812.871  |            | 30000     |
| 2              | <b>K</b> 36+290 | 1840. 701 | 1800       |           |
| 3              | <b>K36+425</b>  | 1836.246  |            | 1200      |
| 4              | <b>K36+615</b>  | 1838.906  | 3200       |           |
| 5              | K36+955         | 1833.806  |            | 6000      |
| 6              | <b>K</b> 37+185 | 1835. 761 |            | 5000      |
| 7              | <b>K</b> 37+315 | 1838.881  | 3800       |           |
| 8              | K37+540         | 1839.577  |            | 3500      |
| 9              | <b>K</b> 37+865 | 1851.927  |            | 4800      |
| 10             | <b>K</b> 38+090 | 1864.977  | 7500       |           |
| 11             | K38+480         | 1880.987  | 4000       |           |
| 12             | K38+865         | 1886. 762 | 4800       |           |
| 13             | K39+445         | 1872.352  | 5100       |           |
| 14             | K39+795         | 1852. 752 |            | 3000      |
| 15             | <b>K</b> 39+935 | 1848.552  | 5200       |           |
| 16             | <b>K40+520</b>  | 1819.302  |            | 3000      |
| 17             | <b>K41+775</b>  | 1801.732  |            | 97600     |

#### 2.4.2 手工输入竖曲线

 进入星矩 APP,点击【测量】,再点【线路施工放样】或【线路逐点放样】,选择已有选录, 例如:xxxx 二级公路。点击【编辑】,切到【道路设计】界面,竖曲线进入编辑。

| 01912251    | 固定解 30<br>延迟3 33 | 🥽 🗞 🎟              | ÷  | 线路     | 各施工方 | <b>衣样</b> | 帮助      |
|-------------|------------------|--------------------|----|--------|------|-----------|---------|
|             |                  |                    | 序号 | 名称     |      |           |         |
|             | ••••             | 4                  | 1  | xxxx二级 | 公路   | 内部存储/0    | XWZ/Pro |
| 点测量         | 碎部测量             | CAD                |    |        |      |           |         |
|             |                  |                    |    |        |      |           |         |
| <b>尽</b> 成件 | 且线风件             | 线路施工 <b>成</b><br>样 |    |        |      |           |         |
| 2           | Ŷ                |                    |    |        |      |           |         |
| 线路逐点放<br>样  | 测横断面             | 道路桥涵放<br>样         |    |        |      |           |         |
| Ø           | T.               | <b>a</b>           |    |        |      |           |         |
| 桥台锥坡放<br>样  | 电力线勘测            | 塔基放样               |    |        |      |           |         |
|             |                  |                    | 新  | 建编辑    | 删除   | 导入        | 确定      |

4. 点击【竖曲线】, 计算方式可选圆曲线和抛物线, 一般选择抛物线。

| ←    |      | 道路设计 | 帮助      | ÷  | ← 竖曲线管理库 |      |           |    | 帮助         |            |  |
|------|------|------|---------|----|----------|------|-----------|----|------------|------------|--|
| 线路   | 各名称  | xxxx | x二级公路 😒 | 计  | 算方       | 式    |           |    | 抛物线        | <b>b</b> > |  |
| 0    | 断链   |      | >       | 序号 | 变坡       | 皮点里程 | 变坡点高程     | 半径 | 曲线长度       | 复坡         |  |
| 0    | 平曲线  |      | >       |    |          |      |           |    |            |            |  |
| Ø    | 竖曲线  |      | >       |    |          |      |           |    |            |            |  |
| 0    | 标准横断 | f面   | >       |    | ì        | 算方式  | 5         |    |            |            |  |
| 0    | 边坡   |      | >       |    |          | 圆曲线  |           |    | 0          |            |  |
|      |      |      |         |    | 1        | 抛物线  |           |    | 0          |            |  |
|      |      |      |         |    |          |      |           |    |            |            |  |
|      |      |      |         |    |          |      |           |    |            |            |  |
|      |      |      |         |    |          |      |           |    |            |            |  |
|      |      |      |         |    |          |      |           |    |            |            |  |
| -स्त | 话图   | 验質   | 确定      | 擅  | ħП       | 编辑   | 删除        | 导2 | 确          | 完          |  |
| ענ   |      | 迎升   | WHILE   | 归  | NH       | 카베카타 | אנא ניווע | 4/ | <b>₩</b> 8 | Æ          |  |

5. 点击【增加】, 依次输入每一个点的里程、高程、半径。

注意: 输入时半径不区分凹凸。

| ← 竖曲线管理库              | 帮助    | 竖曲线      | ← 竖 | 曲线       |
|-----------------------|-------|----------|-----|----------|
| 计算方式 抛物               | 线〉里程  | 35080    | 里程  | 36290    |
| 序号 变坡点里程 变坡点高程 半径 曲线长 | 度坡。高程 | 1812.871 | 高程  | 1840.701 |
|                       | 半径    | 30000 😒  | 半径  | 1800 😒   |
|                       |       |          |     |          |
| 增加 编辑 删除 导入 矿         | ●定 下− | -个 确定    | 下一个 | 确定       |

# 2.4.3 竖曲线批量导入

1. 整理竖曲线表, 在 Excel 表中按桩号、标高、凸曲线半径、凹曲线半径顺序依次填入竖曲

线信息,另存为.csv(逗号分隔)格式,例如:竖曲线-竖曲线导入演示数据.csv

|      | - 17 | 0.05    |           |           |           | -   |         |           |       |       |
|------|------|---------|-----------|-----------|-----------|-----|---------|-----------|-------|-------|
| XXXX | 二級   | 公路      |           |           |           |     | A       | В         | С     | D     |
| 序    | 5    | 桩 号     |           | 1         | 笠         | т 1 | 桩号      | 标高        | 凸曲线半径 | 凹曲线半径 |
|      |      |         | 标 高 (m)   | 凸曲线半径R(m) | 凹曲线半径R(m) | -   | K35+080 | 1812, 871 |       | 30000 |
| 0    | )    | 1       | 2         | 3         | 4         |     | K36+200 | 1840 701  | 1200  |       |
| - 1  | 1    | K35+080 | 1812.871  |           | 30000     | 3   | N00-200 | 1010.101  | 1000  | 1000  |
| 2    | 2    | K36+290 | 1840. 701 | 1800      |           | 4   | K36+425 | 1836.246  |       | 1200  |
| 3    | 3    | K36+425 | 1836.246  |           | 1200      | 5   | K36+615 | 1838.906  | 3200  |       |
| 4    | 4    | K36+615 | 1838.906  | 3200      |           | 6   | K36+955 | 1833.806  |       | 6000  |
| 5    | 5    | K36+955 | 1833.806  |           | 6000      | 7   | K37+185 | 1835.761  |       | 5000  |
| (    | 6    | K37+185 | 1835. 761 |           | 5000      | 8   | K37+315 | 1838.881  | 3800  |       |
| 1    | 7    | K37+315 | 1838.881  | 3800      |           | 9   | K37+540 | 1839. 577 |       | 3500  |
| 8    | 3    | K37+540 | 1839.577  |           | 3500      | 10  | K37+865 | 1851.927  |       | 4800  |
| ę    | 9    | K37+865 | 1851.927  |           | 4800      | 11  | K38+090 | 1864.977  | 7500  |       |
| 1    | 0    | K38+090 | 1864.977  | 7500      |           | 12  | K38+480 | 1880.987  | 4000  |       |
| 1    | 1    | K38+480 | 1880.987  | 4000      |           | 13  | K38+865 | 1886.762  | 4800  |       |
| 1    | 2    | K38+865 | 1886. 762 | 4800      |           | 14  | K39+445 | 1872.352  | 5100  |       |
| 1    | 3    | K39+445 | 1872.352  | 5100      |           | 15  | K39+795 | 1852, 752 |       | 3000  |
| 1    | 4    | K39+795 | 1852. 752 |           | 3000      | 10  | K30+035 | 1848 552  | 5200  |       |
| 1    | 5    | K39+935 | 1848.552  | 5200      |           | 16  | R40.500 | 1010.002  | 0200  | 0000  |
| 1    | 6    | K40+520 | 1819.302  |           | 3000      | 17  | K40+520 | 1819.302  |       | 3000  |
| 1    | 7    | K41+775 | 1801.732  |           | 97600     | 18  | K41+775 | 1801.732  |       | 97600 |
|      |      |         |           | 1         |           |     |         |           |       |       |

2. 将手薄连接上电脑,把"竖曲线.csv"文件拷贝到 QXWZ/INPUT 文件夹里。

3. 进星矩 APP 将"竖曲线-竖曲线导入演示数据.csv"导入手薄。

① 进入星矩 APP, 点击【测量】, 再点【线路施工放样】或【线路逐点放样】, 选择已

有选录,例如: xxxx 二级公路。点击【编辑】,切到【道路设计】界面。

② 点击【竖曲线】, 计算方式可选圆曲线和抛物线, 一般选择抛物线, 点击【导入】

③ 选中"竖曲线-竖曲线导入演示数据.csv",点击【确定】。

| ← 竖曲线管理库 <sup>#助</sup>   | ← 文件导入                       |
|--------------------------|------------------------------|
| 计算方式                     | ┣ 内部存储/QXWZ/Input <          |
| 序号 变坡点里程 变坡点高程 半径 曲线长度 坡 | 1 * 转到内部存储根目录                |
|                          | ▶ 转到程序存储目录                   |
|                          | ▶ 转到微信文件目录                   |
|                          | ◆ 返回上一级                      |
|                          | ■ 竖曲线-竖曲线导入演示数据.csv          |
|                          |                              |
|                          | 文件名称 竖曲线-竖曲线导入演示数            |
|                          | <b>文件类型</b> 竖曲线(*csv,*btt) > |
| 增加 编辑 删除 导入 确定           | 确定                           |

④ 参数设置: 桩号列数设置为 1、标高列数设置为 2、凸曲线半径列数设置 3、凹曲

|--|

| ←   参数设置 | $\leftarrow$ | ť       | 须览        | 览 ← 竖曲线管理库 |       |    |           | 库        | 帮助    | J            |   |
|----------|--------------|---------|-----------|------------|-------|----|-----------|----------|-------|--------------|---|
| 桩号列数     | 1 >          | 桩号      | 标高        | 凸曲线半径      | 凹曲线半径 | 计  | 算方式       |          |       | <b>抛物线</b> > |   |
| 标高列数     | 2 >          | 1       | 2         | 3          | 4     | 序号 | 变坡点里程     | 变坡点高程    | 半径    | 曲线长度         | ų |
| 凸曲线半径列数  | 3 >          | K35+080 | 1812.8709 |            | 30000 | 1  | 35080.000 | 1812.871 | 30000 | 0            |   |
|          |              | K36+290 | 1840.7009 | 1800       |       | 2  | 36290.000 | 1840.701 | 1800  | 100.771      |   |
| 凹曲线半径列数  | 4 >          | K36+425 | 1836.2459 |            | 1200  | 3  | 36425.000 | 1836.246 | 1200  | 56.385       |   |
|          |              | K36+615 | 1838.9059 | 3200       |       | 4  | 36615.000 | 1838.906 | 3200  | 92.793       |   |
|          |              | K36+955 | 1833.8059 |            | 6000  | 5  | 36955.000 | 1833.806 | 6000  | 140.992      |   |
|          |              | K37+185 | 1835.7609 |            | 5000  | 6  | 37185.000 | 1835.761 | 5000  | 77.478       |   |
|          |              | K37+315 | 1838.8809 | 3800       |       | 7  | 37315.000 | 1838.881 | 3800  | 79.419       |   |
|          |              | K37+540 | 1839.5774 |            | 3500  | 8  | 37540.000 | 1839.577 | 3500  | 122.102      |   |
|          |              | K37+865 | 1851.9274 |            | 4800  | 9  | 37865.000 | 1851.927 | 4800  | 95.776       |   |
|          |              | K38+090 | 1864.9774 | 7500       |       | 10 | 38090.000 | 1864.977 | 7500  | 126.805      |   |
|          |              | K38+480 | 1880.9872 | 4000       |       | 11 | 38480.000 | 1880.987 | 4000  | 104.115      |   |
|          |              | K38+865 | 1886.7622 | 4800       |       | 12 | 38865.000 | 1886.762 | 4800  | 191.225      | Ī |
| 取消 预览 确  | 定            | J       | 取消        |            | 导入    | 增  | 加 编辑      | 删除       | 导入    | 确定           |   |

## 2.4.4 竖曲线验算

全部输入完成后,点击【确定】返回竖曲线列表,软件自动计算坡比1、坡比2切线长。
 可与竖曲线表作对比,以检核是否输对。

| ←  | 翌         | 曲线管理     | 库     | 帮助      |   | ←  | Î    |       |
|----|-----------|----------|-------|---------|---|----|------|-------|
| 计  | 算方式       |          |       | 抛物线 >   |   | 计  | 算方:  | 式     |
| 序号 | 变坡点里程     | 变坡点高程    | 半径    | 曲线长度    | ų | 序号 | ¥径   | Ħ     |
| 1  | 35080.000 | 1812.871 | 30000 | 0       |   | 1  | 0000 |       |
| 2  | 36290.000 | 1840.701 | 1800  | 100.771 |   | 2  | 800  | 1     |
| 3  | 36425.000 | 1836.246 | 1200  | 56.385  |   | 3  | 200  | 2     |
| 4  | 36615.000 | 1838.906 | 3200  | 92.793  |   | 4  | 200  |       |
| 5  | 36955.000 | 1833.806 | 6000  | 140.992 |   | 5  | 000  | 1     |
| 6  | 37185.000 | 1835.761 | 5000  | 77.478  |   | 6  | 000  | 10.00 |
| 7  | 37315.000 | 1838.881 | 3800  | 79.419  |   | 7  | 800  |       |
| 8  | 37540.000 | 1839.577 | 3500  | 122.102 |   | 8  | 500  | 1     |
| 9  | 37865.000 | 1851.927 | 4800  | 95.776  |   | 9  | 800  |       |
| 10 | 38090.000 | 1864.977 | 7500  | 126.805 |   | 10 | 500  | 1     |
| 11 | 38480.000 | 1880.987 | 4000  | 104.115 |   | 11 | 000  | 1     |
| 12 | 38865.000 | 1886.762 | 4800  | 191.225 |   | 12 | 800  | 1     |
| 增  | 加编辑       | 删除       | 导入    | 确定      |   | 增  | 加    | 1     |

| ÷          |      | 竖曲      | 线管理    | 库      | 帮助     |  |  |  |
|------------|------|---------|--------|--------|--------|--|--|--|
| 计算方式 抛物线 > |      |         |        |        |        |  |  |  |
| 亨号         | ¥径   | 曲线长度    | 坡比1(%) | 坡比2(%) | 切线长    |  |  |  |
| 1          | 0000 | 0       | 0      | 2.3    | 345    |  |  |  |
| 2          | 800  | 100.771 | 2.3    | -3.3   | 50.4   |  |  |  |
| 3          | 200  | 56.385  | -3.3   | 1.4    | 28.2   |  |  |  |
| 4          | 200  | 92.793  | 1.4    | -1.5   | 46.4   |  |  |  |
| 5          | 000  | 140.992 | -1.5   | 0.85   | 70.5   |  |  |  |
| 6          | 000  | 77.478  | 0.85   | 2.4    | 38.75  |  |  |  |
| 7          | 800  | 79.419  | 2.4    | 0.31   | 39.718 |  |  |  |
| 8          | 500  | 122.102 | 0.31   | 3.8    | 61.083 |  |  |  |
| 9          | 800  | 95.776  | 3.8    | 5.8    | 48     |  |  |  |
| 10         | 500  | 126.805 | 5.8    | 4.105  | 63.56  |  |  |  |
| 11         | 000  | 104.115 | 4.105  | 1.5    | 52.102 |  |  |  |
| 12         | 800  | 191.225 | 1.5    | -2.484 | 95.628 |  |  |  |
| 増          | 加    | 编辑      | 删除     | 导入     | 确定     |  |  |  |

2.竖曲线信息输入正确后,点击【验算】,计算方式"输入里程和偏距",输入任意里程计算设计 高程,将计算结果与纵断面图设计高进行比较,从线路起点检查到线路终点,检查无误后,方 可用于测量。

| ← 道      | 路设计 帮助     | ← 道路        | 各验笪           |          |            |   |          |                      |               |         |        |
|----------|------------|-------------|---------------|----------|------------|---|----------|----------------------|---------------|---------|--------|
| 线路名称     | xxxx二级公路 🛛 | 计算方式        | 输入里程和偏距 〉     | 里        | 直线。        | + | 牧良 10    | <b>(6)</b><br>者<br>社 | 地面着           | 设计者     | 埬挖庙    |
| 🔷 断链     | >          | 里程          | 36842.5 😒     | 田田       | (半曲线       |   | /波下(111  | 147                  | <b>{</b> 種(m) | f程(m)   | §度(m)  |
| 🔷 平曲线    | >          | 偏距          | 0             |          |            |   |          | _                    |               |         |        |
| ▲ 医曲线    | >          | 注: 允许里程范围是; | 36102.399 ~   | K36+730  | JUTI       |   |          |                      | 1837.46       | 1837.18 | -0.27  |
| ₩ 空田総    | /          | 38479.959;  |               | +/46     | 5-35       |   |          |                      | 1836.10       | 1836.94 | 0.84   |
| ♥ 标准横断面  | >          | 计算结果        |               | +760.600 | • 25* 23.7 |   |          |                      | 1833.17       | 1836.72 | 3.56   |
| ✿ 边坡     | >          | 北坐标         | 3073382.512   | +780     | • (1) R-1  |   |          |                      | 1838.95       | 1836.43 | -2.52  |
|          |            | 东坐标         | 429798.777    |          | al 001     | / |          |                      |               |         |        |
|          |            | 设计高         | 1835.493      | - 8      | đ          |   |          |                      | 1849.49       | 1836.13 | -13.35 |
|          |            | 中心线设计高      | 1835.493      | 1927     |            |   |          |                      | 1940 61       | 1975 70 | C 97   |
|          |            | 方位角         | 79:16:50.7002 | +623     |            |   | 225.00(2 |                      | 1042.01       | 1600.79 | -0.83  |
|          |            |             |               | +842.500 |            |   | 40.00)   |                      | 1833.32       | 1835.49 | 2.17   |
|          |            |             |               | +851     |            |   |          | -1.50                | 1835.53       | 1835.37 | -0.17  |
|          |            |             |               | +866     |            |   |          |                      | 1835.97       | 1835.14 | -0.83  |
|          |            |             |               | +880     |            |   |          |                      | 1835.33       | 1834.93 | -0.40  |
| <u> </u> | 验算 确定      | î           | 计算            |          |            |   |          |                      | 4074 74       | 1074.05 | 0.74   |

# 2.5 线路逐点放样使用说明

线路里程桩号放样有两种方法:

①线路逐点放样放样中桩左右边桩

②加桩放样线路任意点

## 2.5.1 加载线路文件

点击【线路逐点放样】,选中之前编辑好的线路文件"xxxx 二级公路",点击【确定】。

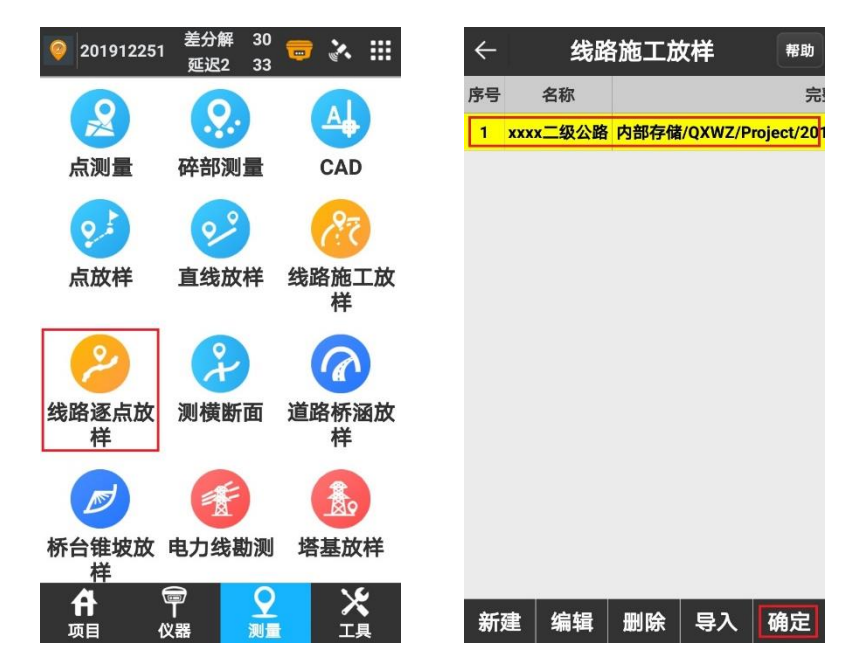

#### 2.5.2 线路逐点放样

#### 2.5.2.1 放样设置

自动放样最近点关闭;

范围显示可以放样的里程桩号,下图中显示从 36102.339~28536.421;

计算方式: 按照整桩号计算;

间隔:一般都是20米;

里程: 输预开始放样里程

偏距: 输左偏或右偏, 左负右正;

左边桩矩: 输左边边桩偏距;

右边桩矩: 输右边边桩偏距;

| ← 放 <sup>2</sup> | 样设置                  | $\leftarrow$ | 放样证   | <b>殳置</b>         |
|------------------|----------------------|--------------|-------|-------------------|
| 自动放样最近点          | $\bigcirc \circ$     | 自动成          | 文样最近点 | $\bigcirc \circ$  |
| 里程               | 37200                | 里程           |       | 37200             |
| 偏距               | 0                    | 偏距           |       | 0                 |
| 范围 36            | i102.399 ~ 38536.421 | 范围           | 3610  | 2.399 ~ 38536.421 |
| 计算方式             | 按照整桩号计算 >            | 计算方          | 式     | 按照整桩号计算 >         |
| 间隔               | 20 >                 | 间隔           |       | 20 >              |
| 左边桩距             | 0 >                  | 左边桩          | 距     | 20 >              |
| 右边桩距             | 0 >                  | 右边桩          | 距     | 20 >              |
|                  |                      |              |       |                   |
|                  | 确定                   |              | 确题    | ŧ                 |

2.5.2.2 实地放样

根据提示信息找到放样桩号,

目标: 放样桩号。37200表示中桩, L20[37200]表示左边桩, R20[37200]表示右边桩

- 向小(大): 往小里程移动或大里程移动。
- 距离:移动站与目标里程点的距离
- 填(挖): 填挖量
- 里程:移动站当前所在位置投影到线路的实时里程。
- 偏距: 左或右偏离中线距离。
- 点击【上\下箭头】, 按照 S 形切换依次切换左边桩、中桩、右边桩。

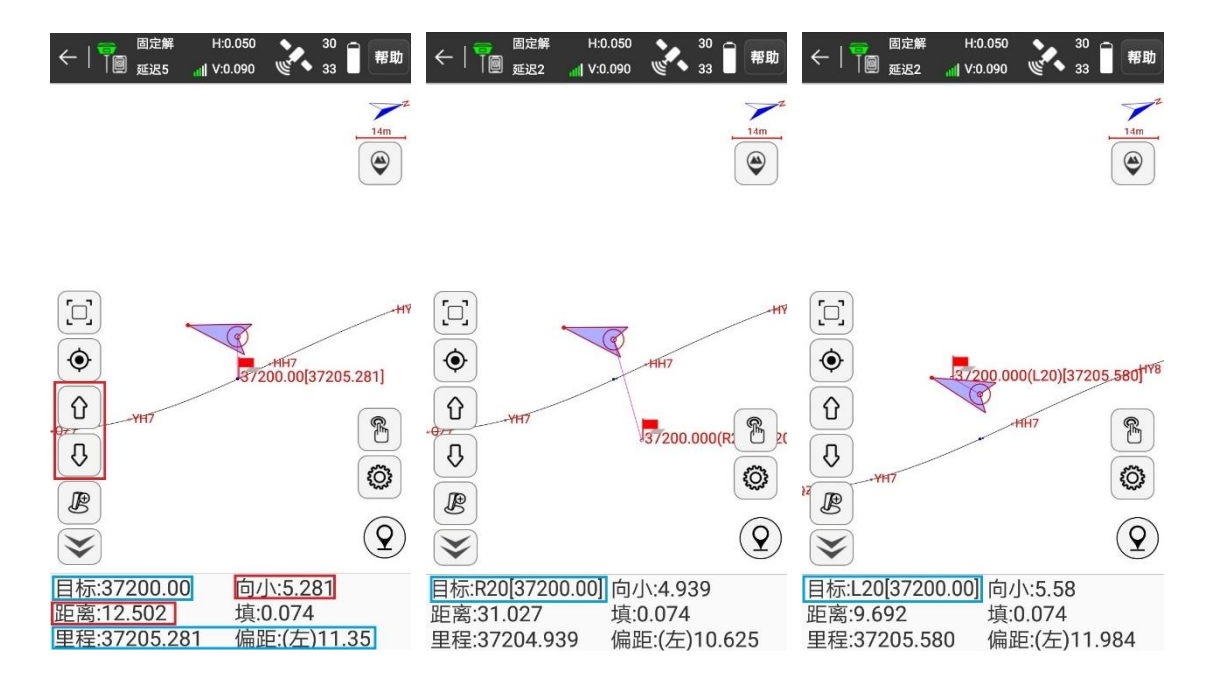

## 2.5.3 加桩放样

## 2.5.3.1 点击【加桩图标】,

输入加桩信息,放样任意里程和偏距。

#### 2.5.3.2 加桩设置

输入里程和偏距,例如里程输入37220、偏距输入15,

偏角默认 90°;

将放样坐标加入坐标点库关闭。

点击【确定】

软件根据里程和偏距计算坐标,点击放样,

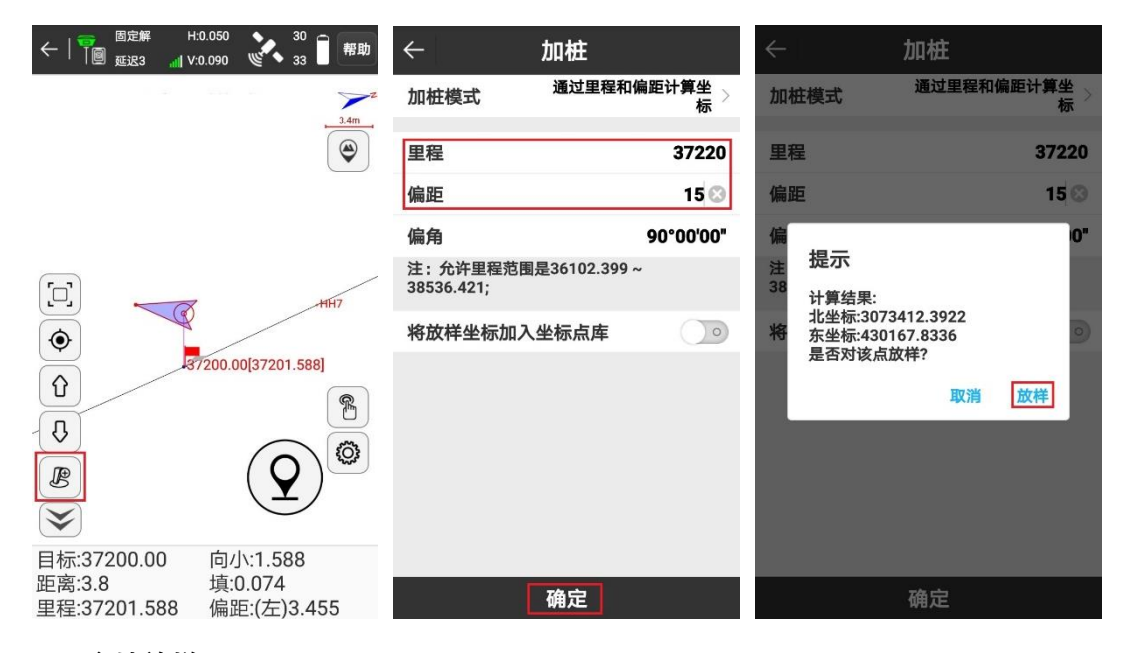

2.5.3.3 实地放样

根据提示移动星矩,找到放样点。

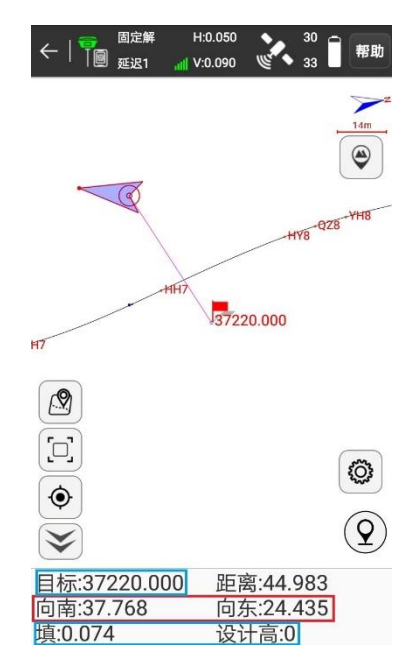

# 2.6 线路施工放样使用说明

线路里程桩号放样有两种方法:

①线路逐点放样放样中桩左右边桩

2加桩放样线路任意点

## 2.6.1 加载线路文件

点击【线路逐点放样】,选中之前编辑好的线路文件"xxxx 二级公路",点击【确定】。

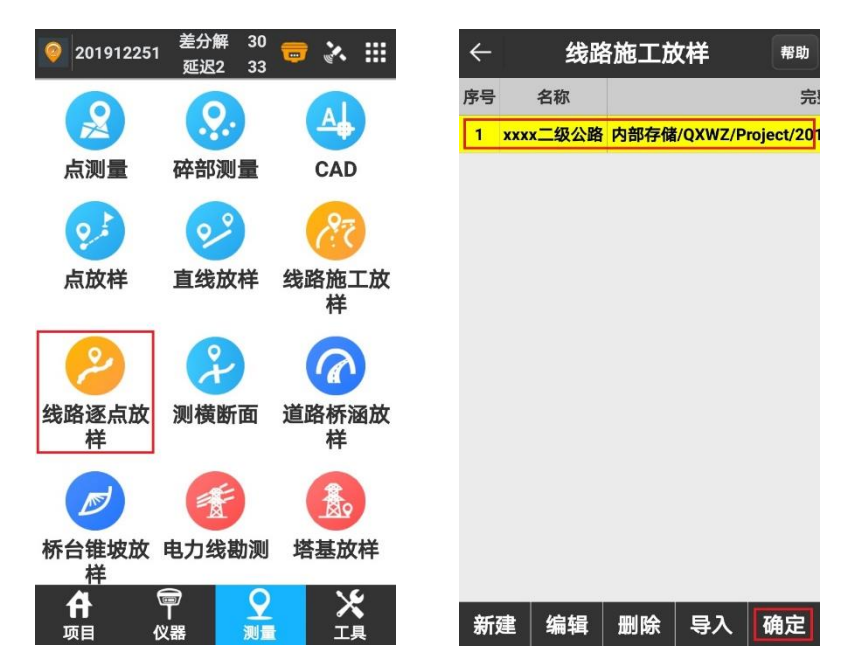

#### 2.6.2 线路逐点放样

2.6.2.1 放样设置

自动放样最近点关闭;

范围显示可以放样的里程桩号,下图中显示从 36102.339~28536.421;

计算方式: 按照整桩号计算;

间隔:一般都是20米;

里程: 输预开始放样里程

偏距: 输左偏或右偏, 左负右正;

左边桩矩: 输左边边桩偏距;

右边桩矩: 输右边边桩偏距;

| ← 放     | 样设置                  | ÷     | 放样设置    | Ĩ                |
|---------|----------------------|-------|---------|------------------|
| 自动放样最近点 | $\bigcirc \circ$     | 自动放样最 | 近点      | $\bigcirc \circ$ |
| 里程      | 37200                | 里程    |         | 37200            |
| 偏距      | 0                    | 偏距    |         | 0                |
| 范围 36   | 0102.399 ~ 38536.421 | 范围    | 36102.3 | 99~38536.421     |
| 计算方式    | 按照整桩号计算 >            | 计算方式  |         | 按照整桩号计算 >        |
| 间隔      | 20 >                 | 间隔    |         | 20 >             |
| 左边桩距    | 0 >                  | 左边桩距  |         | 20 >             |
| 右边桩距    | 0 >                  | 右边桩距  |         | 20 >             |
|         |                      |       |         |                  |
|         | 确定                   |       | 确定      |                  |

#### 2.6.2.2 实地放样

根据提示信息找到放样桩号,

**目标**:放样桩号。37200表示中桩,L20[37200]表示左边桩,R20[37200]表示右边桩 向小(大):往小里程移动或大里程移动。

距离:移动站与目标里程点的距离

填(挖): 填挖量

里程:移动站当前所在位置投影到线路的实时里程。

**偏距**: 左或右偏离中线距离。

点击【上\下箭头】, 按照 S 形切换依次切换左边桩、中桩、右边桩。

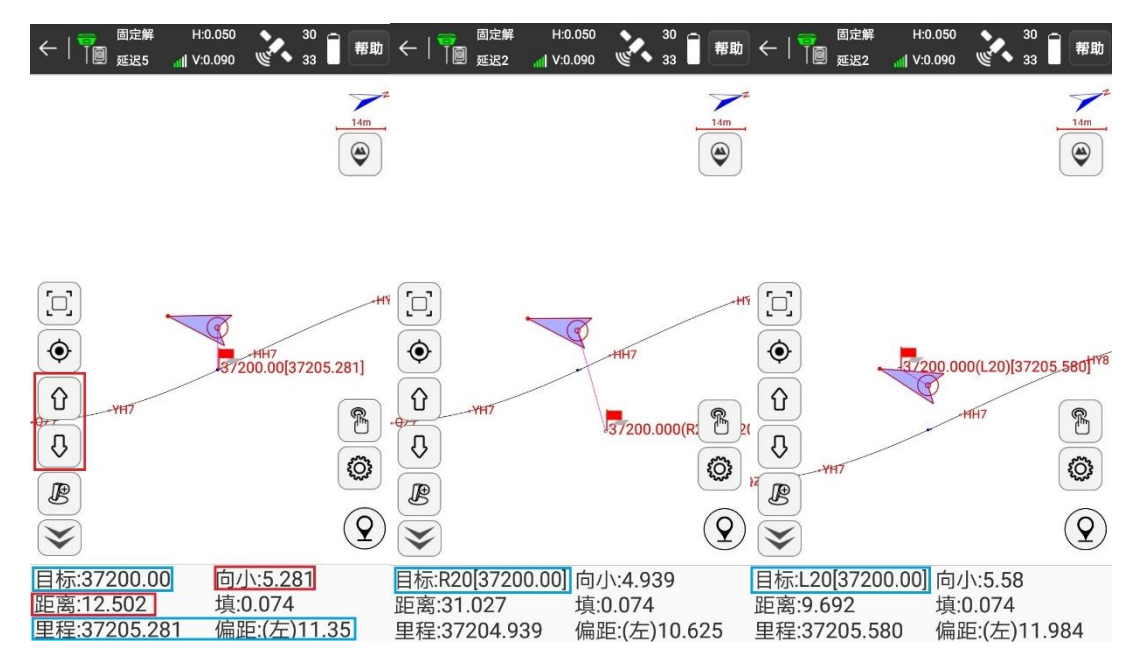

#### 2.6.3 加桩放样

#### 2.6.3.1 点击【加桩图标】,

输入加桩信息,放样任意里程和偏距。

2.6.3.2 加桩设置

输入里程和偏距,例如里程输入 37220、偏距输入 15,

偏角默认 90°;

将放样坐标加入坐标点库关闭。

点击【确定】

软件根据里程和偏距计算坐标,点击放样,

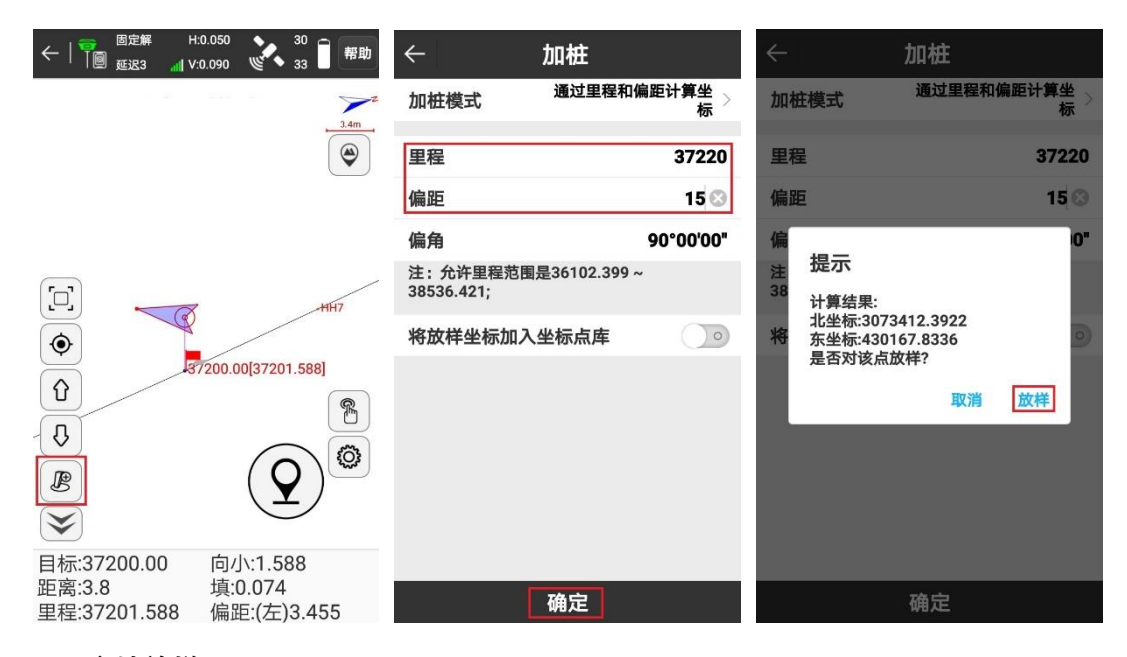

#### 2.6.3.3 实地放样

根据提示移动星矩,找到放样点。

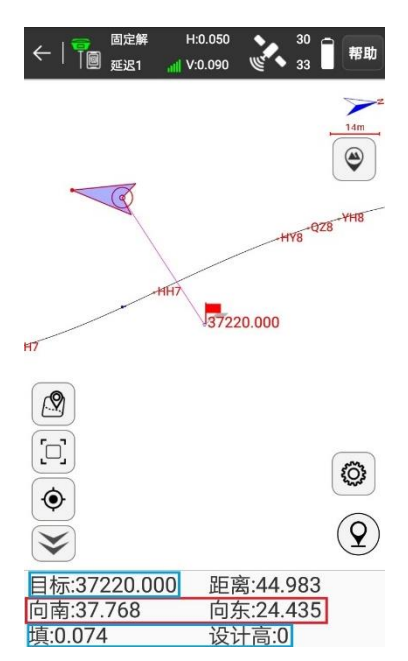

# 2.7 道路功能横断面测量说明

# 2.7.1 横断面采集方法说明

从起点开始,一般每隔20米采集一个断面,从左依次采集每一个横断面线上的特征点。

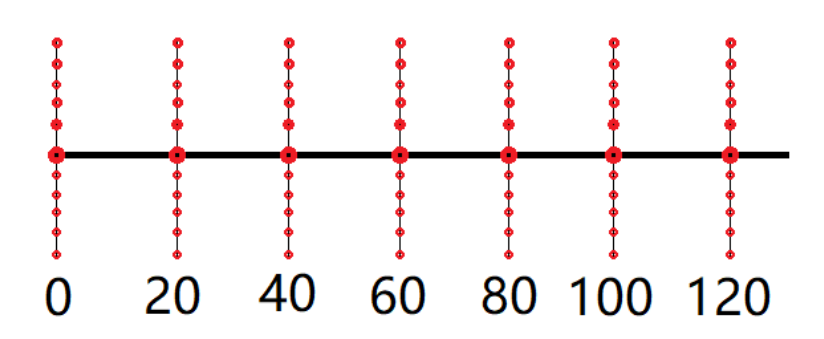

## 2.7.2 加载线路文件

点击【测横断面】,选中之前编辑好的线路文件"xxxx 二级公路",点击【确定】。

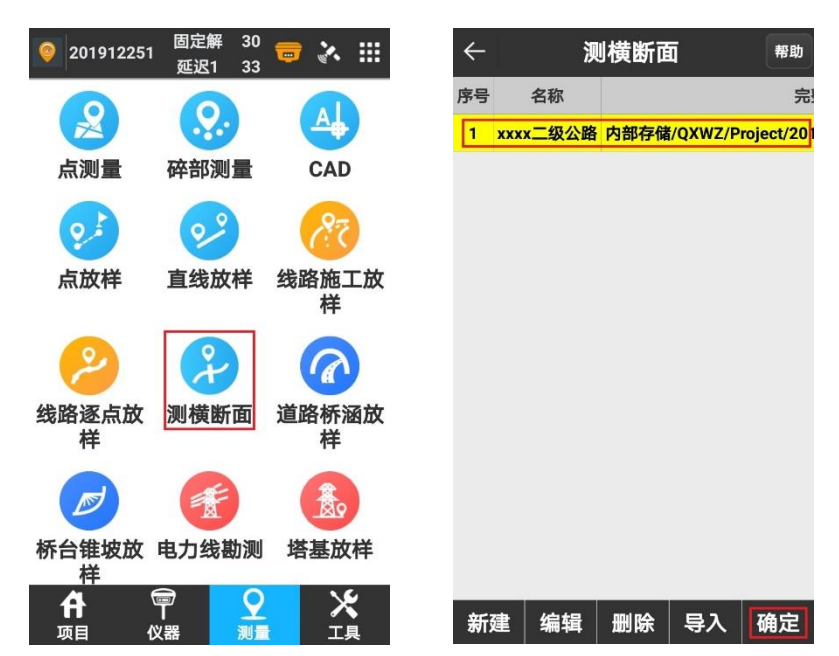

- 2.7.3 采集横断面
- 2.7.3.1 横断面采集设置

| $\leftarrow$ | 放样设置        |                  |
|--------------|-------------|------------------|
| 自动选择放        | 羊断面         | $\bigcirc \circ$ |
| 里程           |             | 37200            |
| 范围           | 36102.399~3 | 8536.421         |
| 计算方式         | 按照整         | 桩号计算 >           |
| 间隔           |             | 20 >             |
| 法线           |             | 50 >             |
|              |             |                  |
|              |             |                  |
|              |             |                  |
|              |             |                  |
|              |             |                  |
|              | 确定          |                  |

2.7.3.2 采集横断面

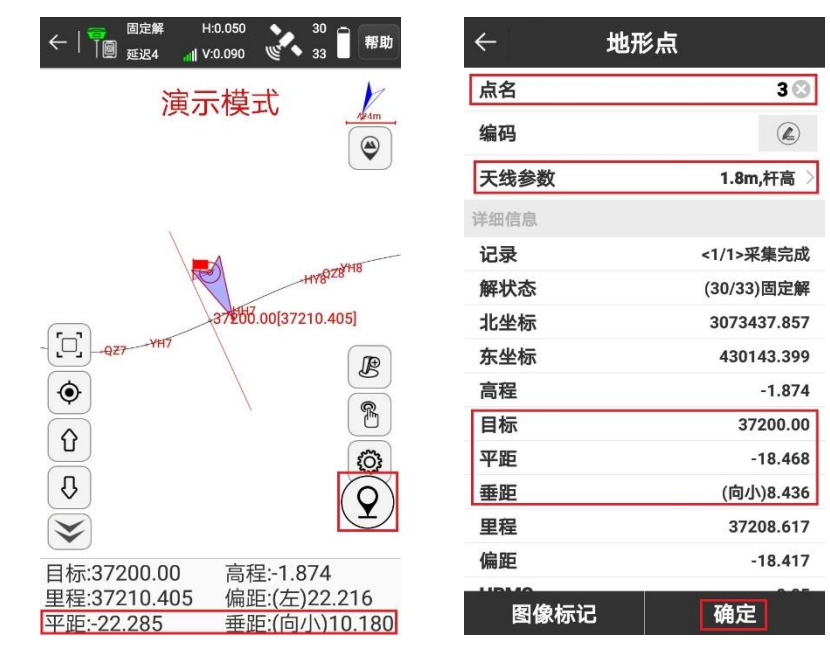

# 2.7.4 导出断面数据

#### 2.7.4.1 查看横断面点

点击【坐标点库】查看测量的横断面点,每一个点后都有里程和偏距。

| 0 201912251 | 固定解 30<br>延迟5 33 | <b>a</b> 🕫 | ₩ .     | ÷    | 坐板        | 「点库     |        |
|-------------|------------------|------------|---------|------|-----------|---------|--------|
| 6           |                  | (A)        | ž       | 213  | 输入点名或编    | 闹码      |        |
|             |                  |            |         | 名称码  | 里程        | 偏距      | 累距     |
| 项目管理        | 数据文件管            | 坐标系统       | 统 🔍     | Pt12 | 37209.554 | -20.406 | 18.501 |
|             | 埋                |            | ۲       | Pt11 | 37209.128 | -19.5   | 17.501 |
| 6           |                  | A          | ۲       | Pt10 | 37208.274 | -17.689 | 15.501 |
|             |                  |            | •       | Pt9  | 37207.846 | -16.784 | 14.501 |
| 基站半移校<br>准  | 坐标点库             | 数据又作<br>出  | F导<br>@ | Pt8  | 37206.990 | -14.972 | 12.501 |
|             |                  | -          | ۲       | Pt7  | 37206.349 | -13.613 | 11     |
| OR!         |                  |            | ۲       | Pt6  | 37205.921 | -12.707 | 10     |
| 扫一扫         | 软件设置             | 关于软        | 伴。      | Pt5  | 37205.280 | -11.348 | 8.5    |
|             |                  |            | ۲       | Pt4  | 37204.640 | -9.988  | 7      |
|             |                  |            | ۲       | Pt3  | 37203.363 | -7.267  | 4      |
|             |                  |            | ۲       | Pt2  | 37202.515 | -5.452  | 2      |
|             | <u> </u>         | 16         | ۲       | Pt1  | 37201.672 | -3.636  | 0      |
|             |                  |            |         | 增加   | 编辑        | 详情      | 导入     |
|             |                  |            |         |      |           |         |        |

2.7.4.2 导出横断面数据

点击【数据文件导出】,导出道具断面数据选项打开,文件格式可以选择纬地、天正、CASS 断面、海地、断面测量数据5中格式(此处演示以纬地格式为例)。排序方式选择排序,高差方 式选择相对于前一点,点击导出。

| 201912251<br>超定解 30<br>延迟5 33 | ⅲ ← 导出文件 <sup>報助</sup>                                        | ← 导出文件 帮助                                                    |
|-------------------------------|---------------------------------------------------------------|--------------------------------------------------------------|
| 6 🗈 🔕                         | 数据文件 201912251.PD >                                           | 数据文件 201912251.PD 〉                                          |
| 项目管理 数据文件管 坐标系经<br>理          | 中出道路断面数据      【        文件格式      纬地软件格式(.hdm) >               | 导出道路断面数据<br>文件格式 (2000年7月17日) >                              |
| ▲站平移校 坐标点库 数据文件               | 断面里程 <br> 数目] [偏距] [高差] [偏距] [高差]<br> 数目] [偏距] [高差] [偏距] [高差] | 断面<br> 数目<br> 数目<br> 数日<br>天正软件格式(.hdm) ○                    |
|                               | → 排序万式 排序 ><br>高差方式 相对于前一点 >                                  | 排序<br>高差<br>南方CASS断面格式<br>(.hdm)<br>海地(.hdm)<br>「席 〉<br>「点 〉 |
| 扫一扫 软件设置 关于软                  | <b>*</b>                                                      | 断面测量数据(.csv) ○                                               |
|                               | 格式管理                                                          | 格式管理    导出                                                   |

文件名称输入"xxxx 二级公路横断面", 点击导出, 提示导出成功。

导出文件默认存放在"内部存储/QXWZ/Export 里",把手薄连接上电脑导出即可。

| ← 导出文件                          | ← 导               | 出文件 帮助         |
|---------------------------------|-------------------|----------------|
| ┣ 内部存储/QXWZ/Export              | 数据文件              | 201912251.PD > |
| ▶ 转到内部存储根目录                     | 导出道路断面数据          | f 🕐            |
| ▶ 转到程序存储目录                      |                   |                |
| ☆ 返回上一级                         | 文件格式              | 纬地软件格式(.hdm) > |
| <sup>=</sup> 20200227205946.hdm | [断面里程]            | _              |
|                                 | <sup>1</sup> 数 提示 | _              |
|                                 | 排 导出文件成功          | s >            |
|                                 | 高                 | 关闭分享(>         |
|                                 |                   |                |
|                                 |                   |                |
| Nor I                           |                   |                |
| ② 文件名称 xxxx二级公路横断面 ③            |                   |                |
| <b>文件类型</b> 纬地软件格式(*.hdm) >     |                   |                |
| 导出                              | 格式管理              | 导出             |

# 3 其他操作

# 3.1 惯导使用 (仅高级版支持)

注: 只用千寻星矩 SR3 (高级版)才具有惯导功能,使用前请先确所用星矩 SR3 是否为高级 版,主机底部铭牌处有版本标识

 确保设备已经在"固定解"状态下,点击【测量】-【点测量】进入测量界面,点击杆高按 钮,输入此时对中杆高度值。

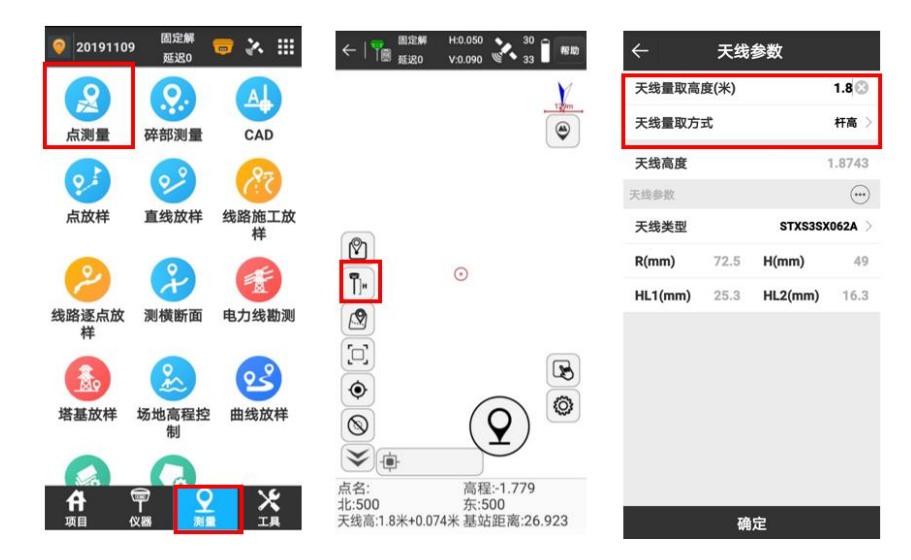

杆高正确输入后,点击惯导开启按钮,开启惯导测量模式,会自动弹出惯导初始化操作引导动画和文字说明,首先进行磁校准,根据文字提示及动画完成操作

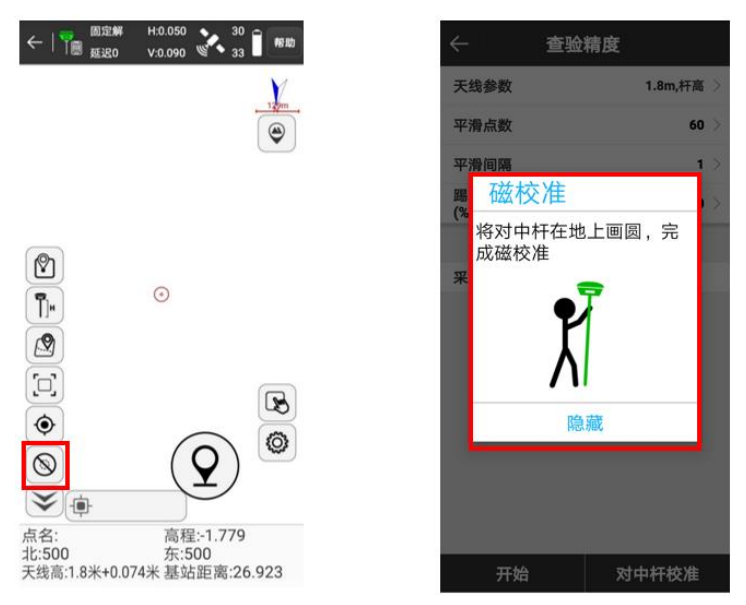

3. 完成磁校准后,引导动画会自动跳转到惯导初始化操作,根据动画和文字提示进行初始化

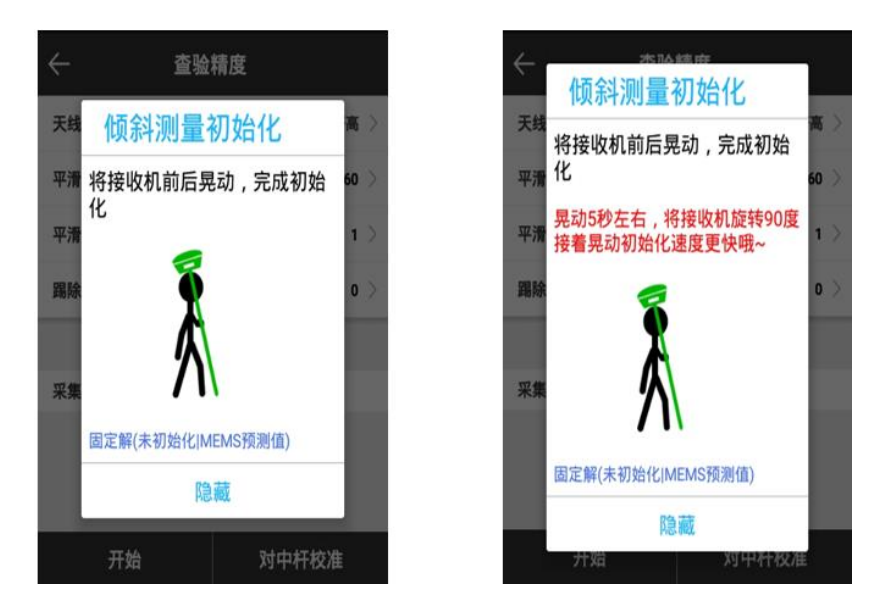

 初始化成功后,引导动画自动关闭,进入惯导测量模式,测量按钮变为绿色,并有惯导可 用字样,如果当前条件不足以满足惯导测量,会自动弹出重新初始化界面,只需摇晃设备 直至惯导可用即可

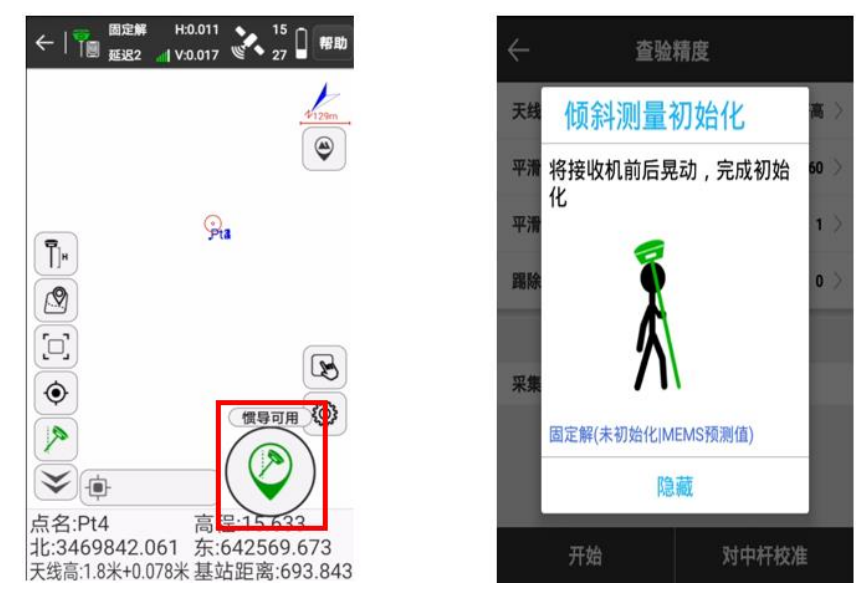

- 5. 在惯导测量使用过程中,会有两个精度提示"惯导精度不足"和"GNSS 精度不足"
  - a)当提示"惯导精度不足"时,只代表惯导模块的测量精度不满足精度要求,此时**对中杆 气泡居中测量**,不会影响精度
  - b)由于环境因素,卫星信号,倾斜角度等多种原因造成 GNSS 误差过大,此时对中杆气泡 居中也不满足精度要求

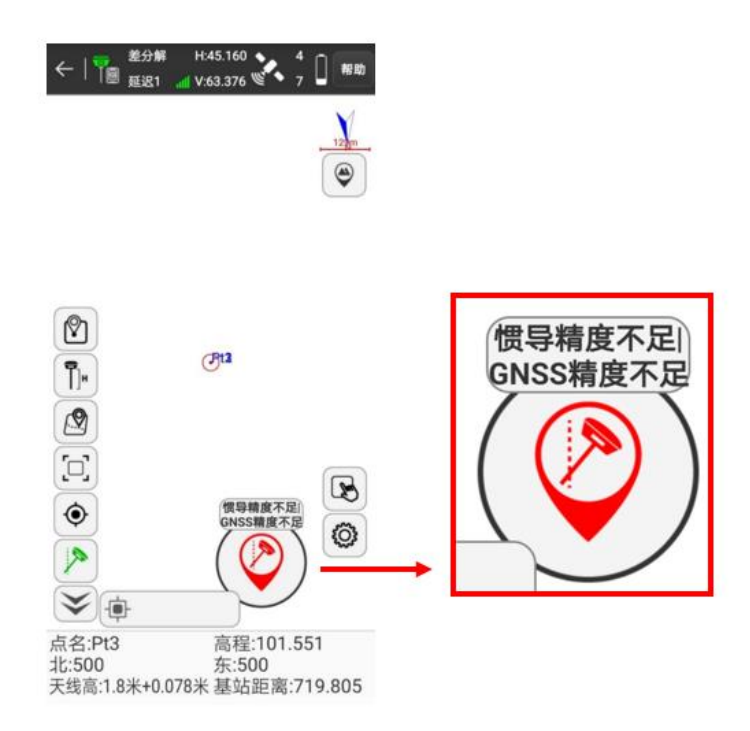

 在惯导测量模式下,当环境条件不满足惯导使用条件时,可以将惯导功能关闭,防止初始 化界面频频弹出影响正常使用

#### 注意事项:

- 1. 惯导初始化只有在固定解状态下才能成功
- 2. 惯导模块开启后,所有测量操作均与之前相同
- 3. 惯导使用时倾斜角度不要超过 60 度
- 4. 初始化开始时,要保证输入天线参数是正确的,软件输入杆高与实际杆高务必一致
- 5. 惯导初始化以后,必须保持运动状态,如果停顿超过约50s,就要重新初始化
- 6. 在倾斜测量时,不能旋转对中杆, IMU 感受到旋转的加速度,可能会提示重新初始化

# 3.2 开通 NTRIP 功能

#### 3.2.1 一、获取开通 Ntrip 功能注册码

把仪器编号发给分销商/BD 申请开通 NTRIP 功能注册码

### 3.2.2 二、输入注册码

点击"仪器注册",进入仪器注册界面,输入注册码,软件提示"仪器注册成功"并进入注界面

68

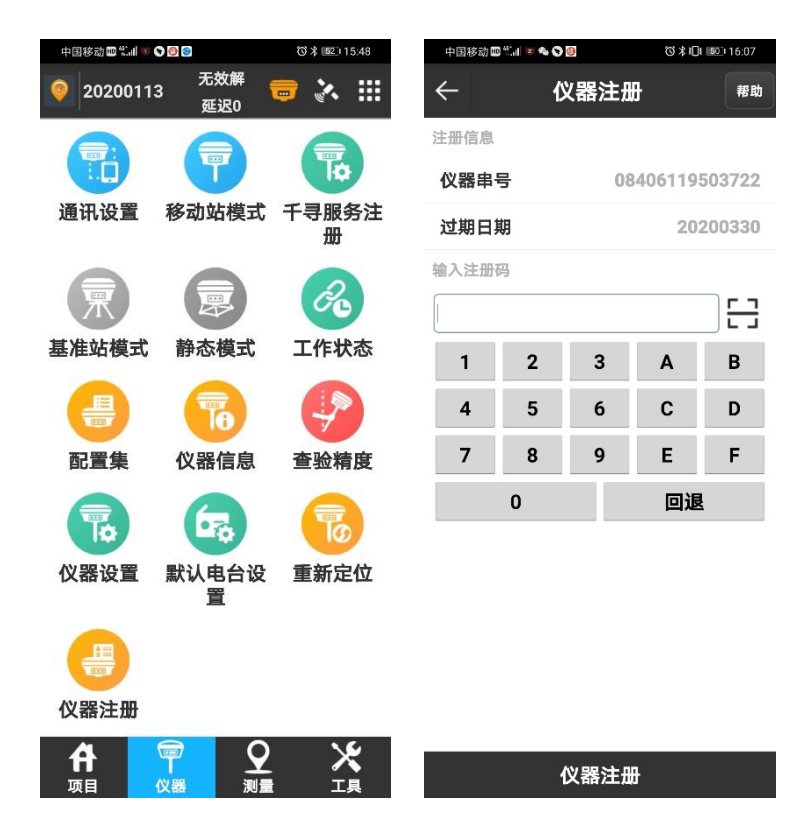

# 3.2.3 三、检查注册是否成功

注册增减了某个选项后,可通过相应菜单检查是否成功开通或关闭选项,以打开无限制 NTRIP 选项举例,注册成功后,连接模式的选项会增加 NTRIP 的选项

CORS 设置选项的名称下拉菜单处增加了自定义选项,选择"自定义",并点击√,可对 IP 地址, 端口,用户名密码等信息进行编辑
| 中国移动回答』        | 000                                  | ପି\$1 <b>ि।</b> 💷 16:14 | 中国移动 🎟 🖬 🕷 🗣 🧶 🧶    | (3) \$101 10:17 | 中国移动国 "副     | 😻 🗣 🗘 📴       | ©\$10(m⊡1 | 6:17       |
|----------------|--------------------------------------|-------------------------|---------------------|-----------------|--------------|---------------|-----------|------------|
| 02020011       | 3 <sup>无效解</sup><br>3 <sub>延迟0</sub> | 🖬 🎸 🖶                   | ← 移动站设置             | こ 帮助            | $\leftarrow$ | 移动站设置         |           | 帮助         |
|                |                                      |                         | 配置集                 | >               | GGA上传闻       | 间隔(s)         |           | 5 >        |
| 通讯设置           | 移动站模式                                | 千寻服务注                   | 高度截止角               | 5 >             | 自动连接网        | 网络            |           | $\bigcirc$ |
|                | D THE                                | 册                       | 启用PPK               | $\bigcirc$      | 上网方式         |               | 移动网络      | 络 >        |
| 栗              |                                      | Co                      | 数据链                 | 主机网络 🚿          | 网络制式名称       |               | 自己        | 动 >        |
| 基准站模式          | 静态模式                                 | 工作状态                    | 连接选项                |                 | 网络           |               |           | 0          |
|                |                                      |                         | 连接 连接模式             | ।ব >            | APNIS        |               |           |            |
|                | 仪器注册成功!                              | 4                       | GGA NTRIP           | ○ 5 >           | 是否 千哥        | 存位置(ITRF2008) | 0         | $\bigcirc$ |
| 配置集            | 仪器信息                                 | 查验精度                    | 自动 千寻知寸             |                 | CORS +₹      | 存位置(WGS84)    | 0         |            |
|                | 678                                  | T                       | 上网方式                | 移动网络 >          | 名称千哥         | 存置(CGCS2000)  | 0         | >          |
| 仪器设置           | 默认电台设                                | 重新定位                    | 网络制式                | 自动 >            | IP 自定        | ≣义            | <b>9</b>  | .76        |
|                | 置                                    |                         | 网络山维沿军              |                 | 端口           |               | 60        | 060        |
| E              |                                      |                         | 网络中华校直              |                 | 用户           |               | 5037      | 722        |
|                |                                      |                         | APNIZE              |                 | 密码           |               |           | ۲          |
| 仪器注册           |                                      |                         | 是否使用目动APN           |                 | 接入点设置        |               |           |            |
| <b>合</b><br>项目 |                                      | ×<br>I                  | 回传导堂项测数<br>高级 保存&应用 | 应用              | 高级           | 保存&应用         | 应用        | 1          |

### 3.3 主机绑定千寻知寸账号

#### 3.3.1 一、安装手薄 app

- 1. 请扫描快速手册或千寻官网上 SR1&3 千寻星矩 APP 软件二维码下载安装软件;
- 2. 千寻手薄默认已经安装。

### 3.3.2 二、在千寻官网获取账号二维码

 使用电脑浏览器访问千寻位置 <u>www.qxwz.com</u> 官网,点击右上角【请登录】对话框,使用所 购产品或服务的注册账号登录,登录后点击【控制中心】→【千寻知寸 FindCM】→【服务 实例】,请选择所购千寻星矩接收机对应的服务实例点击进入(服务实例备注名:千寻星矩 SR3 网络 RTK 服务套装),点击【服务详情】,进入如下图示界面,将设备服务号绑定方式 和激活方式更改为【自动绑定】、【手动激活】,然后【保存更改】;

| 0. | 千号位置                  |           |                         |                                                   | 🌲 🚧 服务覆盖查询 免费试用          | 服务购买 续责扩容 拉制中心 🍢 我的 |
|----|-----------------------|-----------|-------------------------|---------------------------------------------------|--------------------------|---------------------|
|    | E<br>手具的分             | 曲 设备服务号   | 所有服务实例 / 服              | 务实例ID:180095的详情 / 返回上一页                           |                          | NOSR                |
| 64 | FindCM                | 目 服务详情    | 基本信息                    |                                                   | 医号信息                     |                     |
|    | 千寻跬步 专业版<br>FindM Pro | ② 帮助 🔺    | 服务实例ID                  | 180095                                            | 服务实例账号SIK                | SUDODOOKNKM         |
|    | T BARTING             | 差分账号指南    | 服务实例名称                  | FindCM_20181210_UpUYuM                            | 服务实例密钥SIS                | 皇示 重置               |
|    | 千寻跬步<br>FindM         | SDK集成指南   | 服务实例备注                  | 千寻星矩SR1网络RTK服务套装 🖉                                | 应用标识AK (AppKey)          | 674199              |
|    | 千异贝姆                  | OpenAPI指南 | 允许接入方式                  | NTRIPIRSDK                                        | 应用密钥AS (AppSecret)       | 显示 重置               |
|    | FindMM                |           | 设备总数                    | 1 野醫                                              |                          |                     |
|    | 千寻云踪<br>FindS         |           | 开发者配置                   |                                                   |                          |                     |
|    | 千寻云迹<br>FindTrace     |           | 设备服务号绑定方式<br>〇 手动绑定:只连  | 这控制台绑定设备 <ul> <li>自动绑定:终端第一次连接时绑定 (第六)</li> </ul> | 更改                       |                     |
|    |                       |           | 设备服务号激活方式<br>④ 手动激活:只通: | 过控制台激活 自动激活:终端第一次连接服务时激活 修缮                       | 端游话:在终端发起演话 <b>在</b> 你更改 |                     |

- 2. 在当前页面,点击【设备服务号】→【操作】→【激活】,服务开始生效、计时。
- 3. 点击【账号二维码】,把二维码保存发给客户,或者直接用手薄扫码。

| 0 |                       |           |                |                |            |          |      |           |               | ▲220 股外覆盖查询 | 免费试用 | 服务购买 财          | (数1名 成制中心)   | 😓 我的           |   |
|---|-----------------------|-----------|----------------|----------------|------------|----------|------|-----------|---------------|-------------|------|-----------------|--------------|----------------|---|
|   | E                     | 画 设备服务号   | <b>Ⅲ</b> : 164 | 「服务实例 / 服务实例IC | :180095的设备 | 服务号 / 返回 | 上一页  |           |               |             |      |                 |              | NOSR           |   |
| 2 | 千4知寸<br>FindCM        | 回 服务详情    | 操作勾注           | 表帐号 > 自定义差;    | 计账号的前缀     |          |      |           | 4 Q A         | 级搜索         |      |                 |              | 操作全部帐号 🌻       | 0 |
|   | 千寻跬步 专业版<br>FindM Pro | ③ 帮助 "    |                | 设备服务号          | 原相         | 狀态       | 美分群号 | 美分废码      | 611           | 设备IDISNI    | 设备类型 | 副会时长            | 过期时间         | 18-11          |   |
|   |                       | 差分账号指南    |                | and and a      |            |          |      |           |               |             |      |                 | 2019-04-13   |                |   |
|   | 千寻胜步<br>FindM         | SDK集成指南   |                |                | 目示 重置      | 服务中      | -    | 显示 重置 白定义 | - 4           | 22          | -    | -               | 23:59:59     | 费 <u>账号二维码</u> | Ĺ |
|   | 千月四樹                  | OpenAPI抽闹 |                |                |            |          |      |           |               |             | 1    | 请扫<br>-1 of 1 条 | 苗二维码获取账号信息   | 0              | 页 |
|   | FindMM                |           |                |                |            |          |      |           |               |             |      |                 | ALC: NO      |                |   |
|   | 千寻云踪                  |           |                |                |            |          |      |           |               |             |      | - 8             | -            |                |   |
|   | Finds                 |           |                |                |            |          | Itt. | 维码为示例。请   | 扫描您对          | 应账号的一维      | 石马!  | - 8             | 2.34         |                |   |
|   | 千寻云迹<br>FindTrace     |           |                |                |            |          |      |           | 3-134(120)-31 |             |      | - 18            | The Party of |                |   |
|   |                       |           |                |                |            |          |      |           |               |             |      | - 18            |              |                |   |
|   |                       |           |                |                |            |          |      |           |               |             |      |                 |              |                |   |

#### 3.3.3 三、扫码绑定账号

 打开 SR1&3 接收机,点击手簿千寻星矩 APP 中【仪器】→【通讯设置】,蓝牙连接 SR1&3 设 备成功后,再点击【仪器】→【千寻服务注册】,选择通过扫描二维码方式进行注册,对准 上图中的二维码扫码。

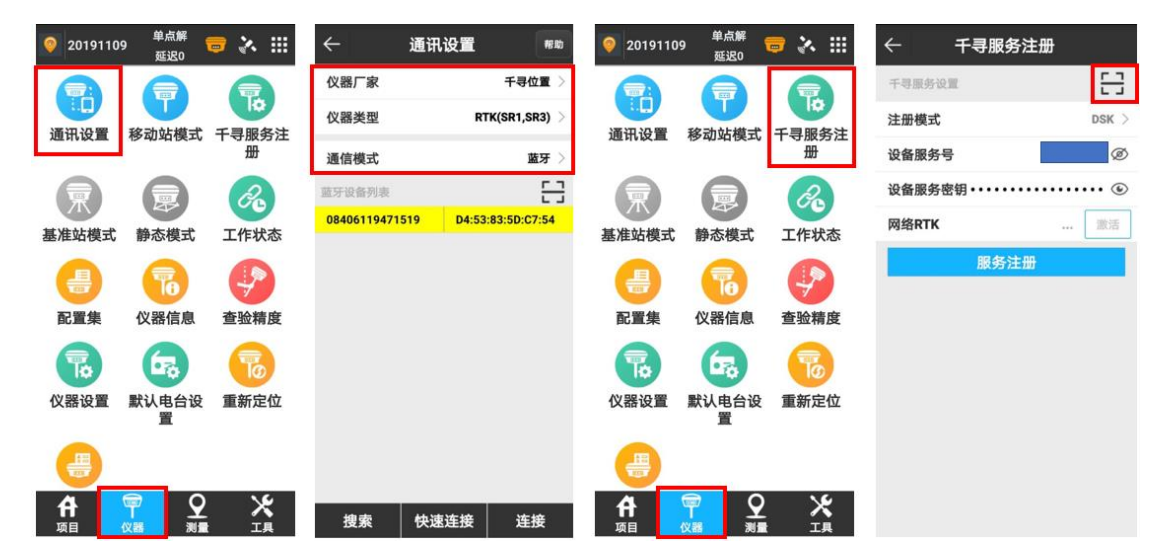

2. 扫码成功后点击【千寻服务注册】,手簿端会提示设置参数完成。

| <b>Q</b> . | 千号位置<br>21443-00-51 |           |      |                 |            |          |           |           | L 🛛    | 服务覆盖查询         | 免费试用    | 服务购买      | 续费扩容 | 控制中心                   | 😓 我的 🚽                |
|------------|---------------------|-----------|------|-----------------|------------|----------|-----------|-----------|--------|----------------|---------|-----------|------|------------------------|-----------------------|
|            | E                   | 通 设备服务号   | ☲ 所有 | :服务实例 / 服务实例ID: | 180095的设备服 | 务号 / 返回」 | :一页       |           |        |                |         |           |      |                        | NOSR                  |
| â          | 千尋知寸<br>FindCM      | 🖻 服务详情    | 操作勾进 | 5帐号 > 自定义差分     | 账号的前缀      |          |           | 设备服务号     | Q 高级搜索 |                |         |           |      | 1                      | 果作全部帐号 <sup>●</sup> ⑦ |
| ۲          | 千寻跬步 专业版            | ⑦ 帮助 ▲    |      | 边去服务员           | steppi     | #*       | 並公案員      | 第43章四     | A-1    | i@#JD/SN)      | 边盘米则    | 16 A B    | LK.  | of Minister            | 18.47                 |
|            | FINUM Pro           | 差分账号指南    |      | 50 MI (00.93 %) | 22. WI     | 91.04    | 22.7.90.7 | 五八 四年     | W.C.   | iocuerto (ora) | 2011月1日 | AND DECKS | / DC | YENIKUM                | DRIP                  |
| ÷          | 千寻跬步<br>FindM       | SDK集成指南   |      |                 | 显示重置       | 服务中      |           | 显示 重置 自定义 | -2     | 0810611845     | SR1     | -         |      | 2019-04-13<br>23:59:59 | 激活 解绑 续<br>费 账号二维码    |
| 2          | 千寻见微<br>FindMM      | OpenAPI指南 |      |                 |            |          |           |           |        |                | 1-1     | of 1 条 <  | 1 >  | 10 条/页                 | ✓ 跳至 页                |
| 6          | 千寻云踪<br>FindS       |           |      |                 |            |          |           |           |        |                |         |           |      |                        |                       |
| Ŵ          | 千寻云迹<br>FindTrace   |           |      |                 |            |          |           |           |        |                |         |           |      |                        |                       |

完成服务注册后,终端第一次连接时会自动完成绑定,在上述页面,SN号及设备类型会自动完成写入。用户可与千寻星矩 SR1&3 接收机外壳底部标签上的 SN号(14 位)进行核查确认。

#### 3.3.4 四、设置移动站固定解

 运行手簿上的千寻星矩 APP,确认手簿能够正常访问互联网,点击【仪器】→【移动站模 式】,选择【连接模式:千寻知寸】工作模式,点击【开始】等待接收数据开始读条后,再 点击【应用】完成移动站自动启用设置。

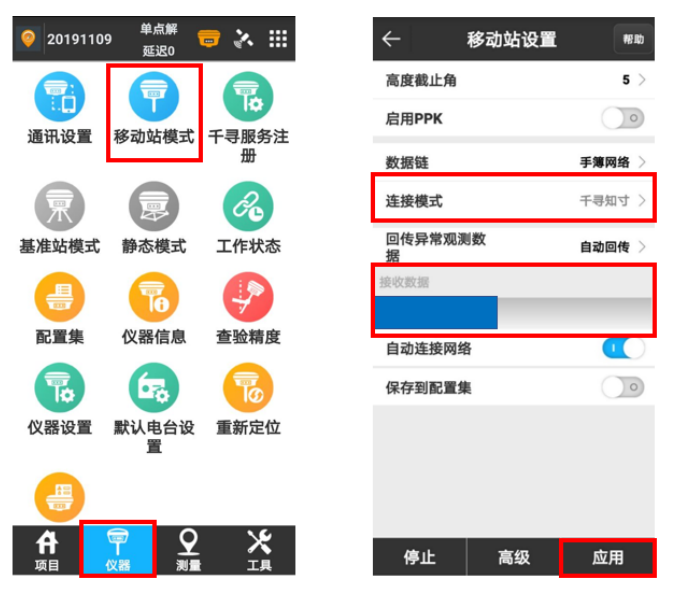

注意事项:

- 1. 首次使用千寻星矩 SR1、SR3 接收机前,用户需完成千寻知寸服务注册与绑定操作。
- 2. 请确认<u>手簿已能正常访问互联网</u>(SIM卡安装在手簿,或连接到WiFi)。
- 3. 绑定账号写在主机里, 主机绑定账号以后, 手薄可以任意更换。

### 3.4 静态数据采集设置

1、在手簿连接上仪器的前提下,点击【仪器】->【静态模式】。

| <b>@</b> 2020021   | 固定解<br>11<br>延迟0 | ■ 🔌 🎟  | $\leftarrow$ | 静态站设置        | 帮助        |
|--------------------|------------------|--------|--------------|--------------|-----------|
|                    |                  |        | 选项设置         |              |           |
|                    |                  |        | 点名           |              | AAAA01    |
| 通讯设置               | 移动站模式            | 千寻服务注册 | PDOP限制       |              | 3.5 >     |
| 、東                 | æ                | Co     | 高度截止角        |              | 0 >       |
| 基准站模式              | 静态模式             | 工作状态   | 采集间隔         |              | 1HZ $>$   |
|                    |                  |        | 是否自动记录       | 录静态数据        |           |
| 配置集                | 心哭信自             | 価斜校准   | 天线参数         |              |           |
|                    |                  |        | 天线量取高朋       | ŧ.           | 0         |
| To:                | To               |        | 天线量取方式       | <u>ئ</u> ا گ | 副测量线的斜高 > |
| 仪器设置               | 重新定位             | 仪器注册   | 天线高度         |              | 0.0253    |
| 合<br><sub>项目</sub> |                  |        | 高级           | 保存&应用        | 应用        |

图 1-1

图 1-2

2、进入"静态站设置"界面,根据实际情况输入或选择①<sup>~</sup>⑧选项的参数。

①点名:输入静态数据的点名

②PDOP限制:输入PDOP限制,可使用默认值3.5,如现场有遮挡可适当调高,PDOP值高于所输入的数值将不记录静态数据。

③高度截止角:根据现场环境,输入0~45度的数值范围。

④采集间隔:根据项目要求选择数据的采样间隔,最好把参与静态采集的主机采样间隔设置 成一致,采样间隔越小,数据量越大,静态解算时可选择的数据就越多。

⑤是否自动记录静态数据:如果选择"是",点击应用后,接收机收到卫星信号会自动开始 记录,每次接收机开机后接收到卫星信号也会自动开始记录;如果选择"否",开机后需要手动 设置开始记录静态数据。

⑥量取高度:根据实际量取的地面点到量高位置的高度输入。

⑦天线高度:一般是指天线相位中心距离地面点的垂直高h。此处根据天线量取方式自动计算,

无需填写。

⑧天线量取方式:如图 2-1 所示,根据实际量高方式来选取不同的选项。

| ÷       | 高级设置 | 帮助 |   | ←    |      | 静态站设置 | 1          | 帮助    |
|---------|------|----|---|------|------|-------|------------|-------|
| GPS     |      | •  | 뇄 | 选项设置 | t.   |       |            |       |
| GLONASS |      |    |   | 点名   |      |       | AA         | AA01  |
| BeiDou  |      |    |   | PDO  | 天线量取 | 7方式   |            | 3.5 > |
| Galileo |      | 0  |   | 高度   | 到相位  | 中心高   | 0          | 0 >   |
| SBAS    |      | 0  |   | 采集   | 到测量  | 线的斜高  | 0          | HZ >  |
|         |      |    | 3 | 是否   | 到测量  | 线的直高  | 0          |       |
|         |      |    | Э | 天线参  | 到测高  | 片的斜高  | $\bigcirc$ |       |
|         |      |    |   | 天线   | 到仪器  | 底部的直高 | 0          | 0     |
|         |      |    | 8 | 天线   | 取方式  |       | 到测量线的      | 斜高 >  |
|         |      |    |   | 天线高  | 寢    |       | 0          | .0253 |
|         | 确定   |    |   | 高    | 级    | 保存&应用 | 应          | 用     |

【高级】,进入"高级设置",把全部星座开关打开。

3、静态站设置中各项参数设置完成后,点击【应用】或者【保存&应用】即可修改接收机的工作 模式为静态模式,仪器开始记录静态数据。

界面自动返回到【仪器】界面,如图 3-2 所示,可看到【静态模式】颜色变成蓝色,表示当前已 经是静态模式了。

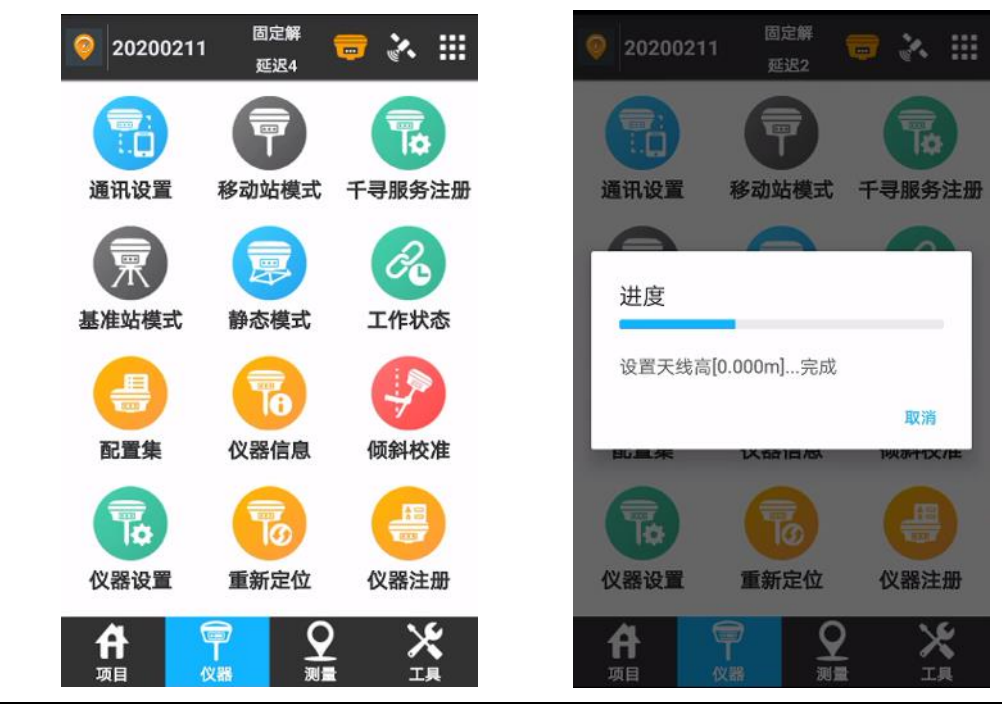

注意事项:

1. PDOP 值为卫星分布的空间几何强度因子,一般卫星分布越好时, PDOP 值越小,小于3为

比较理想的状态。

- 卫星和接收机之间的连线和地平线之间的夹角,接收机不接收小于截止角的卫星信号。
   取值范围: 0-45 度。
- 3. 1HZ 表示每秒采集一个数据,5HZ 表示每秒采集五个数据,5秒表示五秒采集一个数据, 其它依此类推。

4.

5. 点击【保存&应用】,即可修改接收机的工作模式为静态模式,仪器开始记录静态数据 并把当前设置参数保存成文件,下次进入静态模式时,可选择并调用配置,如图 3-3 所 示。

| ÷                    | 静态站设置               | 帮助        |
|----------------------|---------------------|-----------|
| 配置集                  |                     | >         |
| 选项设置                 |                     |           |
| 点名                   |                     | AAAA01    |
| PDOR開始<br>配置集        | 1                   | 3.5 >     |
| 高度行                  |                     | 0 >       |
| 采集i<br>静态:<br>是否自动记录 | 站_20200211<br>R邮心致始 |           |
| 天线参数                 |                     |           |
| 天线量取高剧               | ŧ                   | 0         |
| 天线量取方式               | ¢                   | 到测量线的斜高 > |
| 高级                   | 保存&应用               | 应用        |

# 3.5 基准站设置—使用内置电台

- 1. 点击【仪器】-【基准站模式】,进入到参数设置界面
- 2. 基站 ID 自定义手动输入,启动模式选择使用单点坐标,差分模式选 RTCM3.2,开机自动启动打开

| ÷     | 基准站设置      | 帮助               |
|-------|------------|------------------|
| 基站ID  |            | 01               |
| 启动模式  | 使用单        | 1点坐标 >           |
| 差分模式  | RT         | гсмз.2 >         |
| 开机自动启 | 动          |                  |
| 启用PPK |            | $\bigcirc \circ$ |
| 数据链   | 外          | 置电台 >            |
| 波特率   |            | 38400 >          |
| 保存到配置 | 集          | 0                |
|       |            |                  |
|       |            |                  |
|       |            |                  |
|       |            |                  |
| 高级    | <b>成</b> 日 | ŧ                |

3. 数据链选择**内置电台**,按顺序依次设置通道、频率和协议,功率选择高,点击【应用】

| ←        | 基准站设置       | 帮助 ◀      | ←    | 基准站         | 设置 帮助              |
|----------|-------------|-----------|------|-------------|--------------------|
| 启动模式     | 使用          | 单点坐标 〉    | 基站ID |             | 1 😋                |
| 差分模式     |             | RTCM32 >  | 启动模式 | :           | 使用单点坐标 >           |
| 开机自动启动   |             |           | 差分模式 | ;           | RTCM32 >           |
| 记录原始数据   |             |           | 开机自动 | 启动          |                    |
| 数据链      |             | 内置电台 〉    | 记录厂数 | 据链          |                    |
| 通道       |             | 1 >       | 数据针  | <b>卜置电台</b> | ○                  |
| 频率       |             | 441       | 通道,  | 内置电台        | ⊘ 1 >              |
| 协议       | TrimTalk    | 450S(T) > | 频率   |             | 441                |
| 功率       |             | 高 >       | 协议   |             | TrimTalk 450S(T) > |
| 说明:基站功率调 | 低会使电台的作用距离变 | ۲£ د      | 功率   |             | 高 >                |
|          |             | 说         | 明:基站 | 功率调低会使电台    | 的作用距离变近            |
| 高级       | 应           | 用         | 7    | 高级          | 应用                 |

4. 等待设置成功后,自动返回主界面,基准站模式图标由灰色变为蓝色

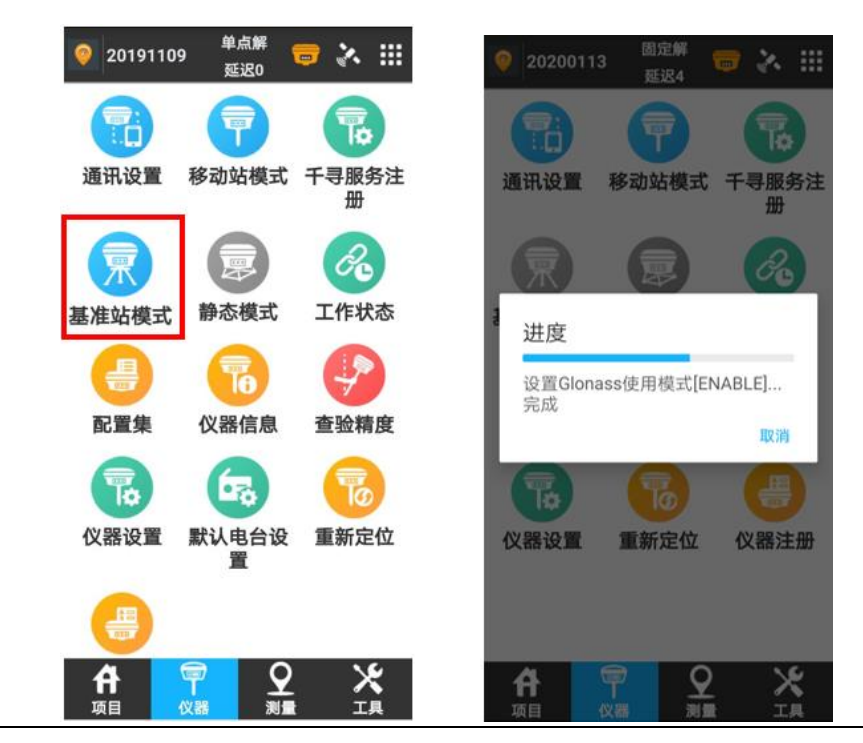

#### 注意事项:

- 启动模式选择使用单点坐标,基准站位置可以任意架设,不需要架设在已知点上,若要 将基准架设在已知点上时,启动模式选择指定基站坐标
- 2. 开机自动启动打开, 主机开机后自动发射电台信号, 不需要再次手动开启
- 3. 通道 1-7 的频率是一一对应的,不能修改,8 通道的频率可以手动输入或修改
- 4. 功率选择高,传输距离更远,信号更强

### 3.6 移动站设置—使用内置电台

- 1. 点击【仪器】-【移动站模式】,进入到参数设置界面
- 2. 高度截止角默认 5 度,可设置为 10 度,数据链选择内置电台,进入电台参数设置界面

| 019110  | 9 <sup>单点解</sup><br>延迟0 | <b>=</b> 🗞 🖩 |   | ÷        | 移动站设置 | 帮助             |
|---------|-------------------------|--------------|---|----------|-------|----------------|
|         |                         |              |   | 高度截止角    |       | 5 >            |
| 通讯设置    | 移动站模式                   | 千寻服务注        |   | 启用PPK    |       |                |
|         |                         | ****         |   | 数据链      |       | 手簿网络 〉         |
| R       |                         | ć            |   | 连接 世     | ŧ     | <b>王言</b> 句寸 > |
| 基准站模式   | 静态模式                    | 工作状态         |   | 回传据无     |       | ○  传 >         |
| -       | 76                      | Y            |   | 接收影主机    | 网络    | 0              |
| 配置集     | 仪器信息                    | 查验精度         |   | 外置<br>自动 | 电台    | 0              |
| 7       | 670                     | 7            |   | 手簿保存     | 网络    | 0              |
| 仪器设置    | 默认电台设<br>置              | 重新定位         |   | 内置       | 电台    | 0              |
|         |                         |              | 1 |          |       |                |
| 日<br>项目 |                         | X<br>IA      |   | 停止       | 高级    | 应用             |

在电台设置界面,通道,频率和协议与基准站必须保持一致,否则无法接收电台信号,设置好通道,频率和协议后点击【应用】

| ← 移动   | 动站设置 帮助               | ← 移行   | 动站设置 <sup>帝助</sup>    |
|--------|-----------------------|--------|-----------------------|
| 高度截止角  | 5 >                   | 高度截止角  | 5 >                   |
| 启用PPK  | $\bigcirc \circ$      | 启用PPK  |                       |
| 数据链    | 内置电台 〉                | 数据链    | 内置电台 🗦                |
| 通道     | 1 >                   | 通道     | 1 >                   |
| 频率     | 441                   | 频率     | 441                   |
| 协议     | TrimMask III(19200) > | 协议     | TrimMask III(19200) > |
| 保存到配置集 | $\bigcirc \circ$      | 保存到配置集 | $\bigcirc \circ$      |
|        |                       |        |                       |
| 高级     | 应用                    | 高级     | 应用                    |

3. 等待设置成功后,自动返回主界面,当解状态为固定解时即可测量

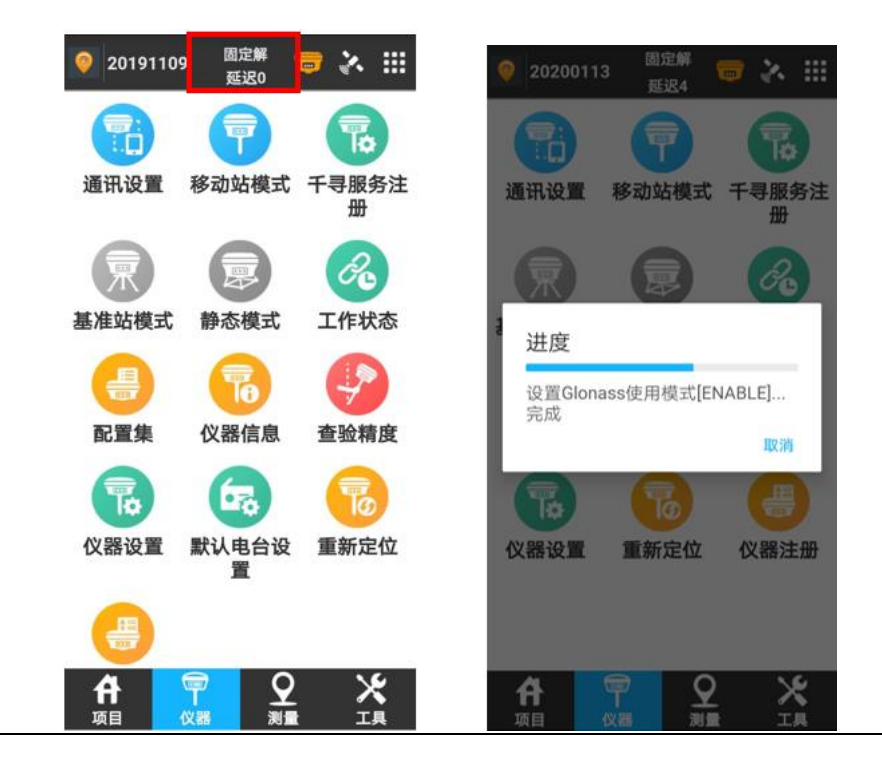

#### 注意事项:

- 1. 通道 1-7 的频率是一一对应的,不能修改,8 通道的频率可以手动输入或修改
- 2. 通道,频率和协议一定要与基准站保持一致,否则无法接收电台信号

# 3.7 移动站设置—主机网络

高度截止角可设置为 10 度,数据链选择主机网络,连接模式选择千寻知寸,自动连接网络打开,上网方式选择移动网络,是否使用自动 APN 打开,其他参数保持默认不变,点击【应用】,设置成功后自动返回主界面

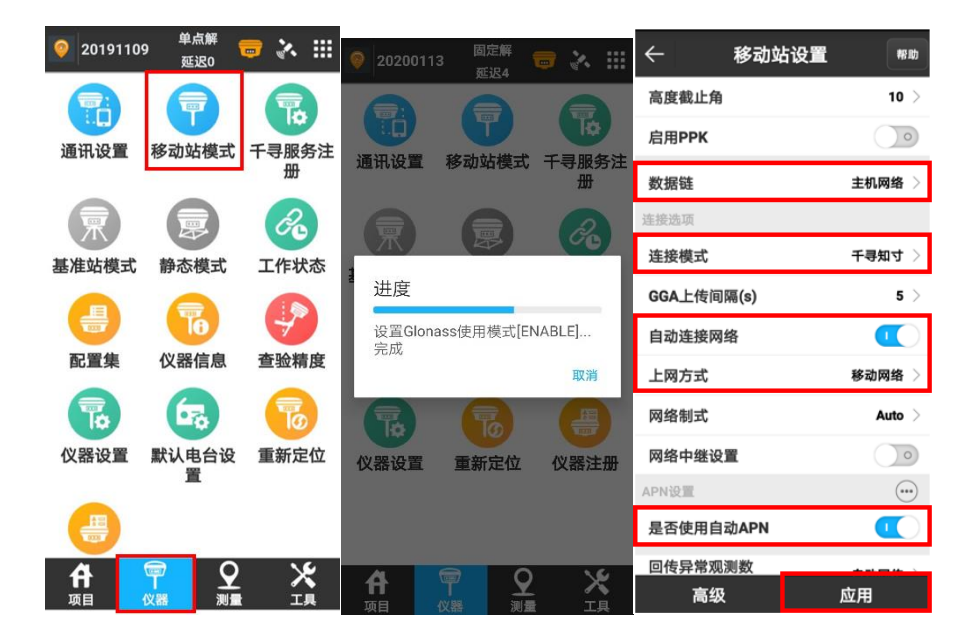

注意事项:

- 1. SIM 卡放在主机里时,使用主机网络模式;设置前确保手簿软件与主机已连接
- 2. 点击【仪器】-【移动站模式】,进入到参数设置界面
- 3. 支持 4G 全网通,可以根据测区运营商信号强度及稳定性情况进行最优选择
- 4. 保证 SIM 卡流量可用且流量充足
- 5. 是否使用自动 APN 一定要点选打开, 否则主机网络获取不到 APN 信息则不可用

### 3.8 设备连接—WIFI 连接

- 1. SR1&3 主机开机,打开手簿软件星矩 APP
- 2. 点击【仪器】-【通讯设置】,进入到参数设置界面
- 3. 仪器厂家选择**千寻位置**,仪器类型选择 RTK (SR1, SR3),通信模式选择 WIFI

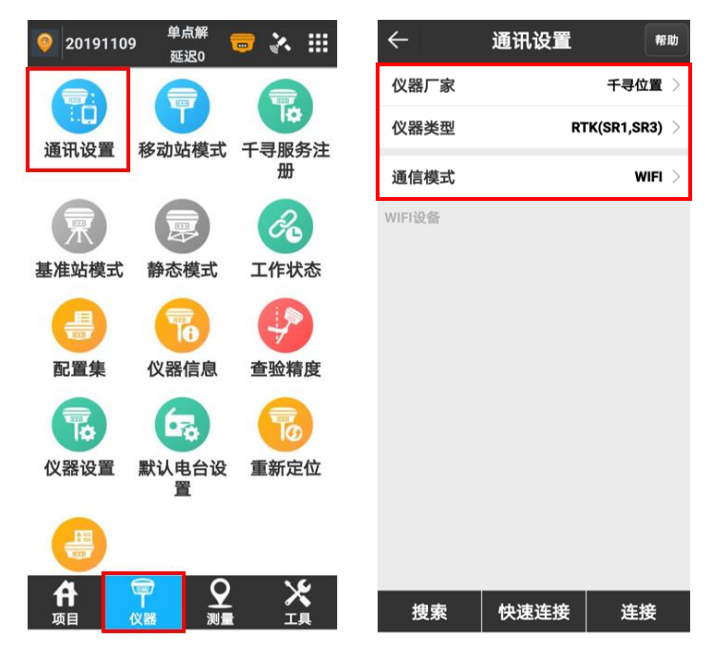

4. 点击【搜索】搜索主机 WIFI, WIFI 名称为主机 SN 号, 搜索到主机 WIFI 后, 主机 WIFI 信息会出现在设备列表里

| $\leftarrow$ | 通讯设置 | 報政          | 1 | $\leftarrow$          | 通讯设置      | 帮助            |
|--------------|------|-------------|---|-----------------------|-----------|---------------|
| 仪器厂家         |      | 千寻位置        | > | 仪器厂家                  |           | 千寻位置 >        |
| 仪器类型         | RT   | "K(SR1,SR3) | > | 仪器类型                  | R         | TK(SR1,SR3) > |
| 通信模式         |      | WIFI        | > | 通信模式                  |           | WIFI >        |
| WIFI设备       |      |             |   | WIFI设备<br>08406119471 | 519 D4:53 | 1:83:5D:C7:54 |
| 搜索           | 快速连接 | 连接          |   | 搜索                    | 快速连接      | 连接            |

5. 点击主机 WIFI 变为黄色,点击【连接】,WIFI 没有密码,等待连接完成,连接完成后自动 返回主界面

| 仪器厂家       〒寻位量 〉         仪器类型       RTK(SR1,SR3) 〉         通信模式       WIFI 〉         08406119471519       D4:53:83:5D:C7:54         近音接进度       设置定位状态输出                                                                                                    | < → 1                    | <b>通讯设置</b> 帮助    |
|----------------------------------------------------------------------------------------------------|--------------------------|-------------------|
| 仪器类型       RTK(SR1,SR3) >         通信模式       WIFI >         08406119471519       D4:53:83:5D:C7:54         近音管理       数据:         近音管理       数据:         近音       近音         近音       近音 | 仪器厂家                     | 千寻位置 🗦            |
| 通信模式 WIFI ><br>WIFI没备<br>08406119471519 D4:53:83:5D:C7:54                                                                                                    | 仪器类型                     | RTK(SR1,SR3) >    |
| WIFI设备<br>08406119471519 D4:53:83:5D:C7:54<br>连接进度<br>设置定位状态输出                                                                                                    | 通信模式                     | WIFI >            |
| <b>连接进度</b><br>设置定位状态输出                                                                                                    | WIFI设备<br>08406119471519 | D4:53:83:5D:C7:54 |
| 设置定位状态输出                                                                                                    |                          |                   |
|                                                                                                    |                          |                   |
|                                                                                                    |                          |                   |
|                                                                                                    |                          |                   |
|                                                                                                    |                          |                   |
|                                                                                                    |                          |                   |
|                                                                                                    |                          |                   |
| 搜索 快速连接 连接                                                                                                    | 捜索                       | 快速连接 连接           |

## 注意事项:

1. 使用 WIFI 连接主机,移动站设置就不能再使用手簿网络模式登陆服务了

## 3.9 周长面积计算

点击【工具】->【周长面积计算】。

【点列表】中可以通过【增加】按钮添加参与周长面积计算的坐标点,【图形预览】可以看到点列 表里面的点组成的图形。

| 020200214 | 固定解 3<br>延迟0 3 | <sup>10</sup> 🖶 🗞 🏭 | $\leftarrow$ | 周长           | 面积计算 | 帮助 |
|-----------|----------------|---------------------|--------------|--------------|------|----|
| *         | 4-             |                     | _            | 点列表          | 图形预览 |    |
| 计算转换参数    | 坐标转换           | 角度变换                | 序号:          | 名称 北坐标 东坐标 高 | 田    |    |
|           | ×              | <b>8</b>            |              |              |      |    |
| 周长面积计算    | 几何计算           | 计算器                 |              |              |      |    |
| G         | <b>W</b>       | $\bigcirc$          |              |              |      |    |
| 大电台设置     | 土方计算           | 测后校正                |              |              |      |    |
| FTP       |                |                     |              |              |      |    |
| FTP共享数据   | 分享             |                     |              |              |      |    |
|           |                |                     |              |              |      |    |
|           |                |                     |              |              |      |    |
|           |                |                     |              |              |      |    |
|           |                |                     |              |              |      |    |
|           |                |                     | 增            | 加选择          | 编辑计算 |    |

至少需要设置三个坐标点才可计算周长面积,增加点方式可以点击<sup>®</sup>获取采集点,或点击<sup>®</sup>从坐 标库中选取或手动输入。坐标点设置完成后点击【确定】返回上一界面。

【点列表】中也可以通过【选择】按钮进入坐标库中选择已有坐标点。

| ÷      | 坐标点 |                     | · | ÷    |     | 周长     | :面积计算 |      | 帮助 |
|--------|-----|---------------------|---|------|-----|--------|-------|------|----|
| 请设置坐标点 |     | <b>2</b>   <b>3</b> |   |      | 点列表 |        |       | 图形预览 |    |
| 点名     |     |                     | 序 | 号 名称 | 北坐标 | 东坐标 高利 | 끂     |      |    |
| 北坐标    |     |                     |   |      |     |        |       |      |    |
| 东坐标    |     |                     |   |      |     |        |       |      |    |
| 高程     |     |                     |   |      |     |        |       |      |    |
|        |     |                     |   |      |     |        |       |      |    |
|        |     |                     |   |      |     |        |       |      |    |
|        |     |                     |   |      |     |        |       |      |    |
|        |     |                     |   |      |     |        |       |      |    |
|        |     |                     |   |      |     |        |       |      |    |
|        |     |                     |   |      |     |        |       |      |    |
|        |     |                     |   |      |     |        |       |      |    |
|        |     |                     |   |      |     |        |       |      |    |
|        |     |                     |   |      |     |        |       |      |    |
|        | 确定  |                     |   | 増加   |     | 选择     | 编辑    | 计算   |    |

进入坐标点库,通过点击进行选择参与计算的点,点击【确定】返回上一界面。

界面显示已选择的点,并且按照点名 4-3-2-1 的顺序排列,可点击【图形预览】查看点位顺序是否 正确.

| ← 坐标点库     |     |      |      | 帮助  | ÷   | -              |                | Æ   | 哥长面 | 雨积计算 |     | 帮助  |    |      |  |
|------------|-----|------|------|-----|-----|----------------|----------------|-----|-----|------|-----|-----|----|------|--|
| 数量         | 4/5 | 5 输入 | した名式 | 编码  |     |                | <b>(Q)</b>     |     | 点列表 |      |     |     |    | 图形预览 |  |
| $\bigcirc$ |     | 名称   | 北坐标  | 东坐标 | 高程  | 纬度             | 经度             | 序电  | 名称  | 北坐标  | 东坐标 | 高程  |    |      |  |
| 0          | Ø   | 4    | 0    | 200 | 50  | N0°00'00"      | W4°29'06.5796" | • o | 4   | 0    | 200 | 50  |    |      |  |
| 0          | Ø   | 3    | 100  | 30  | 100 | N0°00'03.2457" | W4°29'12.0603" | 1   | 3   | 100  | 30  | 100 |    |      |  |
| 0          | Ø   | 2    | 200  | 0   | 50  | N0°00'06.4914" | W4°29'13.0275" | 2   | 2   | 200  | 0   | 50  |    |      |  |
| 0          | Ø   | 1    | 0    | 0   | 100 | N0°00'00"      | W4°29'13.0275" | 3   | 1   | 0    | 0   | 100 |    |      |  |
| $\bigcirc$ | Ø   | Pt1  | 100  | 100 | 100 | N0°00'03.2457" | W4°29'09.8035" |     |     |      |     |     |    |      |  |
|            |     |      |      |     |     |                |                |     |     |      |     |     |    |      |  |
|            | I   | 取消   |      |     | 全进  | È              | 确定             |     | 增加  |      | 选择  |     | 编辑 | 计算   |  |

如图,点位顺序为4-3-2-1,点击【计算】。

计算结果显示在界面上,注意:此处计算的是投影面积和周长。

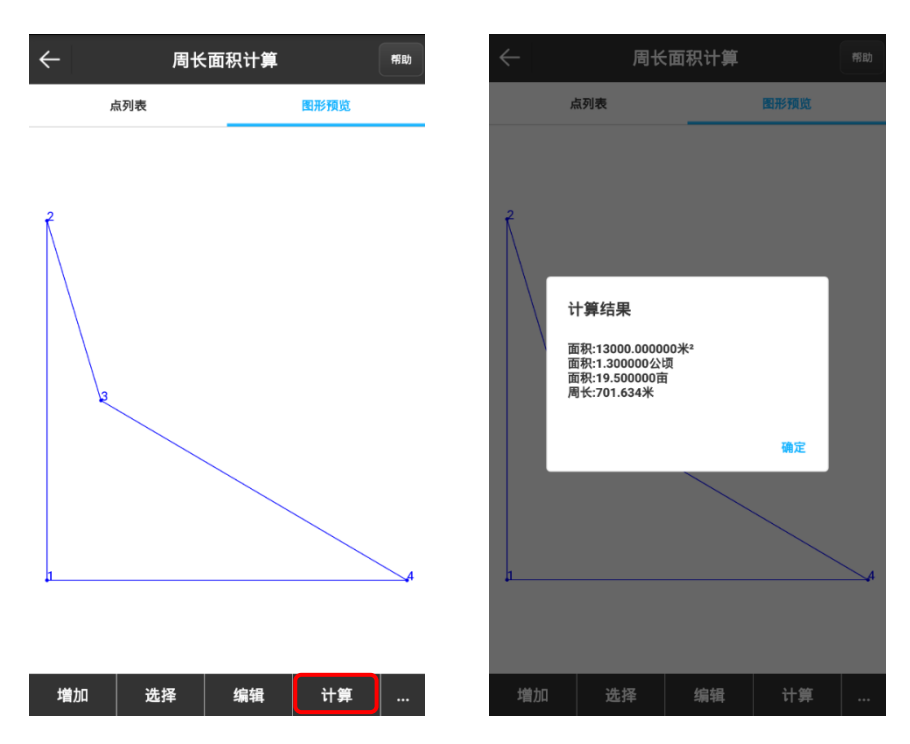

如需调整顺序,可回到【点列表】,选中需要调整的点,如2号点,点击【…】,调出菜单,点击【上移】或【下移】。

【上移】2 号点后,列表顺序改变,点击【图形预览】可查看调整顺序后的效果。

| ~  |    |     | 尼   | 哥长面 | 面积计算 |            | 帮助 | ÷  | 周长 | 面积计算 |      | 帮助 |
|----|----|-----|-----|-----|------|------------|----|----|----|------|------|----|
|    |    | 点列  | ŧ.  |     |      | 图形预览       |    | 点  | 列表 |      | 图形预览 |    |
| 序号 | 名称 | 北坐标 | 东坐标 | 高程  |      |            |    |    |    |      |      |    |
| 0  | 4  | 0   | 200 | 50  |      |            |    |    |    |      |      |    |
| 1  | 3  | 100 | 30  | 100 |      |            |    | 2  |    |      |      |    |
| 2  | 2  | 选项  |     |     |      |            |    |    |    |      |      |    |
| 3  | 1  | 导入  |     |     |      | $\bigcirc$ |    |    |    |      |      |    |
|    | Ŀ  | 导出  |     |     |      | 0          |    |    |    |      |      |    |
|    |    | 删除  |     |     |      | 0          |    | 3  |    |      |      |    |
|    | (  | 上移  |     |     |      | 0          |    |    |    |      |      |    |
|    |    | 下移  |     |     |      | 0          |    |    |    |      |      |    |
|    |    | _   |     |     |      |            |    |    |    |      |      |    |
|    |    |     |     |     |      |            |    |    |    |      |      |    |
|    |    |     |     |     |      |            |    | 4  |    |      |      | ¥  |
|    |    |     |     |     |      |            |    |    |    |      |      |    |
| ;  | 增加 |     | 选择  |     | 编辑   | 计算         |    | 增加 | 选择 | 编辑   | 计算   |    |

点击【计算】, 计算结果显示在界面上, 不同的点位顺序是会影响面积周长的计算结果的。

注意:如上图这种形成交叉的图形是计算面积会出错的,所以在选择点位顺序的时候要注意。

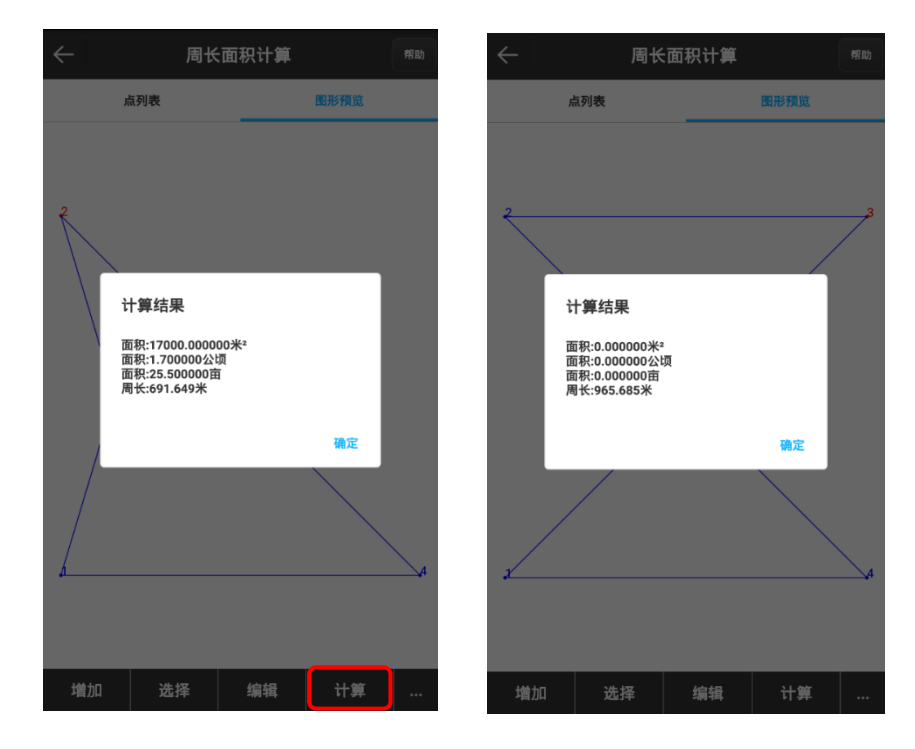

# 3.10 坐标反算操作步骤

点击【工具】->【几何计算】

点击【坐标反算】。

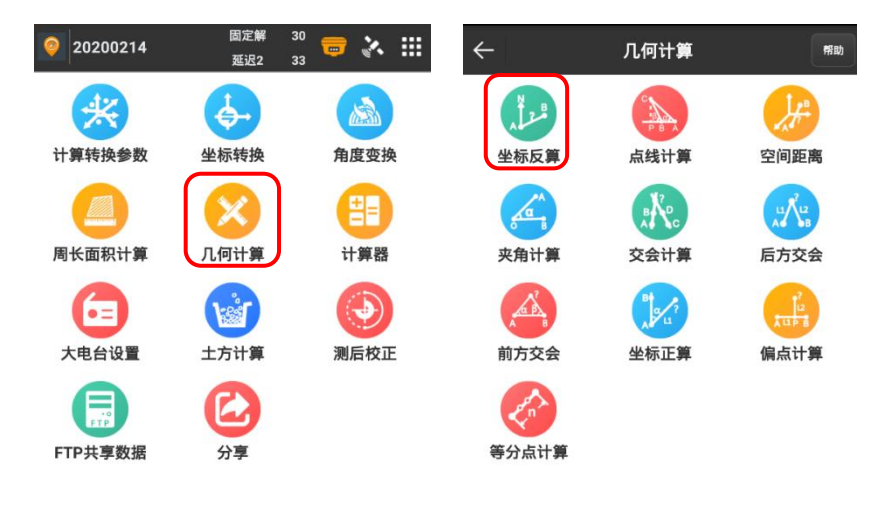

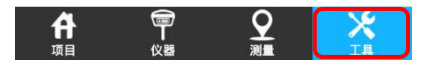

进入坐标反算界面,先设置起点,可通过点击 ⑧进行现场采集点坐标。 输入杆高,确定解状态为固定解,HRMS和VRMS的精度达到要求,即可【确定】采集坐标点。

| $\leftarrow$ | 坐标反算                                | 帮助  | $\leftarrow$ | 采集点  |                |
|--------------|-------------------------------------|-----|--------------|------|----------------|
| N            | 说明,只知与↓和与p的纵标 党↓p开方的                | 专动争 | 天线参数         |      | 0m,杆高 >        |
| A            | a, AB的平面距离, AB的空间距离, AB两;<br>差, 坡比。 | 点高程 | 进度           |      | <1/1>采集完成      |
|              |                                     |     | 解状态          |      | <30/33>固定解     |
| 设置起点         |                                     |     | HRMS         |      | 0.05           |
| 北坐标          |                                     |     | VRMS         |      | 0.09           |
| 东坐标          |                                     |     | 北坐标          |      | 99.406         |
| 高程           |                                     |     | 东坐标          |      | 98.405         |
| 1-01-2       |                                     |     | 高程           |      | 100.907        |
| 设置终点         | ( <b>2</b> )                        |     | 纬度           |      | N0°00'03.2264" |
| 北坐标          |                                     |     | 经度           |      | W4°29'09.855"  |
| 东坐标          |                                     |     | 大地高          |      | 100.907        |
| 高程           |                                     |     | 基站距离         |      | 9582.253       |
| 计算结果         |                                     |     |              |      |                |
| 亚南距离         |                                     |     |              |      |                |
| 方位鱼          |                                     |     |              |      |                |
| 方正方          |                                     |     |              |      |                |
| 同住在          |                                     |     |              |      |                |
| 吸比           |                                     |     |              |      |                |
|              | 计算                                  |     | 设置           | 重新开始 | 确定             |

设置终点,也可通过点击按钮 ③进入坐标点库进行选点。

坐标点库列表界面内,选择点后,点击【确定】。

| $\leftarrow$ | 坐标反算 帮助                           | €              | -        |     |      | 坐   | 标点库            |              | 帮助   |
|--------------|-----------------------------------|----------------|----------|-----|------|-----|----------------|--------------|------|
| N<br>♠ ●B    | 说明:已知点A和点B的坐标,求AB两点的方位角           |                | <b>5</b> | 输入点 | 名或编码 |     |                |              | 0    |
| A            | α,AB的平面距离,AB的空间距离,AB两点高程<br>差,坡比。 |                | 名称       | 北坐标 | 东坐标  | 高程  | 纬度             | 经度           | ×    |
| 设置起点         |                                   | Ø              | 4        | 0   | 200  | 50  | N0°00'00"      | W4°29'06.579 | 5"   |
| 北松坛          | 99.4065                           | Ø              | 3        | 200 | 200  | 100 | N0°00'06.4914" | W4°29'06.579 | 5" 1 |
| 心主你          | 59.4003                           | Ø              | 2        | 200 | 0    | 50  | N0°00'06.4914" | W4°29'13.027 | 5"   |
| 东坐标          | 98.4053                           | <mark>⊘</mark> | 1        | 0   | 0    | 100 | N0°00'00"      | W4°29'13.027 | 5" 1 |
| 高程           | 100.9074                          | Ø              | Pt1      | 100 | 100  | 100 | N0°00'03.2457" | W4°29'09.803 | 5" 1 |
| 设置终点         |                                   |                |          |     |      |     |                |              |      |
| 北坐标          | 0                                 |                |          |     |      |     |                |              |      |
| 东坐标          | 0                                 |                |          |     |      |     |                |              |      |
| 高程           |                                   |                |          |     |      |     |                |              |      |
| 计算结果         |                                   |                |          |     |      |     |                |              |      |
| 平面距离         | 0.2425                            |                |          |     |      |     |                |              |      |
| 方位角          | 272°53'01.113"                    |                |          |     |      |     |                |              |      |
| 高程差          | 0.105                             |                |          |     |      |     |                |              |      |
| 坡比           | 43.298                            |                |          |     |      |     |                |              |      |
|              | 计算                                |                | 増力       | a   | 编辑   | ł   | 详情             | 确定           |      |

起点和终点设置完成,点击【计算】。

显示计算结果,包括平面距离、方位角、高程差、坡比、空间距离五项信息。

| ÷    | 坐标反算                                                         | $\leftarrow$ | 坐标反算                                                           |
|------|--------------------------------------------------------------|--------------|----------------------------------------------------------------|
| N B  | 说明:已知点A和点B的坐标,求AB两点的方位角<br>α,AB的平面距离,AB的空间距离,AB两点高程<br>差,坡比。 | A            | 3 说明:已知点A和点B的坐标,来AB两点的方位角<br>α,AB的平面距离,AB的空间距离,AB两点高程<br>差,坡比。 |
| ~    |                                                              | 设置起点         |                                                                |
| 设置起点 |                                                              | 北坐标          | 99.5684                                                        |
| 北坐标  | 99.5684 😒                                                    | 东坐标          | 97.2708                                                        |
| 东坐标  | 97.2708                                                      | 高程           | 100.8239                                                       |
| 高程   | 100.8239                                                     | 设置终点         | <b>2</b>   <b>3</b>                                            |
| 设置终点 |                                                              | 北坐标          | 0                                                              |
| 北坐标  | 0                                                            | 东坐标          | 0                                                              |
| 东坐标  | 0                                                            | 高程           | 100 🐼                                                          |
| 高程   | 100                                                          | 计算结果         |                                                                |
| 计算结果 |                                                              | 平面距离         | 139.1958                                                       |
| 平面距离 |                                                              | 方位角          | 224°19'52.4892"                                                |
| 方位角  |                                                              | 高程差          | -0.8239                                                        |
| 高程差  |                                                              | 坡比           | -0.592                                                         |
| 坡比   |                                                              | 空间距离         | 139.1983                                                       |
|      | 计算                                                           |              | 计算                                                             |

# 3.11 直线放样操作步骤

在手簿连接上仪器的前提下,点击【测量】->【直线放样】。

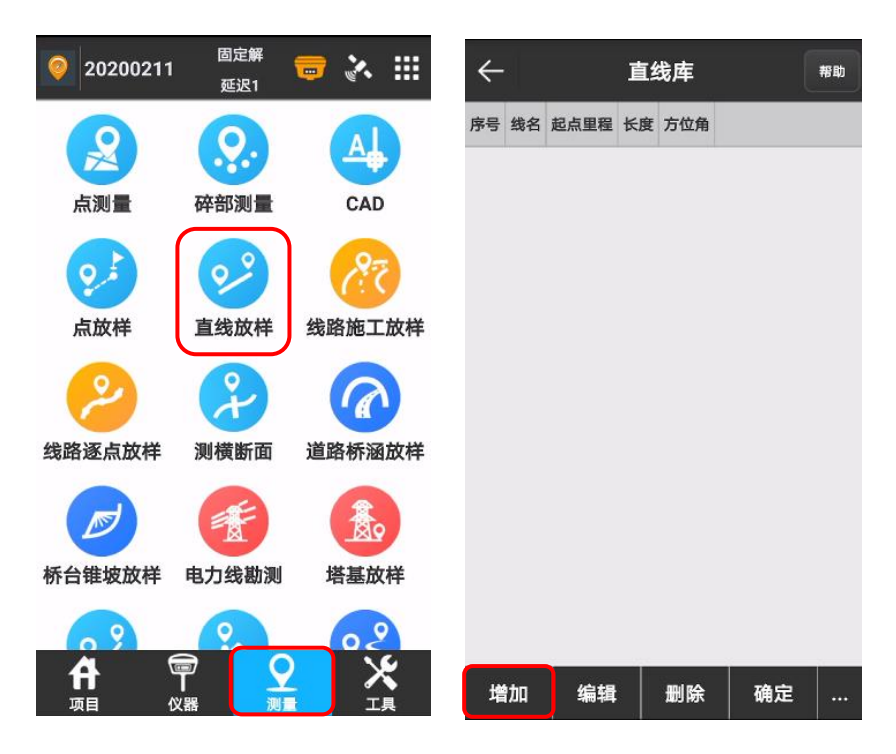

输入直线名称,输入起点里程,线段的输入方式有两种:起点+起点、起点+角度+长度,下面 以起点+起点输入方式为例,分别输入起点坐标和终点坐标,也可以通过按钮<sup>③</sup>现场采集,或 者通过按钮 进入点库选取。

输入方式:起点+角度+长度

设置起点坐标,线路方位角和长度,可确定一条线段。

添加平行线,点击打开,可通过平行线间隔设置线段的左右两边按照所设间隔生成偏移的线段,设 置好各项参数,点击【确定】

| ÷       | 直线参数        | $\leftarrow$ | 直线参数                    |
|---------|-------------|--------------|-------------------------|
| 名称      | line2       | 名称           | line1                   |
| 起点里程    | 0           | 起点里程         | 0                       |
| 输入方式    | 起点+角度+长度 >  | 输入方式         | 起点+终点 >                 |
| 方位角     | 0*00'00"    | 设置起点         |                         |
| 长度      | 100 📀       | 点名           | QD                      |
| 设置起点    |             | 北坐标          | 2544537.4707            |
| 点名      |             | 东坐标          | 500000.2311             |
| 北坐标     | 2544540.847 | 高程           | 99.9202                 |
| 东坐标     | 499999.3997 | 设置终点         | <b>(2)</b>   <b>(3)</b> |
| 高程      | 100.1413    | 点名           |                         |
| 添加平行线   |             | 北坐标          | 2544636.979             |
| 平行线间隔   | 10          | 东坐标          | 499999.9543             |
| 右边生成(条) | 1           | 高程           | 99.7284                 |
| 左边生成(条) | 1           | 添加平行线        |                         |
|         | 确定          |              | 确定                      |

直线库按照设置的参数生成直线,选择需要放样的直线,点击【确定】

放样设置:默认放样方式为线放样模式。

断面坡度设置:在使用直线放样模式时,可以加横断面坡度设置,进行横断面放样的坡度控制 放样。

88

| ←  |          | Ī      | [线库    | l              | 帮助 |
|----|----------|--------|--------|----------------|----|
| 序号 | 线名       | 起点里程   | 长度     | 方位角            |    |
| 1  | line1    | 0.000  | 99.509 | 359°50'26.2393 | r  |
| 2  | line2    | 99.509 | 100    | 0°00'00*       |    |
| 3  | line2_R1 | 99.509 | 100    | 0°00'00"       |    |
| 4  | line2_L1 | 99.509 | 100    | 0°00'00"       |    |
|    |          |        |        |                |    |
|    |          |        |        |                |    |
|    |          |        |        |                |    |
|    |          |        |        |                |    |
|    |          |        |        |                |    |
|    |          |        |        |                |    |
|    |          |        |        |                |    |
|    |          |        |        |                |    |
| 插  | і入       | 编辑     | 删除     | 确定             |    |

可以选择逐桩放样,并可以设置放样的起始点里程、放样的里程范围及逐桩的计算方式和间隔距离(单位:米),设置好放样方式后,点击【确定】

逐桩放样模式,放样界面的线段按照设置的间隔显示计算出的放样点, <sup>①</sup> <sup>③</sup> 可选择线段上的 放样点, <sup>②</sup> <sup>③</sup> 可选择对其他线段放样。

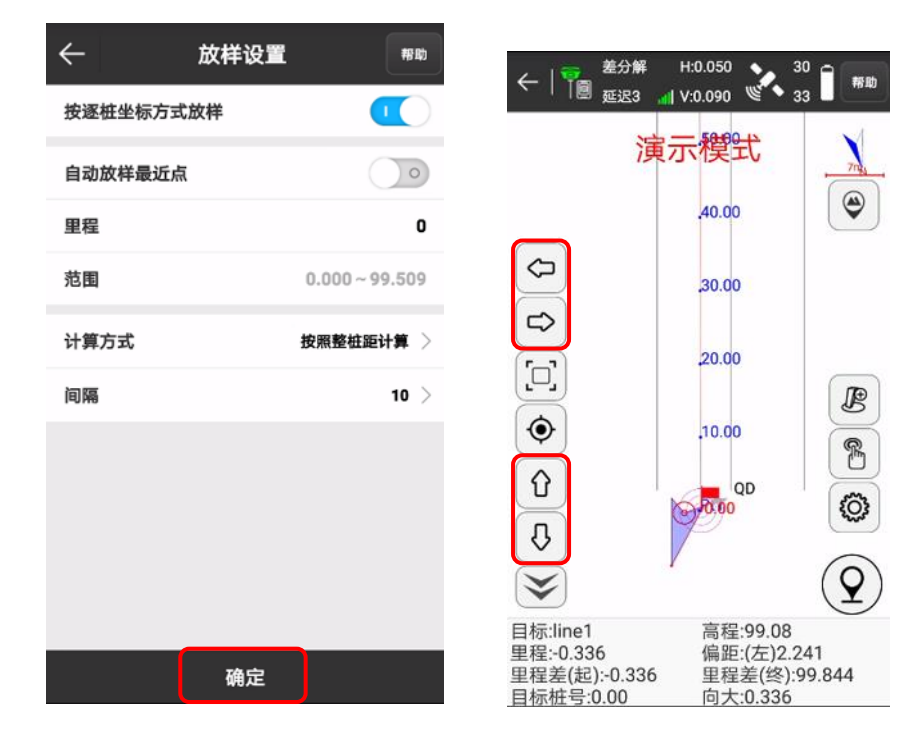

默认线放样模式,界面如图,下面状态栏提示左右偏距和里程偏距,通过偏距可确定放样点与

放样直线的相对关系。 🗇 🖸 可选择对其他线段放样。

点击按钮<sup>28</sup>,可在进行直线放样时加桩。加桩模式有两种,一是通过里程和偏距计算坐标;二 是通过坐标计算里程和偏距。

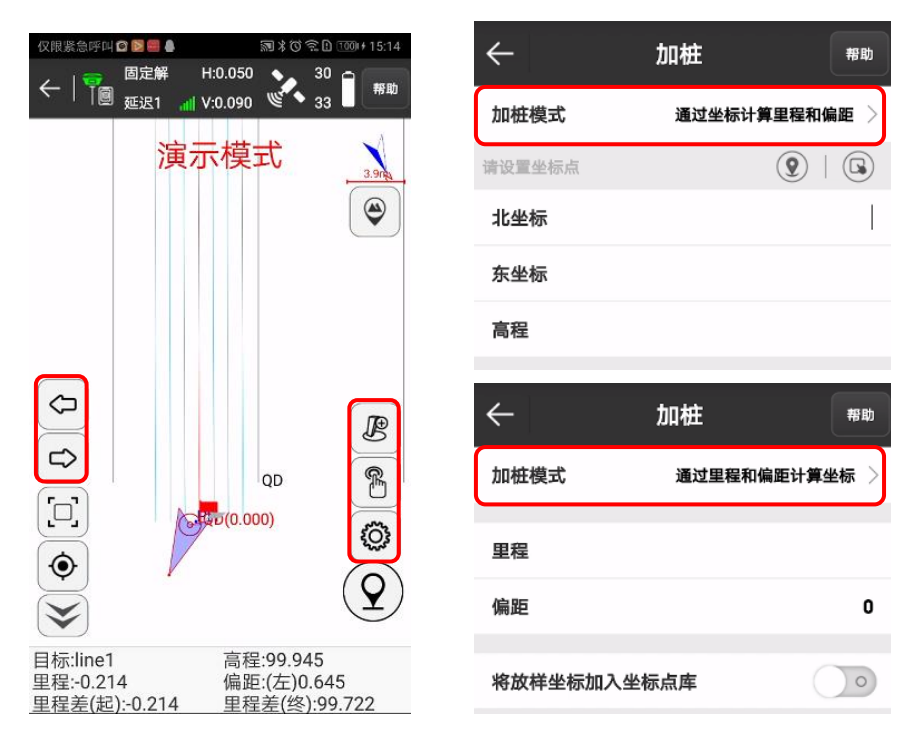

点击按钮<sup>18</sup>,可进入直线库,对直线库进行编辑删除等操作。

点击按钮,进入线路放样设置,

提示范围: 以直线为中心, 在两侧以"提示范围"为间距, 生成六条平行线, 六条平行线的所在 区域即直线放样的提示范围。

| ~  |          | 1      | [线库     | l              | 帮助 | < | -       | 显示信 | 息设置   | 帮助    |
|----|----------|--------|---------|----------------|----|---|---------|-----|-------|-------|
| 序号 | 线名       | 起点里程   | 长度      | 方位角            |    | ħ | 文样设置    | 地形点 | 信息栏   | 工具栏   |
| 1  | line1    | 0.000  | 99.509  | 359°50'26.2393 | 3" | ŧ | 是示范围(米) |     |       | 1 >   |
| 2  | line2    | 99.509 | 100     | 0°00'00*       |    | Ē | 自动缩放    |     |       | 0     |
| 3  | line2_R1 | 99.509 | 100     | 0°00'00*       |    |   |         |     |       |       |
| 4  | line2_L1 | 99.509 | 100     | 0°00'00"       |    | 2 | 显示所有线   |     |       |       |
|    |          |        |         |                |    | 方 | 女样语音提示  | ł   |       | 不提示 〉 |
|    |          |        |         |                |    |   |         |     |       |       |
|    |          |        |         |                |    |   |         |     |       |       |
|    |          |        |         |                |    |   |         |     |       |       |
|    |          |        |         |                |    |   |         |     |       |       |
|    |          |        |         |                |    |   |         |     |       |       |
|    |          |        |         |                |    |   |         |     |       |       |
| ł  | atu a    | 绘想     | 翩翩      | 确定             |    |   | ##?;\   |     | 确     | ÷     |
| 1  |          | -18-64 | ALL COL | 14875          |    |   | 20 A 10 |     | 1478. |       |